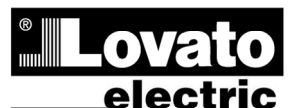

LOVATO ELECTRIC S.P.A.

24020 GORLE (BERGAMO) ITALIA

VIA DON E. MAZZA, 12 TEL. 035 4282111 TELEFAX (Nazionale): 035 4282200 TELEFAX (International): +39 035 4282400 www.LovatoElectric.com Web E-mail info@LovatoElectric.com

ATTENZIONE!!

• Leggere attentamente il manuale prima dell'utilizzo e l'installazione. • Questi apparecchi devono essere installati da personale qualificato, nel

rispetto delle vigenti normative impiantistiche, allo scopo di evitare danni a persone o cose

• Prima di qualsiasi intervento sullo strumento, togliere tensione dagli ingressi di misura e di alimentazione.

• Il costruttore non si assume responsabilità in merito alla sicurezza elettrica in caso di utilizzo improprio del dispositivo.

• I prodotti descritti in questo documento sono suscettibili in qualsiasi momento di evoluzioni o di modifiche. Le descrizioni ed i dati a catalogo non possono pertanto avere alcun valore contrattuale

 Un interruttore o disgiuntore va compreso nell'impianto elettrico dell'edificio. Esso deve trovarsi in stretta vicinanza dell'apparecchio ed essere facilmente raggiungibile da parte dell'operatore. Deve essere marchiato come il dispositivo di interruzione dell'apparecchio: IEC/ EN 61010-1 § 6.12.2.1.

• Pulire lo strumento con panno morbido, non usare prodotti abrasivi, detergenti liquidi o solventi.

| Indice                                              | Pagina |
|-----------------------------------------------------|--------|
| Introduzione                                        | 2      |
| Descrizione                                         | 2      |
| Funzione dei tasti frontali                         | 3      |
| LED frontali                                        | 3      |
| Modi operativi                                      | 3      |
| Messa in tensione                                   | 4      |
| Menu principale                                     | 4      |
| Accesso tramite password                            | 5      |
| Tabella delle pagine del display                    | 5      |
| Espandibilità                                       | 7      |
| Risorse aggiuntive                                  | 8      |
| Canali di comunicazione                             | 8      |
| Ingressi, uscite, variabili interne, contatori      | 8      |
| Soglie limite (LIMx)                                | 9      |
| Variabili da remoto (REMx)                          | 9      |
| Allarmi utente (UAx)                                | 9      |
| Test automatico                                     | 10     |
| Simulazione mancanza linea prioritaria              | 10     |
| Porta di programmazione IR                          | 11     |
| Impostazione parametri da PC                        | 11     |
| Impostazione parametri da smartphone o tablet       | 11     |
| Impostazione parametri (setup) da pannello frontale | 12     |
| Tabella dei parametri                               | 13     |
| Allarmi                                             | 20     |
| Proprietà degli allarmi                             | 20     |
| Tabella allarmi                                     | 20     |
| Descrizione degli allarmi                           | 21     |
| Tabella funzioni ingressi programmabili             | 21     |
| Tabella funzioni uscite                             | 22     |
| Menu comandi                                        | 23     |
| Installazione                                       | 24     |
| Schemi di connessione                               | 25     |
| Disposizione morsetti                               | 30     |
| Dimensioni meccaniche e foratura pannello (mm)      | 30     |
| Caratteristiche tecniche                            | 30     |
| Cronologia revisioni manuale                        | 32     |

# $\bigcirc$ ATL600 - ATL610

COMMUTATORE AUTOMATICO DI RETE

MANUALE OPERATIVO

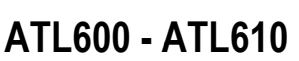

AUTOMATIC TRANSFER SWITCH CONTROLLER

(GB)

# INSTRUCTIONS MANUAL

#### WARNING!

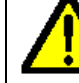

Carefully read the manual before the installation or use. . This equipment is to be installed by qualified personnel, complying to current standards, to avoid damages or safety hazards.

 Before any maintenance operation on the device, remove all the voltages from measuring and supply inputs.

• Products illustrated herein are subject to alteration and changes without prior notice.

• Technical data and descriptions in the documentation are accurate, to the best of our knowledge, but no liabilities for errors, omissions or contingencies arising there from are accepted.

• A circuit breaker must be included in the electrical installation of the building. It must be installed close by the equipment and within easy reach of the operator. It must be marked as the disconnecting device of the equipment:

IEC /EN 61010-1 § 6.12.2.1.

• Clean the instrument with a soft dry cloth; do not use abrasives, liquid detergents or solvents.

| Index                                           | Page |
|-------------------------------------------------|------|
| Introduction                                    | 2    |
| Description                                     | 2    |
| Front buttons functions                         | 3    |
| Front LED                                       | 3    |
| Operating modes                                 | 3    |
| Power-up                                        | 4    |
| Main menu                                       | 4    |
| Password access                                 | 5    |
| Table of display pages                          | 5    |
| Expandability                                   | 7    |
| Additional resources                            | 8    |
| Communication channels                          | 8    |
| Inputs, outputs, internal variables, counters   | 8    |
| Limit thresholds (LIMx)                         | 9    |
| Remote-controlled variables (REMx)              | 9    |
| User alarms (UAx)                               | 9    |
| Automatic test                                  | 10   |
| Simulation of priority line failure             | 10   |
| IR programming port                             | 11   |
| Parameter setting via PC                        | 11   |
| Parameter setting via your smartphone or tablet | 11   |
| Parameters setting (setup) from front panel     | 12   |
| Parameter table                                 | 13   |
| Alarms                                          | 20   |
| Alarm properties                                | 20   |
| Alarm table                                     | 20   |
| Alarm description                               | 21   |
| Programmable input function table               | 21   |
| Output function table                           | 22   |
| Command menu                                    | 23   |
| Installation                                    | 24   |
| Wiring diagrams                                 | 25   |
| Terminal position                               | 30   |
| Mechanical dimensions and panel cut-out (mm)    | 30   |
| Technical characteristics                       | 30   |
| Manual revision history                         | 32   |

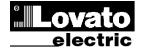

#### Introduzione

Le unità di controllo ATL600 e ATL610 sono state progettate incorporando lo stato dell'arte delle funzioni richieste per le applicazioni di supervisione e commutazione automatica tra due linee di alimentazione trifase. Le sorgenti possono essere sia reti sia gruppi elettrogeni. Realizzati con un contenitore dedicato di dimensioni compatte, ATL600 e ATL610 uniscono il moderno design del frontale alla praticità di montaggio. Il display grafico LCD ne consente un'interfaccia utente chiara e intuitiva.

#### Descrizione

- 2 versioni disponibili:
  - ATL600 versione base, alimentazione AC, non espandibile con moduli EXP
  - ATL610 versione espandibile (2 slot per moduli EXP) con 0 doppia alimentazione AC/DC
- Display LCD grafico 128x80 pixel, retroilluminato, 4 livelli di grigio. •
- 5 tasti per funzioni ed impostazioni.
- 4 LED per sinottico impianto (stato sorgenti ed interruttori)
- 2 LED per segnalare presenza allarmi e modalità automatica attiva. •
- Testi per misure, impostazioni e messaggi in 5 lingue. •
- Funzioni di I/O avanzate programmabili. •
- Proprietà degli allarmi completamente definibili dall'utente. •
- Elevata accuratezza delle misure in vero valore efficace (TRMS). •
- Linea 1: Ingresso di misura tensioni di rete trifase + neutro.
- Linea 2: Ingresso di misura tensioni di rete trifase + neutro.
- Commutazione fra linea-linea, linea-generatore o generatoregeneratore.
- Comando di interruttori motorizzati, commutatori motorizzati o contattori.
- Gestione dei generatori con test automatico e rotazione-soccorso.
- Controllo di reti trifasi, bifasi o monofasi.
- Controllo sulle tensioni concatenate e/o sulle tensioni di fase.
- Controlli di minima tensione, massima tensione, mancanza fase, asimmetria, minima frequenza, massima frequenza, con abilitazione e ritardo di intervento indipendenti.
- Soglie di tensione con isteresi programmabile. •
- Alimentazione da batteria 12-24Vdc (ATL610)
- Interfaccia di programmazione ottica frontale, isolata galvanicamente, alta velocità, impermeabile, compatibile con chiavi USB (CX01) e WiFi (CX02).
- 6 ingressi digitali programmabili (negativi).
- 5+2 uscite digitali:
  - 5 relè con contatto NA 8A 250VAC.
  - 2 relè con contatto in scambio 8A 250VAC.
- Memorizzazione degli ultimi 100 eventi.
- Protezione frontale IP54 elevabile a IP65 tramite guarnizione opzionale
- Compatibile con App SAM1 e software di supervisione Synergy.

#### Introduction

The ATL600 and ATL610 control units have been designed to offer stateof-the-art functions for automatic transfer switching applications between two three-phase sources, both utilities or generators. Built with dedicated components and extremely compact, the ATL600-ATL610 combine the modern design of the front panel with practical installation and LCD screen that provides a clear and intuitive user interface.

#### Description

- 2 versions available:
  - ATL600 base version. AC supply, non-expandable with EXP modules
  - ATL610 expandable version (2 slots for EXP modules), double 0 power supply AC/DC
- 128x80 pixel, backlit LCD screen with 4 grey levels.
- 5 keys for functions and setting.
- 4 LEDs for plant synoptic (source line and breakers status).
- 2 LEDs for alarm presence and AUTO mode active.
- 5-language text for measurements, settings and messages.
- Advanced programmable I/O functions.
- Fully user-definable alarm properties.
- High accuracy TRMS measurement.
- Line 1: 3-phase + neutral voltage reading input.
- Line 2: 3-phase + neutral voltage reading input.
- Switching between line-to-line, line-generator or generator-generator.
- Control of motorized circuit breakers, motorized changeover switches, or contactors.
- Management of automatic test for generators with emergency and rotation.
- Control of voltage source for three-phase, two-phase or single phase systems.
- Control of phase-phase and / or phase-neutral voltages.
- Controls of undervoltage, overvoltage, phase loss, asymmetry, minimum frequency, maximum frequency, with independent enabling and time delay.
- Voltage thresholds with programmable hysteresis.
- 12-24Vdc battery supply (ATL610)
- Front optical programming interface, galvanically isolated, high-speed, waterproof, compatible with USB dongle (CX01) and WiFi dongle (CX02).
- 6 programmable digital inputs (negative).
- 5 + 2 digital outputs:
  - o 5 relays with NO contact 8A 250VAC.
  - o 2 relays with changeover contact 8A 250VAC.
- Front protection IP54, upgradable to IP65 with optional gasket.
- Compatible with App SAM1 and Synergy supervision software.

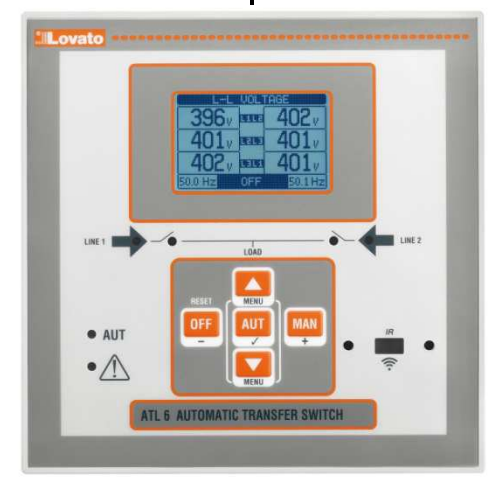

ATL600 - ATL610

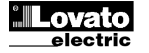

- Storage of the last 100 events.

#### Funzioni dei tasti frontali

Tasto OFF - Selezione del modo operativo OFF.

 $\ensuremath{\text{Tasto}}\xspace$  AUT – Selezione del modo operativo automatico. Il LED verde AUT si accende.

Tasto MAN – Selezione del modo operativo manuale.

**Tasti**  $\blacktriangle$  e  $\triangledown$  - Servono per scorrere le pagine del display o per selezionare la lista di opzioni di un menu. Premendo contemporaneamente  $\triangledown$  +  $\blacktriangle$  si richiama il *Menu principale* con le icone rotanti.

#### LED frontali

LED modalità AUT (verde) – indica la modalità automatica attiva.

LED di allarme (rosso) - Lampeggiante, indica che un allarme è attivo.

LED presenza tensione linea 1 (verde) – indica che la tensione della linea 1 rientra nei limiti impostati

LED presenza tensione linea 2 (verde) – indica che la tensione della linea 2 rientra nei limiti impostati

LED Stato interruttore linea 1 (giallo) – Se fisso, indica lo stato aperto o chiuso dell' interruttore linea 1. Se lampeggiante indica una incongruenza tra lo stato desiderato dell'ATL600 e lo stato vero rilevato dal segnale di feedback.

LED Stato interruttore linea 2 (giallo) – Se fisso, indica lo stato aperto o chiuso dell' interruttore linea 2. Se lampeggiante indica una incongruenza tra lo stato desiderato dell'ATL600 e lo stato vero rilevato dal segnale di feedback.

#### Modi operativi

Per cambiare modo operativo è necessario premere per almeno 0,5 sec il tasto corrispondente al modo operativo desiderato.

**Modo OFF** - In questa modalità l'apparecchio risulta disabilitato, e non intraprende nessuna azione. Tutte le visualizzazioni sia delle misure che dei LED di stato rimangono attive. Se il comando dei dispositivi di commutazione è di tipo impulsivo, in modo OFF entrambi i comandi apertura/chiusura rimangono disattivati. Se invece è in modalità comando continuo, il comportamento può essere selezionato tramite P05.10. Per poter accedere ai menu di programmazione è sempre necessario spostarsi preventivamente in modalità OFF. Premendo sul tasto OFF-RESET si possono azzerare gli allarmi ritenitivi, a patto che le condizioni che hanno generato l'allarme siano state rimosse.

**Modo MAN** (manuale) - In modalità MAN è possibile comandare manualmente gli interruttori selezionando sul display l'interruttore che si vuol comandare premendo il tasto MAN, e premendo ▲ o ▼ per confermare l'operazione di chiusura o di apertura.

Mentre è abilitata la chiusura-apertura degli interruttori, lo scorrimento delle pagine è bloccato. Premendo più volte MAN è possibile sbloccarlo e spostarsi su altre pagine.

Se viene comandata manualmente la chiusura di un interruttore mentre l'altro è ancora chiuso, l'apparecchio procederà prima all'apertura dell'altro interruttore e poi alla chiusura di quello comandato, interponendo il tempo di interblocco programmato.

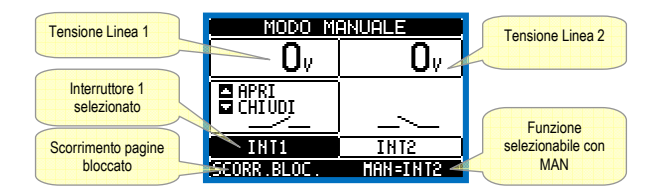

Quando si lavora con dei gruppi elettrogeni, è possibile comandare manualmente l'accensione e lo spegnimento del generatore in modo analogo a quanto descritto per gli interruttori, ma spostandosi sulla pagina start/stop gruppi.

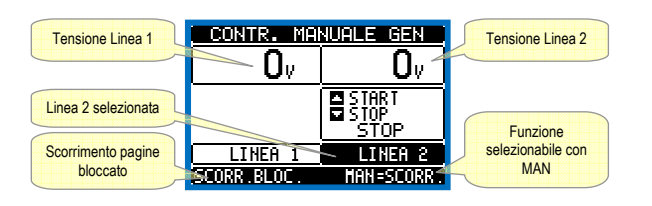

Modo AUT (Automatico) - La modalità AUT è evidenziata dalla accensione del corrispondente LED verde. In modalità automatico l'apparecchio segue autonomamente sia le operazioni di apertura e chiusura degli interruttori

#### Front buttons functions

OFF button - Selects the OFF operating mode. AUT button - Selects the automatic mode. Green AUT LED lights.

MAN button - Select the manual operating mode.

▲ and ▼ keys - Used to scroll through the display pages or to select the list of options in a menu. Simultaneously pressing ▼ + ▲ calls up the *Main menu* with rotating icons.

# Front LED

AUT LED (green) – Indicates that the automatic mode is active. Alarm LED (red) – Flashing, indicates an active alarm.

Line 1 voltage status LED (green) - indicates that the line voltage source 1 is within the programmed limits.

Line 2 voltage status LED (green) - indicates that the line voltage source 2 is within the programmed limits.

Line 1 breaker status LED (yellow) - If I steady indicates the open or closed state of the source line 1 breaker. If flashing, indicates a mismatch between the desired state of the breaker and its true state detected by the feedback input.

Line 2 breaker status LED (yellow) - If I steady indicates the open or closed state of the source line 2 breaker. If flashing, indicates a mismatch between the desired state of the breaker and its true state detected by the feedback input.

#### **Operating modes**

To change the operating mode press for at least 0.5 sec the button correspondent to the desired mode.

**OFF Mode** - In this mode the device is disabled, and does not take any action. All views, both of the measures of the status LEDs remain active. If the control of the switching devices is impulsive, in OFF mode both open and close commands are disabled. If instead it is in continuous mode, the behaviour can be selected by P05.10. To access the programming menu is always necessary to enter in advance the OFF mode. Pressing the OFF-RESET button resets the retentive alarms, provided that the conditions that generated the alarm has been removed.

**MAN mode** (manual) - In MAN mode, you can manually control the switches on the display by selecting the switch that you want to control by pressing the MAN key, and pressing the  $\blacktriangle$  or  $\blacktriangledown$  button to confirm the operation of closing or opening.

While the opening-closing of the breakers is enabled, the page scroll is locked. Pressing MAN several times it is possible to unlock it and to move through other display pages.

If is controlled manually closing a switch while the other is still closed, the unit will proceed before the opening of the other switch and then to the closure of the commanded one, inserting the interlock time programmed.

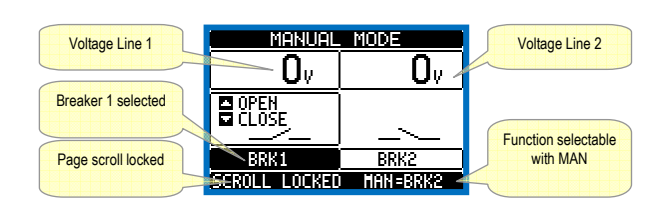

When working with the generators, you can manually control the switching on and off of the generator in a manner similar to that described for switches, but moving on the page start / stop groups.

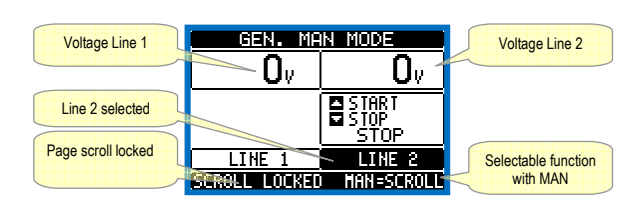

**AUT mode** (Automatic) - The AUT mode is highlighted by the lighting of the corresponding green LED. In automatic mode, the unit manages automatically the opening and closing of the breakers and the starting and

sia l'avviamento e l'arresto di eventuali gruppi elettrogeni.

Quando la linea prioritaria esce dai limiti, per un tempo superiore a quelli di ritardo impostati (LED verde presenza linea spento), l'apparecchio scollega il carico dalla linea prioritaria e lo collega alla linea secondaria, gestendo sia l'avviamento dell'eventuale gruppo elettrogeno sia i tempi di manovra e di interblocco. E' possibile programmare l'apparecchio in modo da aprire l'interruttore dalla linea prioritaria prima oppure dopo che la linea alternativa si è resa disponibile tramite il parametro P05.05 nel menù *M05 Commutazione.* 

Quando la linea prioritaria rientra nei limiti, l'apparecchio ricommuta il carico su di essa e provvede all'eventuale ciclo di raffreddamento del gruppo elettrogeno. E' possibile inoltre impostare il blocco del ritorno automatico su linea prioritaria tramite il parametro P05.12.

I cicli di funzionamento in automatico variano sia in funzione del tipo di applicazione (rete-rete, rete-gruppo, gruppo-gruppo) che in funzione del tipo di dispositivi di commutazione impiegati (interruttori motorizzati, commutatori motorizzati o contattori).

#### Messa in tensione

- ATL600 ha alimentazione 100-240VAC.
- ATL610 ha alimentazione 100-240VAC o 12-24VDC. In caso di presenza contemporanea di entrambe le alimentazioni, viene data priorità alla alimentazione AC.
- Alla accensione l'apparecchio si pone normalmente in modo OFF.
- Se si necessita che mantenga lo stesso modo di funzionamento precedente lo spegnimento, si deve modificare il parametro P01.03 nel menu *M01 Utilità*.
- ATL610 può essere alimentato indifferentemente sia a 12 che a 24VDC, ma necessita della corretta impostazione della tensione di batteria nel menù *M05 Batteria*, diversamente si avrà un' allarme relativo alla tensione di batteria.
- Durante la procedura di messa in tensione tutti i LED vengono fatti lampeggiare per verificarne il funzionamento.

#### Menu principale

- Il menu principale è costituito da un insieme di icone grafiche che permettono l'accesso rapido alle misure ed alle impostazioni.
- Partendo dalla visualizzazione misure normale, premendo contemporaneamente i tasti ▲ e ▼. Il display visualizza il menu rapido.
- Premere ▲ o ▼ per ruotare in senso orario/antiorario fino a selezionare la funzione desiderata. L'icona selezionata viene evidenziata e la scritta nella parte centrale del display indica la descrizione della funzione.
- Premere ✓ per attivare la funzione selezionata.
- Se alcune funzioni non sono disponibili la corrispondente icona sarà disabilitata, cioè visualizzata in colore grigio chiaro.
- Image: Image: Ima
- Impostazione del codice numerico che consente l'accesso alle funzioni protette (impostazione dei parametri, esecuzione di comandi).
- 🔁 Punto di accesso alla programmazione dei parametri. Vedere il capitolo dedicato.
- Punto di accesso al menu comandi, dove l'utente abilitato può eseguire una serie di azioni di azzeramento e ripristino.
- E Punto di accesso ai dati statistici di funzionamento del controller
- Dunto di accesso alla lista eventi.

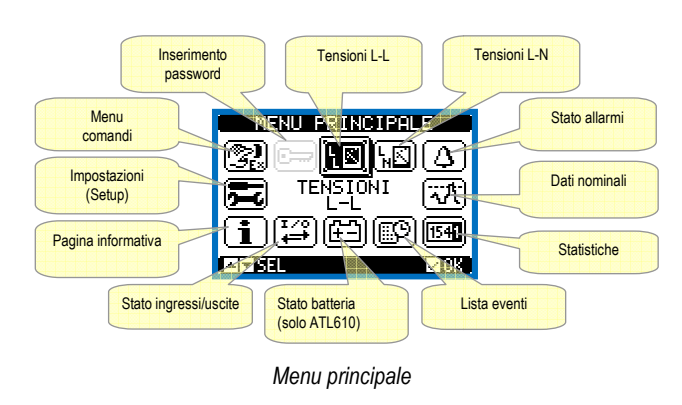

stopping of generator sets.

When the priority line voltage is out of bounds for a time longer than those set (line presence green LED turns off), the unit disconnects the load from the priority line and connect it to the secondary line, managing both startup of any generator and interlock time delay. It is possible to program the unit to open the priority line breaker before or after the secondary line has been made available, through parameter P05.05 in the *M05 Changeover* menu.

When the priority line comes back within the limits, the unit will switch back the load on it and decide the possible cooling cycle of the generator. It is possible also to lock the automatic return to the priority line by means of parameter P05.12.

The cycles of automatic operation vary according to the type of application (utility-utility, utility-generator, generator-generator) and depending on the type of switching devices used (motorized breakers, motorized changeovers, contactors).

#### Power-up

- ATL600 has 100-240VAC supply.
- ATL610 has 100-240VAC or 12-24VDC supply. In the case of the simultaneous presence of both power supplies, priority is given to the AC power supply.
- After power-up the device normally starts in OFF mode.
- If you need the device to keep the same operation mode effective before switching off, you must change the parameter P01.03 in the *M01 Utilities menu*.
- ATL610 can be supplied either at either 12 or 24VDC, but the proper nominal battery voltage must be set in the menu *M05 Battery*, otherwise you will have an alarm related to the battery voltage.
- During power-up all the LEDS are made blinking in order to verify their operation.

#### Main menu

- The main menu is made up of a group of graphic icons (shortcuts) that allow rapid access to measurements and settings.
- Starting from normal viewing, press ▲ e ▼ keys together. The main menu screen is displayed.
- Press ▲ or ▼ to rotate clockwise/counter clockwise to select the required function. The selected icon is highlighted and the central part of the display shows the description of the function.
- Press ✓ to activate the selected function.
- If some functions are not available, the correspondent icon will be disabled, that is shown in a light grey colour.
- 🖅 🗺 Eetc. Shortcuts that allow jumping to the first page of that group. Starting from that page it is still possible to move forward-backward in the usual way.
- 🗁 Opens the password entry page, where it is possible to specify the numeric codes that unlock protected functions (parameter setting, commands menu).
- 🔁 Access point to the setup menu for parameter programming. See dedicated chapter.
- Access point to the commands menu, where the authorised user can execute some clearing-restoring actions.
- E
   Access point to the statistic data aout the controller operation.
- EP Access point to the Event log list.

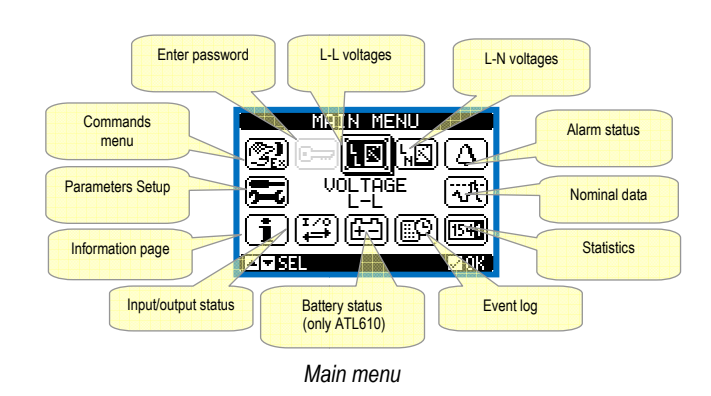

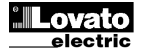

#### Accesso tramite password

- La password serve per abilitare o bloccare l'accesso al menu di impostazione ed al menu comandi.
- Per gli apparecchi nuovi di fabbrica (default), la password è disabilitata e l'accesso è libero. Se invece le password sono state abilitate, per ottenere l'accesso bisogna prima inserire il relativo codice di accesso numerico.
- Per abilitare l'uso delle password e definire i codici di accesso fare riferimento al menu di impostazione M03 Password.
- Esistono due livelli di accesso, a seconda del codice inserito:
- Accesso livello utente consente l'azzeramento dei valori registrati e la modifica di alcune impostazioni dell'apparecchio.
- Accesso livello avanzato stessi diritti dell'utente con in più la possibilità di modificare tutte le impostazioni.
- Dalla normale visualizzazione misure, premere ✓ per richiamare il menu principale, quindi selezionare l'icona password e premere ✓.
- Compare la finestra di impostazione password in figura:

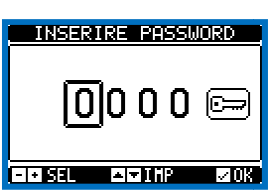

- Con i tasti ▲ e ▼ si cambia il valore della cifra selezionata.
- Con i tasti + e ci si sposta fra le cifre.
- Inserire tutte le cifre della password, quindi spostarsi sull'icona chiave.
- Quando la password inserita corrisponde alla Password livello Utente o alla Password livello Avanzato, compare il relativo messaggio di sblocco.
- Una volta sbloccata la password, l'accesso rimane abilitato fino a che:
  - o l'apparecchio viene spento.
  - l'apparecchio viene resettato (in seguito all'uscita dal menu impostazioni).
  - o trascorrono più di 2 minuti senza che l'operatore tocchi alcun tasto.
- Con il tasto ✓ si abbandona l'impostazione password e si esce.

### Tabella delle pagine del display

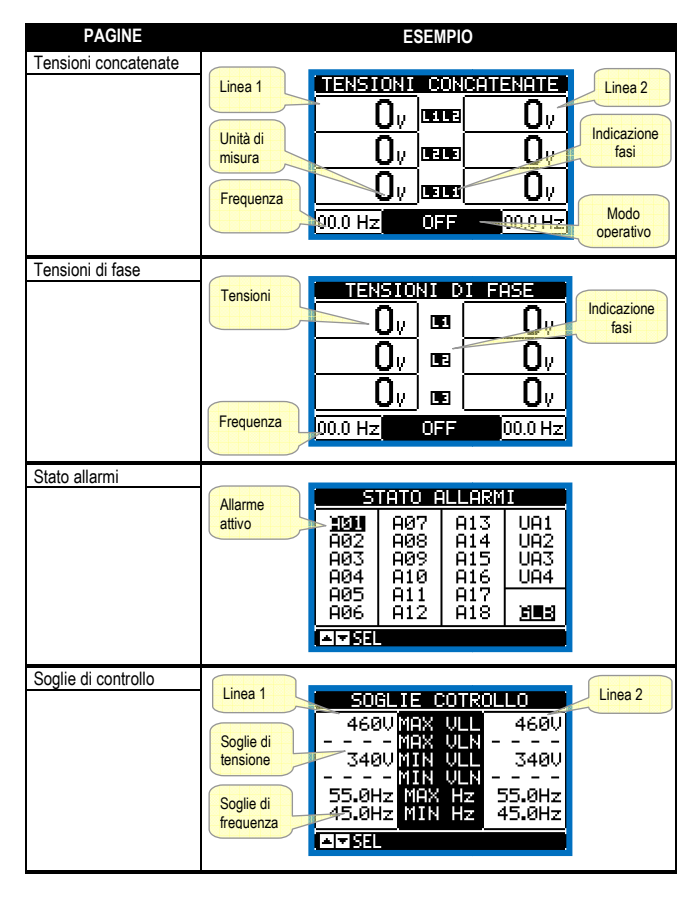

#### Password access

- The password is used to enable or lock the access to setting menu (setup) and to commands menu.
- For brand-new devices (factory default), the password management is disabled and the access is free. If instead the passwords have been enabled and defined, then to get access, it is necessary to enter the password first, specifying the numeric code through the keypad.
- To enable password management and to define numeric codes, see setup menu.
- There are two access levels, depending on the code entered:
- User-Level access Allows clearing of recorded values and the editing of a restricted number of setup parameters.
- Advanced access level Same rights of the user access plus full settings editing-restoring.
- From normal viewing, press ✓ to recall main menu, select the password icon and press ✓.
- The display shows the screen in picture:

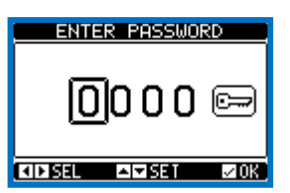

- Keys ▲ and ▼ change the selected digit
- Keys + and move through the digits.
- Enter all the digits of the numeric code, then move on the key icon.
- If the password code entered matches the User access code or the Advanced access code, then the correspondent unlock message is shown.
- Once unlocked the password, the access rights last until:
  - o the device is powered off.
  - the device is reset (after quitting the setup menu).
  - o the timeout period of two minutes elapses without any keystroke.
- To quit the password entry screen press ✓ key.

### Table of display pages

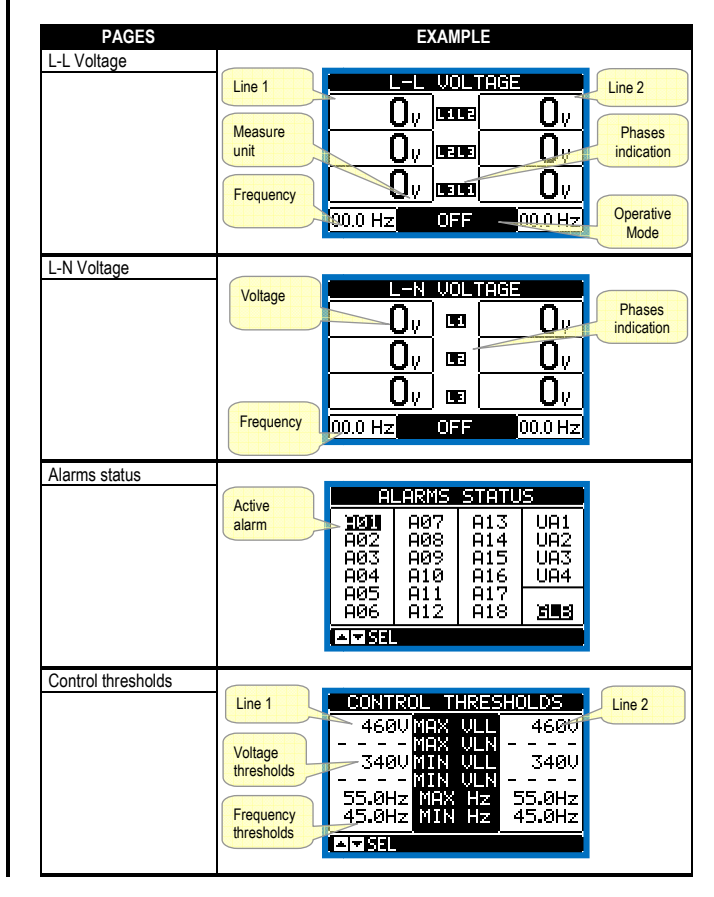

| Statistiche                            | Contatore<br>commutazioni<br>in modalità<br>MAN       Linea 1       Linea 2       Contatore<br>commutazioni<br>in modalità<br>MAN         Tempo<br>trascorso con<br>carico<br>alimentato       ATTISTICHE<br>00005C CNT-PLUT<br>000005C CNT-PLUT<br>000005C CNT-PLUT<br>000005C CNT-PLUT<br>000005C CNT-PLUT<br>000005C CNT-PLUT<br>000005C CNT-PLUT<br>000005C CNT-PLUT<br>000005C CNT-PLUT<br>000005C CNT-PLUT<br>000005C CNT-PLUT<br>000005C CNT-PLUT<br>000005C CNT-PLUT<br>000005C CNT-PLUT<br>0000005C CNT-PLUT<br>000005C CNT-PLUT<br>00005C CNT-PLUT<br>00005C CNT-PLUT<br>0005C CNT-PLUT<br>00005C<br>CNT-PLUT<br>0005C CNT-PLUT<br>00005C CNT-PLUT<br>0                                                                                                    |
|----------------------------------------|----------------------------------------------------------------------------------------------------|
| (solo ATL610)                          | Tensione<br>Minima<br>misurata<br>Tensione<br>attuale<br>Limite<br>Tensione<br>Massima<br>misurata<br>Limite<br>Tensione<br>Amisurata<br>Limite<br>Tensione<br>Amisurata<br>Limite<br>Tensione<br>Amisurata<br>Limite<br>Tensione<br>Massima<br>Massima<br>Massima<br>Massima<br>Misurata<br>Limite<br>Tensione<br>Amisurata<br>Limite<br>Tensione<br>Massima<br>Massima<br>Misurata<br>Limite<br>Tensione<br>Massima<br>Massima<br>Misurata<br>Limite<br>Tensione<br>Massima<br>Massima<br>Massima<br>Misurata<br>Limite<br>Tensione<br>Massima<br>Massima<br>Massim                                                                                                    |
| Espansioni installate<br>(solo ATL610) | Indicazione<br>modello<br>dispositivo       MODUL I DI ESPANSIONE<br>ATL RS<br>610 232       Indicazione<br>espansione<br>installata         Alimentazione<br>Stato<br>comunicazione<br>porta ottica       III CC 10711                                                                                                    |
| Stato I/O                              | INGRESSIZUSCITE         Stato VO           INPO2 INPO2         OUT01 OUT09         digitali.           INPO2 INP10         OUT02 OUT10         digitali.           INPO3 INP11         OUT02 OUT11         In reverse =           INPO4 INP12         UU05 OUT12         attivato           INP05 INP13         OUT05 OUT12         attivato           INP06 INP14         OUT07 OUT15         attivato                                                                                                    |
| Configurazione<br>Ingressi             | INGRESSI<br>INPO1 Disabilitato<br>INPO2 Disabilitato<br>INPO3 Trip linea 1<br>INPO4 Trip linea 2<br>INPO5 Telecommutazio<br>INPO5 Inib, ric.line<br>INPO5 Jisabilitato                                                                                                    |
| Configurazione uscite                  | USCITE<br>OUTO1 Bobina di mini<br>OUTO2 Bobina di mini<br>OUTO2 Bobina di mini<br>OUTO3 Stato tensione<br>DUTO5 Start generato<br>OUTO5 Chiusura L1<br>OUTO5 Apertura L1<br>OUTO7 Disabilitato<br>AFSEL AT 115                                                                                                    |
| Orologio datario<br>virtuale           |                                                                                                    |
| Pagina informativa                     | Testo libero<br>impostabile<br>dall'utente<br>PAR. DEMO<br>HW. 0.0.0<br>SW. 1.4.5<br>TEST                                                                                                    |
| Informazioni di sistema                | Livello di<br>revisione<br>Software<br>Hardware<br>Parametri<br>Parametri<br>HILD<br>HILD<br>H |

| Statistics             | MAN mode Line1 Line 2 ALLT mode                                       |
|------------------------|-----------------------------------------------------------------------|
|                        | commutation<br>counter                                                |
|                        |                                                                       |
|                        | Time lapse 000056 CNT = MRN 000083<br>000006 003 004 000061 Contatore |
|                        | supplied 01:02m 0110 09:01s allarmi A03<br>01:06m 01 02:06s A04       |
|                        | NOALOAD 03:38m                                                        |
|                        | Time lapse POWER DOWN 000046                                          |
|                        | of the limits                                                         |
|                        | down counter the limits                                               |
| Battery status         | Minimum                                                               |
| (ATLOTO ONLY)          | measured ON 119 260 measured                                          |
|                        |                                                                       |
|                        |                                                                       |
|                        | voltage limit                                                         |
|                        |                                                                       |
| Installed expansion    |                                                                       |
| (ATL610 only)          | model                                                                 |
|                        | 610 232 indication                                                    |
|                        |                                                                       |
|                        | Optical port                                                          |
|                        | status                                                                |
| I/O Status             |                                                                       |
|                        |                                                                       |
|                        | INPO2 INP10 OUT02 OUT10 State                                         |
|                        | INPO4 INP12 DUD13 OUT12 enabled                                       |
|                        |                                                                       |
|                        | ÎNPŎ8 ŎŨŤŎ8                                                           |
| Input configurations   |                                                                       |
| -                      | INPUTS                                                                |
|                        | INPO2 Disabled<br>INPO2 Disabled<br>INPO3 Lipa 1 this                 |
|                        | INPO4 Line 2 trip<br>INPO5 Remote changes                             |
|                        | INPOG Inhib.return P<br>INPOG Disabled                                |
|                        |                                                                       |
| Outputs configurations |                                                                       |
|                        | OUTPUTS                                                               |
|                        | OUTO2 Min V COIL 2<br>OUTO2 Min V COIL 1<br>OUTO3 L1 uclt age ch      |
|                        | MINE L1 close                                                         |
|                        | 00106 L1 ceen<br>00107 L1 ceen<br>00107 Disabled                      |
|                        |                                                                       |
| Virtual real time      |                                                                       |
| calendar clock         |                                                                       |
|                        | <u> 14</u> :07 <u>:29</u>                                             |
|                        |                                                                       |
|                        |                                                                       |
|                        |                                                                       |
| Info page              |                                                                       |
|                        |                                                                       |
|                        | ATL600<br>LOVATO_ELECTRIC SPA                                         |
|                        | PAR: DEMO                                                             |
|                        | HW. 0.0.0<br>SW. 1.4.5                                                |
|                        | test                                                                  |
| System info            |                                                                       |
| System mit             | SUSTEM THEO                                                           |
|                        | Software GENERATOR ID Name of the                                     |
|                        | Hardware<br>Parameters SW.REV:00 CS=018%                              |
|                        |                                                                       |
|                        | SER. NO :00000256                                                     |
|                        | I SEL T MORE                                                          |
|                        |                                                                       |

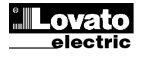

| Lista Eventi |            |                                        |                       |
|--------------|------------|----------------------------------------|-----------------------|
|              |            | LISTA EVENTI                           |                       |
|              | Data e ora | NR. 100 CODICE:E0500                   | Codice<br>evento      |
|              | evento     | 01/01/14 15:08:38<br>CONTROLLO REMOTO: | Descrizione<br>evento |
|              |            | ▲+▼ESCE ▲▼ 100/ 100                    |                       |

**Nota**: Alcune delle pagine elencate sopra potrebbero non essere visualizzate, se la relativa funzione non è abilitata. Ad esempio se non viene programmata la funzione limiti la corrispondente pagina non viene visualizzata.

#### Espandibilità

- Grazie al suo bus di espansione, l'ATL610 può essere espanso con dei moduli aggiuntivi della serie EXP....
- E' possibile installare un massimo di 2 moduli EXP...
- contemporaneamente.I moduli EXP... supportati dall'ATL610 si dividono nelle seguenti

#### categorie:

- moduli di comunicazione
- o moduli di I/O digitale
- Per inserire un modulo di espansione:
- togliere l'alimentazione al dispositivo
- o rimuovere uno dei coperchi protettivi degli slot di espansione
- inserire il gancio superiore del modulo nella apposita feritoia in alto nello slot
- o ruotare il modulo verso il basso inserendo il connettore sul bus
- premere fino a che l'apposita clip sul lato inferiore del modulo si aggancia a scatto.

| Event List |                                      |
|------------|--------------------------------------|
|            | EVENT LOG                            |
|            | NR. 100 CODE: E0500                  |
|            | 01/01/14 15:07:42<br>REMOTE CONTROL: |
|            | A + DEXI T A 100/100                 |

**Note:** Some of the pages listed above may not be displayed if the relevant function is disabled. For example, if the Limit threshold function is not programmed, the corresponding page will not be shown.

#### Expandability

- Thanks to expansion bus, the ATL610 can be expanded with EXP... series modules.
- It is possible to connect a maximum of 2 EXP... modules at the same time.
- The supported EXP modules can be grouped in the following categories:
  - o communication modules
- o digital I/O modules
- To insert an expansion module:
  - remove the power supply to ATL610
  - o remove the protecting cover of one of the expansion slots
  - insert the upper hook of the module into the fixing hole on the left of the expansion slot
  - o rotate right the module body, inserting the connector on the bus
  - o push until the bottom clip snaps into its housing.

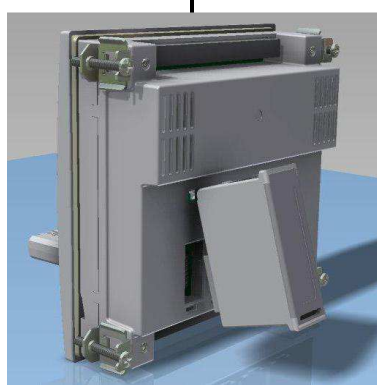

Montaggio espansioni ATL610 ATL610 expansion mounting

- Quando un ATL610 viene alimentato, riconosce automaticamente i moduli EXP ad esso collegati.
- Se la configurazione del sistema è diversa rispetto all'ultima rilevata (è stato aggiunto o rimosso un modulo), l'unità base chiede all'utente di confermare la nuova configurazione. In caso di conferma la nuova configurazione verrà salvata e diventerà effettiva, altrimenti ad ogni messa in tensione verrà segnalata la discordanza.

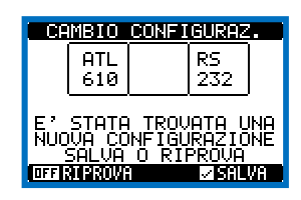

- La configurazione attuale del sistema è visualizzata nella apposita pagina del display (moduli espansione), dove si vedono il numero, il tipo e lo stato dei moduli collegati.
- La numerazione degli I/O viene elencata sotto ogni modulo.
- Lo stato (attivato/disattivato) degli I/O e dei canali di comunicazione viene evidenziato con la scritta in negativo.

- When the ATL610 is powered on, it automatically recognises the EXP modules that have been mounted.
- If the system configuration has changed with respect to the last saved, (one module has been added or removed), the base unit asks the user to confirm the new configuration. In case of confirmation, the new configuration will be saved and will become effective, otherwise the mismatch will be shown at every subsequent power-on of the system.

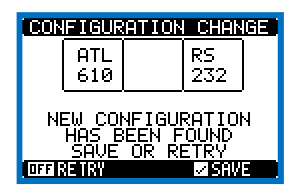

- The actual system configuration is shown in the dedicated page of the display (expansion modules), where it is possible to see the number, the type and the status of the modules.
- The I/O numbering is shown under each module.
- The I/O status (active/not active) and communication channel status is highlighted with a reverse code.

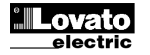

#### **Risorse aggiuntive**

- I moduli di espansione forniscono delle risorse aggiuntive che possono essere sfruttate tramite gli opportuni menu di impostazione.
- I menu di impostazione che riguardano le espansioni sono disponibili anche se i moduli non sono fisicamente presenti.
- Dato che è possibile aggiungere più moduli della stessa tipologia (ad esempio due interfacce di comunicazione) i relativi menu di impostazione sono multipli, identificati da un numero progressivo.
- Di seguito una tabella che indica quanti moduli di ogni tipo possono essere montati contemporaneamente e in quali slot possono esere montati. Il numero totale di moduli deve essere <= 2.</li>

| TIPO MODULO   | CODICE    | FUNZIONE                     | Nr. MAX |
|---------------|-----------|------------------------------|---------|
| COMUNICAZIONE | EXP 10 10 | USB                          | 2       |
|               | EXP 10 11 | RS-232                       | 2       |
|               | EXP 10 12 | RS-485                       | 2       |
|               | EXP 10 13 | Ethernet                     | 1       |
|               | EXP 10 14 | Profibus® DP                 | TBD     |
| I/O DIGITALI  | EXP 10 00 | 4 INGRESSI                   | 2       |
|               | EXP 10 01 | 4 USCITE<br>STATICHE         | 2       |
|               | EXP 10 02 | 2 INGRESSI +<br>2 USCITE ST. | 2       |
|               | EXP 10 03 | 2 RELE' IN<br>SCAMBIO        | 2       |
|               | EXP 1006  | 2 RELE' NA                   | 2       |
|               | EXP 10 07 | 3 RELE' NA                   | 2       |
|               | EXP 10 08 | 2 INGRESSI +<br>2 RELE' NA   | 2       |

#### Canali di comunicazione

- All'ATL610 è possibile connettere un massimo di 2 moduli di comunicazione, denominati COMn. Il menu d impostazione comunicazioni prevede quindi due sezioni (n=1 ... 2) di parametri per l'impostazione delle porte di comunicazione.
- I canali di comunicazione sono completamente indipendenti, sia dal punto di vista hardware (tipo di interfaccia fisica) che dal punto di vista del protocollo di comunicazione.
- I canali di comunicazione possono funzionare contemporaneamente.
- Attivando la funzione Gateway, è possibile avere un ATL610 equipaggiato con una porta Ethernet ed una porta RS485, che fa da 'ponte' verso altri dispositivi dotati della sola porta RS-485, in modo da ottenere un risparmio (1 solo punto di accesso Ethernet).
- In questa rete, l'ATL610 dotato di porta ethernet avrà il parametro della funzione Gateway impostato su ON per entrambi i canali di comunicazione (COM1, COM2) mentre gli altri dispositivi saranno configurati normalmente con Gateway = OFF.

#### Ingressi, uscite, variabili interne, contatori

• Gli ingressi e le uscite sono identificati da una sigla e da un numero progressivo. Ad esempio gli ingressi digitali sono denominati INPx, dove x rappresenta il numero dell'ingresso. Allo stesso modo, le uscite digitali sono denominate OUTx.

| COD  | DESCRIZIONE       | BASE | EXP (ATL610) |
|------|-------------------|------|--------------|
| INPx | Ingressi digitali | 16   | 714          |
| OUTx | Uscite digitali   | 17   | 815          |

- Allo stesso modo degli ingressi/uscite, esistono delle variabili interne (bit) che possono essere associate alle uscite o combinate fra loro. Ad esempio si possono applicare delle soglie limite alle misure effettuate dal sistema. In questo caso la variabile interna, denominata LIMx, sarà attivata quando la misura risulta essere fuori dai limiti definiti dall'utente tramite il relativo menu di impostazione.
- Inoltre sono disponibili fino a 4 contatori (CNT1...CNT4) che possono conteggiare impulsi provenienti dall'esterno (quindi da ingressi INPx) oppure il numero di volte per cui si è verificata una determinata condizione. Ad esempio definendo una soglia LIMx come sorgente di conteggio, sarà possibile contare quante volte una misura ha superato un certo valore.
- Di seguito una tabella che raccoglie tutte le variabili interne gestite dall' ATL600, con evidenziato il loro range (numero di variabili per tipo).

#### Additional resources

- The expansion modules provide additional resources that can be used through the dedicated setup menus.
- The setup menus related to the expansions are always accessible, even if the expansion modules are not physically fitted.
- Since it is possible to add more than one module of the same typology (for instance two communication interfaces), the setup menus are multiple, identified by a sequential number.
- The following table indicates how many modules of each group can be mounted at the same time. The total number of modules must be less or equal than 2.

| MODULE TYPE   | CODE      | FUNCTION                    | MAX Nr. |
|---------------|-----------|-----------------------------|---------|
| COMMUNICATION | EXP 10 10 | USB                         | 2       |
|               | EXP 10 11 | RS-232                      | 2       |
|               | EXP 10 12 | RS-485                      | 2       |
|               | EXP 10 13 | Ethernet                    | 1       |
|               | EXP 10 14 | Profibus® DP                | TBD     |
| DIGITAL I/O   | EXP 10 00 | 4 INPUTS                    | 2       |
|               | EXP 10 01 | 4 STATIC<br>OUTPUTS         | 2       |
|               | EXP 10 02 | 2 INPUTS +<br>2 ST. OUTPUTS | 2       |
|               | EXP 10 03 | 2 CHANGEOVER<br>RELAYS      | 2       |
|               | EXP 10 06 | 2 RELAYS NO                 | 2       |
|               | EXP 10 07 | 3 RELAYS NO                 | 2       |
|               | EXP 10 08 | 2 INPUTS +<br>2 RELAYS NO   | 2       |

#### **Communication channels**

- The ATL610 supports a maximum of 2 communication modules, indicated as COMn. The communication setup menu is thus divided into two sections (n=1 ... 2) of parameters for the setting of the ports.
- The communication channels are completely independent, both for the hardware (physical interface) and for the communication protocol.
- The two channels can communicate at the same time.
- Activating the Gateway function it is possible to use an ATL610 with both an Ethernet port and a RS485 port, that acts as a bridge over other devices equipped with RS-485 only, in order to achieve a more economic configuration (only one Ethernet port).
- In this network, the ATL610 with Ethernet port will be set with both communication channels (two among COM1, COM2) with *Gateway* function set to ON, while the other devices will be configured normally with *Gateway* = OF.

#### Inputs, outputs, internal variables, counters

The inputs and outputs are identified by a code and a sequence number. For instance, the digital inputs are identified by code INPx, where x is the number of the input. In the same way, digital outputs are identified by code OUTx.

| COD  | DESCRIPTION     | BASE | EXP (ATL610) |
|------|-----------------|------|--------------|
| INPx | Digital Inputs  | 16   | 714          |
| OUTx | Digital Outputs | 17   | 815          |

- In a similar way, there are some internal bit-variables (markers) that can be associated to the outputs or combined between them. For instance, it is possible to apply some limit thresholds to the measurements done by the system. In this case, an internal variable named LIMx will be activated when the measurements will go outside the limits defined by the user through the dedicated setting menu.
- Furthermore, there are up to 4 counters (CNT1..CNT4) that can count pulses coming from an external source (through a digital input INPx) or the number of times that a certain condition as been verified. For instance, defining a limit threshold LIMx as the count source, it will be possible to count how many times one measurement has exceeded a certain limit.
- The following table groups all the I/O and the internal variables managed by the ATL600, with highlighting of their range (variables number per type).

| COD. | DESCRIZIONE                     | RANGE |
|------|---------------------------------|-------|
| LIMx | Soglie limite sulle misure      | 14    |
| REMx | Variabili controllate da remoto | 116   |
| UAx  | Allarmi utente                  | 14    |
| CNTx | Contatori programmabili         | 14    |

#### Soglie limite (LIMx)

- Le soglie limite LIMn sono delle variabili interne il cui stato dipende dalla fuoriuscita dai limiti definiti dall'utente da parte di una misura fra quelle effettuate dal sistema (esempio: tensione concatenata L1-L2 superiore a 400V).
- Per velocizzare l'impostazione delle soglie, che possono spaziare in un range estremamente ampio, ciascuna di esse va impostata con un valore base + un coefficiente moltiplicativo (esempio: 400 x 1 = 400).
- Per ogni LIM sono disponibili due soglie (superiore ed inferiore). La soglia superiore deve essere sempre impostata ad un valore maggiore di quella inferiore.
- il significato delle soglie dipende dalle seguenti funzioni:

**Funzione Min**: con la funzione Min la soglia inferiore è d'intervento quella superiore di ripristino. Quando il valore della misura selezionata è sotto il limite inferiore, dopo il ritardo impostato si ha l'attivazione della soglia. Quando il valore della misura è maggiore della soglia superiore, dopo il ritardo impostato si ha il ripristino.

**Funzione Max:** con la funzione Max la soglia superiore è d'intervento e quella inferiore di ripristino. Quando il valore della misura selezionata è maggiore della superiore, dopo il ritardo impostato si ha l'attivazione della soglia. Quando il valore della misura è minore della soglia inferiore, dopo il ritardo impostato si ha il ripristino.

**Funzione Min+Max:** con la funzione Min+Max le soglie inferiore e superiore sono entrambe d'intervento. Quando il valore della misura selezionata è minore della soglia inferiore o maggiore della soglia superiore, dopo i rispettivi ritardi si ha l'intervento della soglia. Quando il valore della misura rientra nei limiti si ha il ripristino immediato

- L'intervento può significare eccitazione o diseccitazione del limite LIMn a seconda dell'impostazione.
- Se il limite LIMn è impostato con memoria, il ripristino è manuale e può essere effettuato tramite il comando apposito nel menu comandi.
- Vedere il menu di impostazione M13 Soglie limite.

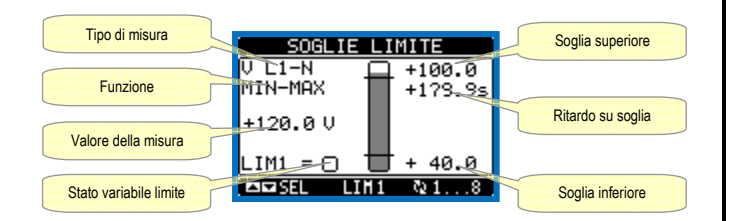

#### Variabili da remoto (REMx)

- ATL600 e ATL610 hanno la possibilità di gestire un massimo di 8 variabili comandate da remoto (REM1...REM8).
- Si tratta di variabili il cui stato può essere modificato a piacere dall'utente tramite il protocollo di comunicazione e che possono essere utilizzate in abbinamento alle uscite. Esempio: usando una variabile remota (REMx) come sorgente di una uscita (OUTx) sarà possibile attivare e disattivare liberamente un relè tramite il software di supervisione. Questo consentirebbe di utilizzare i relè di uscita del ATL600 per comandare dei carichi ad esempio illuminazione o altro.

#### Allarmi utente (UAx)

- L'utente ha la possibilità di definire un massimo di 4 allarmi programmabili (UA1...UA4).
- Per ciascun allarme è possibile stabilire:
- o la sorgente, cioè la condizione che genera l'allarme
- il testo del messaggio che deve comparire sul display quando questa condizione si verifica
- o le proprietà dell'allarme (come per gli allarmi standard)

| CODE | DESCRIPTION                 | RANGE |
|------|-----------------------------|-------|
| LIMx | Limit thresholds            | 14    |
| REMx | Remote-controlled variables | 116   |
| UAx  | User alarms                 | 14    |
| CNTx | Programmable counters       | 14    |

#### Limit thresholds (LIMx)

- The LIMn thresholds are internal variables whose status depends on the out-of-limits of one particular measurement set by the user (e.g. phase to phase voltage L1-L2 higher than 400V) among all those measured.
- To make the setting of the thresholds easier, since the limits can span in a very wide range, each of them can be set using a base number and a multiplier (for example: 400 x 1 = 400).
- For each LIM, there are two thresholds (upper and lower). The upper threshold must always be set to a value higher than the lower threshold.
- The meaning of the thresholds depends on the following functions:

**Min function:** the lower threshold defines the trip point, while the upper threshold is for the resetting. The LIM trips when the selected measurement is less than the Lower threshold for the programmed delay. When the measured value becomes higher than the upper set point, after the set delay, the LIM status is reset.

**Max function:** the upper threshold defines the trip point, while the lower threshold is for the resetting. The LIM trips when the selected measurement is more than upper threshold for the programmed delay. When the measured value decreases below the lower set point, after the delay, the LIM status is reset.

**Max+Min function:** both thresholds are for tripping. When the measured value is less than lower or more than upper set points, then, after the respective delays, the LIM will trip. When the measured value returns within the limits, the LIM status will be immediately reset.

- Trip denotes either activation or de-activation of the LIM variable, depending on 'Normal status' setting.
- If the LIMn latch is enabled, the reset can be done only manually using the dedicated command in the commands menu.
- See setup menu M13 Limit thresholds .

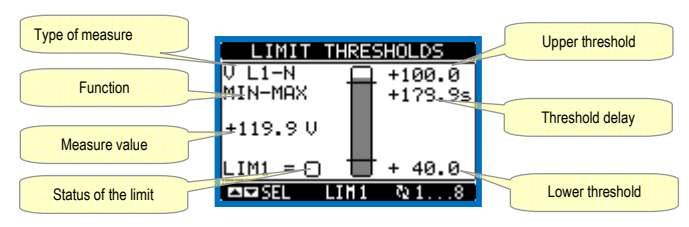

### Remote-controlled variables (REMx)

- ATL600 and ATL610 can manage up to 8 remote-controlled variables (REM1...REM8).
- Those are variables which status can be modified by the user through the communication protocol and that can be used in combination with outputs. Example: using a remote variable (REMx) as a source for an output (OUTx), it will be possible to freely energise or de-energise one relay through the supervision software. This allows to use the ATL600 relays to drive lighting or similar loads.

#### User Alarms (UAx)

- The user has the possibility to define a maximum of 4 programmable alarms (UA1...UA4).
- For each alarm, it is possible to define:
  - o the source that is the condition that generates the alarm,
  - the *text* of the message that must appear on the screen when this condition is met.
  - o the properties of the alarm (just like for standard alarms), that is in

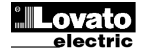

- La condizione che genera l'allarme può essere ad esempio il superamento di una soglia. In questo caso la sorgente sarà una delle soglie limite LIMx.
- Se invece l'allarme deve essere visualizzato in conseguenza dell'attivazione di un ingresso digitale esterno, allora la sorgente sarà un INPx.
- Per ciascun allarme l'utente ha la possibilità di definire un messaggio liberamente programmabile che comparirà sulla finestra pop-up degli allarmi.
- Per gli allarmi utente è possibile definire le proprietà con lo stesso modo utilizzato per gli allarmi normali. Sarà quindi possibile decidere se un determinato allarme deve far suonare la sirena, chiudere l'uscita di allarme globale ecc. Vedere il capitolo *Proprietà degli allarmi*.
- In caso di presenza contemporanea di più allarmi essi vengono mostrati a rotazione e ne viene indicato il numero totale.
- Premendo sul tasto OFF-RESET si possono azzerare gli allarmi ritenitivi, a patto che le condizioni che hanno generato l'allarme siano state rimosse.
- Per azzerare un allarme che è stato programmato con memoria, utilizzare l'apposito comando nel menu comandi.
- Per la definizione degli allarmi vedere menu di impostazione Errore. L'origine riferimento non è stata trovata. *M15 Allarmi Utente*.

# Test Automatico

- Il test automatico e' una prova periodica che viene eseguita a scadenze fisse (intervallo impostabile in sede di setup) se il sistema si trova in modo AUT e se la funzione è stata abilitata.
- La tipica applicazione è quella di verificare periodicamente l'efficienza di un gruppo elettrogeno usato come sorgente di emergenza.
- E' possibile decidere in quali giorni della settimana può essere eseguito il test ed in quale momento della giornata (ore-minuti).
- Vedere il menu *M09 Test Automatico* per maggiori dettagli sulla programmazione.
- Dopo l'avviamento il gen-set funziona per un tempo impostabile esaurito il quale si arresta. Prima dell'avviamento si ha la visualizzazione sul display della scritta 'T.AUT'.

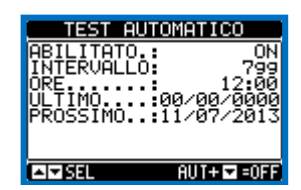

- L'abilitazione / disabilitazione del test automatico può essere effettuata anche senza entrare nel menu Setup nel seguente modo:
  - Spostarsi sulla pagina 'TEST AUTOMATICO e premere i tasti AUT e ▲ se si vuole abilitare la funzione oppure AUT e ▼ se la si vuole disabilitare.
- Il test automatico può essere interrotto premendo il tasto OFF RESET.

# Simulazione mancanza linea prioritaria

- E' possibile simulare la mancanza della linea prioritaria per verificare il comportamento del sistema.
- La simulazione può essere avviate o tramite il menu comandi (comando C.16) oppure tramite un ingresso digitale, per esempio collegato ad un selettore a chiave, impostando la funzione dell'ingresso all'esecuzione del comando C.16.
- La simulazione consiste nel considerare la linea prioritaria assente per 2 minuti, anche se essa è effettivamente presente. Durante questo tempo la pagina principale visualizza la scritta *SIMUL xxx* con il conto alla rovescia del tempo.
- Verrà effettuato un avviamento del gruppo elettrogeno (se presente) ed un trasferimento del carico esattamente come nel ciclo automatico.
- E' possibile arrestare la simulazione in qualsiasi momento passando in modalità OFF.
- Se si effettua la simulazione dal menu comandi, è necessario partire dalla modalità OFF (che consente l'accesso al menu). Una volta selezionato e confermato il comando C.16, uscire dal menu comandi. L'apparecchio passerà autonomamente in modo AUT e inizierà la simulazione.

which way that alarms interacts with the generator control.

- The condition that generates the alarm can be, for instance, the overcoming of a threshold. In this case, the source will be one of the limit thresholds LIMx.
- If instead, the alarm must be displayed depending on the status of an external digital input, then the source will be an INPx.
- For every alarm, the user can define a free message that will appear on the alarm page.
- The properties of the user alarms can be defined in the same way as the normal alarms. You can choose whether a certain alarm will stop the engine, activate the siren, close the global alarm output, etc. See chapter *Alarm properties*.
- When several alarms are active at the same time, they are displayed sequentially, and their total number is shown on the status bar.
- Pressing the OFF- RESET button can be reset retentive alarms, provided that the conditions that generated the alarm has been removed
- To reset one alarm that has been programmed with latch, use the dedicated command in the commands menu.
- For details on alarm programming and definition, refer to setup menu *M15 User alarms*.

# Automatic test

- The automatic test is a periodic test carried out at set intervals (set during setup) if the system is in AUT mode and the function has been enabled.
- The typical application is to check the efficiency of a generating set used as an emergency power source.
- It is possible to decide in which days of the week the automatic test can be executed and at what time of the day (hours; minutes).
- See menu M09 Automatic Test for more details on automatic test programming.
- After starting, the genset runs for a set time, after which it will stop. The message 'A.TEST' is displayed before the generator starts.

| AUTOMAT                                                 | IC TEST                                        |
|---------------------------------------------------------|------------------------------------------------|
| ENABLE<br>INTERVAL<br>HOUR.<br>LAST TEST.<br>NEXT TEST. | 0N<br>799<br>12:00<br>02/06/2026<br>07/12/2013 |
| I                                                       | AU T+ 🖬 =0FF                                   |

- The automatic test can be enabled/disabled without opening the Setup menu in the following way:
  - Open the 'AUTOMATIC TEST' page and press the keys AUT and ▲ to enable the function, or the keys AUT and ▼ to disable it.
- The automatic test can be stopped with the **OFF-RESET** key.

# Simulation of priority line failure

- It is possible to simulate the lack of the priority line in order to verify the behavior of the transfer switch system.
- The simulation can be started either using the commands menu (command C.16) or via a digital input, for example connecting it to a key switch, programming the function of the input to the execution of the command C.16.
- The simulation consists in considering the priority line absent for 2 minutes, even if it is actually present. During this time the main page shows the message *SIMUL xxx* with the countdown of the time.
- The simulation will cause the start of the generator (if present) and a load transfer exactly as in the automatic cycle.
- You can stop the simulation at any time by passing in OFF mode.
- If you make the simulation through commands menu, you must start from the OFF mode (which allows access to the menu). Once selected and confirmed the C.16 command, exit the command menu. The unit will independently switch to AUT mode and start the simulation.

#### Porta di programmazione IR

- La configurazione dei parametri dell'ATL6.. si può effettuare tramite la porta ottica frontale, attraverso la chiavetta di programmazione IR-USB CX01 oppure la chiavetta IR-WiFi CX02.
- Questa porta di programmazione ha i seguenti vantaggi:
  - Consente di effettuare la configurazione e la manutenzione dell'ATL6.. senza la necessità di accedere al retro dell' apparecchio e quindi di aprire il quadro elettrico.
  - E' galvanicamente isolata dalla circuiteria interna dell'ATL6.., garantendo la massima sicurezza per l'operatore.
  - o Consente una elevata velocità di trasferimento dei dati.
  - o Consente una protezione frontale IP65.
- Restringe la possibilità di accessi non autorizzati alla configurazione del dispositivo.
- Semplicemente avvicinando una chiavetta CX.. alla porta frontale ed inserendo le spine negli appositi fori, si otterrà il vicendevole riconoscimento dei dispositivi evidenziato dal colore verde del LED LINK sulla chiavetta di programmazione.

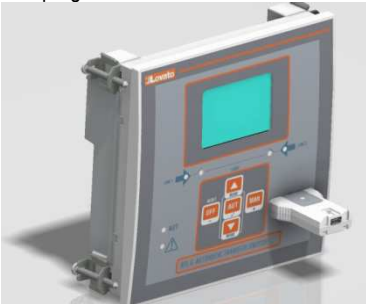

Chiavetta USB CX01 CX01 USB Dongle

#### Impostazione parametri da PC

- Mediante il software di set-up ATL Remote Control è possibile effettuare il trasferimento dei parametri di set-up (precedentemente impostati) da ATL6.. al disco del PC e viceversa.
- Il trasferimento dei parametri da PC a ATL può essere parziale, cioè solo i parametri dei menù specificati.
- Oltre ai parametri con il PC è possibile definire:
- Logo personalizzato che appare alla messa in tensione ed ogniqualvolta si esce dal set-up da tastiera.
- Pagina informativa dove poter inserire informazioni, caratteristiche, dati ecc. concernenti l'applicazione.
- o Caricamento di set di lingue alternative a quelle di default.

#### Impostazione parametri da smartphone o tablet

- Mediante l'app SAM1, disponibile per tablet e smartphone Android o iOS, e l'accessorio CX02 è possibile collegarsi all'ATL6...
- L'APP permette di visualizzare allarmi, inviare comandi, leggere misure, impostare parametri, scaricare gli eventi e inviare dati raccolti via e-mail.

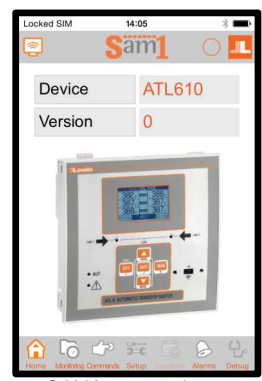

SAM1 - smartphone

#### IR programming port

- The parameters of the ATL6.. can be configured through the front optical port, using the IR-USB CX01 programming dongle or with the IR-WiFi CX02 dongle.
- This programming port has the following advantages:
  - You can configure and service the ATL6.. without the need to access to the rear of the device or having to open the electrical panel.
  - It is galvanically isolated from the internal circuits of the ATL6.., guaranteeing the greatest safety for the operator.
- High speed data transfer.
- o IP65 front panel.
- o Limits the possibility of unauthorized access with device config.
- Simply hold the CX.. dongle up to the front panel, connecting the plugs to the relevant connectors, and the device will be acknowledged as shown by the LINK LED on the programming dongle flashing green.

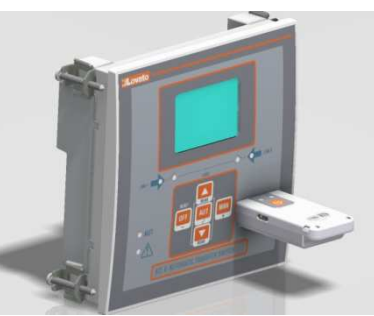

Chiavetta WiFi CX02 CX02 WiFi Dongle

#### Parameter setting (setup) with PC

- You can use the *ATL Remote control* set-up software to transfer (previously programmed) set-up parameters from the ATL6.. to the hard drive of the PC and vice versa.
- The parameter may be partially transferred from the PC to the ATL, transferring only the parameters of the specified menus.
- The PC can be used to set parameters and also the following:
   Customised logo displayed on power-up and every time you exit keyboard setup.
- Info page where you can enter application information, characteristics, data, etc.
- Load alternative set of languages to default.

#### Parameters setting from your smartphone or tablet

- Using the SAM1 app, available for iOS or Android tablets and smartphones, together with the CX02 dongle, it is possible to connect to the ATL6 ...
- The APP allows you to view alarms, send commands, read measurements, set parameters, download the events and send data via e-mail.

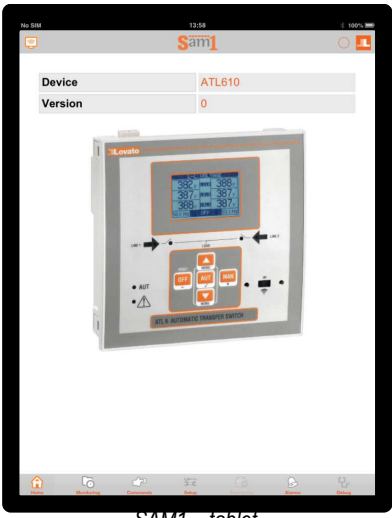

SAM1 – tablet

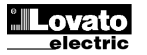

#### Impostazione dei parametri (setup) dal pannello frontale

- Per accedere al menu di programmazione dei parametri (setup):
  - Predisporre la scheda in modalità OFF
  - Dalla normale visualizzazione misure, premere ▲ e
     ▼ contemporaneamente per richiamare il Menu principale
  - Selezionare l'icona 🖾. Se essa non è abilitata (visualizzata in grigio) significa che è necessario inserire la password di sblocco (vedere capitolo Accesso tramite password).
  - Premere V per accedere al menu impostazioni.
- Viene visualizzata la tabella in figura, con la selezione dei sotto-menu di impostazione, nei quali sono raggruppati tutti i parametri secondo un criterio legato alla loro funzione.
- Selezionare il menu desiderato tramite i tasti ▲ o ▼ e confermare con ✓.
- Per uscire e tornare alla visualizzazione misure premere OFF.

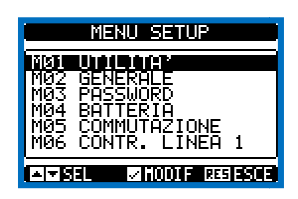

Impostazione: selezione menu

• Nella seguente tabella sono elencati i sottomenu disponibili:

| Cod. | MENU                | DESCRIZIONE                              |
|------|---------------------|------------------------------------------|
| M01  | UTILITA'            | Lingua, luminosità, pagine display ecc.  |
| M02  | GENERALE            | Dati caratteristici dell'impianto        |
| M03  | PASSWORD            | Impostazione codici di accesso           |
| M04  | BATTERIA            | Parametri batteria (ATL 610)             |
| M05  | COMMUTAZIONE CARICO | Modo commutazione carico                 |
| M06  | CONTROLLO LINEA 1   | Limiti di accettabilità tensione linea 1 |
| M07  | CONTROLLO LINEA 2   | Limiti di accettabilità tensione linea 2 |
| M08  | COMUNICAZIONI       | Parametri comunicazione (ATL610)         |
| M09  | TEST AUTOMATICO     | Periodo, durata, modo test automatico    |
| M10  | INGRESSI DIGITALI   | Funzioni ingressi digitali programmabili |
| M11  | USCITE DIGITALI     | Funzioni uscite digitali programmabili   |
| M12  | VARIE               | Funzioni quali manutenzione ecc.         |
| M13  | SOGLIE LIMITE       | Soglie limite programmabili              |
| M14  | CONTATORI           | Contatori generici programmabili         |
| M15  | ALLARMI UTENTE      | Allarmi programmabili                    |
| M16  | TABELLA ALLARMI     | Abilitazione ed effetto degli allarmi    |

- Selezionare il sotto-menu e premere il tasto ✓ per visualizzare i parametri.
- Tutti i parametri sono visualizzati con codice, descrizione, valore attuale.

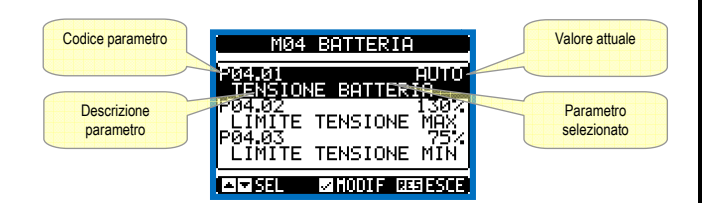

Impostazione: selezione parametri

- Se si vuole modificare il valore di un parametro, dopo averlo selezionato premere ✓.
- Se non è stata immessa la password livello Avanzato, non sarà possibile accedere alla pagina di modifica, e verrà visualizzato un messaggio di accesso negato.
- Se invece si ha l'accesso, verrà visualizzata la pagina di modifica.

#### Parameter setting (setup) from front panel

- To open the parameters programming menu (setup):
- o Turn the unit in OFF mode
- In normal measurements view, press ▲ ▼ simultaneously to call up the Main menu
- Select the icon 🗷 If it is disabled (displayed in grey) you must enter the password (see chapter Password access).
- $\circ \quad \ \ \mathsf{Press} \checkmark \mathsf{to} \mathsf{ open the setup menu}.$
- The table shown in the illustration is displayed, with the settings submenus of all the parameters on the basis of their function.
- Select the required menu with keys ▲ or ▼ and confirm with ✓.
- Press OFF to quit and return to the measurement viewing.

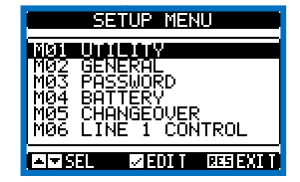

Settings: menu selection

• The following table lists the available submenus:

| Cod. | MENU             | DESCRIPTION                               |
|------|------------------|-------------------------------------------|
| M01  | UTILITY          | Language, brightness, display pages, etc. |
| M02  | GENERAL          | System specifications                     |
| M03  | PASSWORD         | Password settings                         |
| M04  | BATTERY          | Battery parameters (ATL610)               |
| M05  | CHANGEOVER       | Load changeover settings                  |
| M06  | LINE 1 CONTROL   | Acceptability limits for line1 source     |
| M07  | LINE 2 CONTROL   | Acceptability limits for line 2 source    |
| M08  | COMMUNICATIONS   | Communications parameters (ATL610)        |
| M09  | AUTOMATIC TEST   | Automatic test mode, duration, period     |
| M10  | DIGITAL INPUTS   | Programmable digital inputs functions     |
| M11  | DIGITAL OUTPUTS  | Programmable digital outputs functions    |
| M12  | MISCELLANEOUS    | Functions like maintenance etc.           |
| M13  | LIMIT THRESHOLDS | Customisable limit thresholds             |
| M14  | COUNTERS         | Programmable generic counters             |
| M15  | USER ALARM       | Programmable alarms                       |
| M16  | ALARM TABLE      | Alarms effect enabling                    |

- Select the sub-menu and press ✓ to show the parameters.
- Each parameter is shown with code, description and actual setting value.

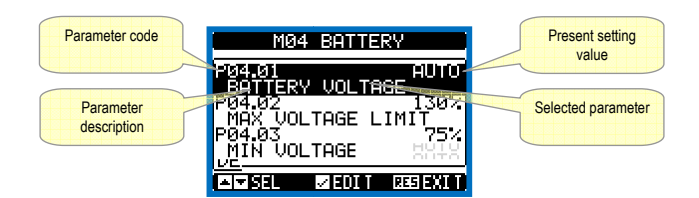

Set-up: parameter selection

- To modify the setting of one parameter, select it and then press  $\checkmark.$
- If the Advanced level access code has not been entered, it will not be possible to enter editing page and an access denied message will be shown.
- If instead the access rights are confirmed, then the editing screen will be shown.

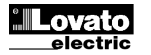

| Parametro                     |                    | NOMINALE                 | Nuovo valore                |
|-------------------------------|--------------------|--------------------------|-----------------------------|
| selezionato                   | P02.01             | 4000                     | impostato                   |
| Minimo valore<br>possibile    | 0<br>50V           | 5000 <del>844</del>      | Massimo valore<br>possibile |
|                               | PRECED.<br>DEFAULT | 400U<br>400 <del>U</del> |                             |
| Barra grafica<br>valore-range |                    |                          | Valore di default           |

Impostazione: pagina di modifica

- Quando si è in modalità modifica, il valore può essere modificato con i tasti + e -. Vengono visualizzati anche una barra grafica che indica il range di impostazione, i valori minimi e massimi possibili, il valore precedente e quello di default.
- Premendo + e 

   il valore viene impostato al massimo possibile, mentre

   con **A** e - viene impostato al minimo.
- Premendo contemporaneamente + e l'impostazione viene riportata al valore di default di fabbrica.
- Durante l'impostazione di un testo, con i tasti ▲ e ▼ si seleziona il carattere alfanumerico e con + e - si sposta il cursore all'interno del testo. Premendo contemporaneamente ▲ e ▼ la selezione alfanumerica si posiziona direttamente sul carattere 'A'.
- Premere ✓ per tornare alla selezione parametri. Il valore immesso rimane memorizzato.
- Premere OFF per salvare i cambiamenti ed uscire dalla impostazione. Il controller esegue un reset e ritorna in funzionamento normale.
- Se non vengono premuti tasti per 2 minuti consecutivi, il menu setup viene abbandonato automaticamente e il sistema torna alla visualizzazione normale senza salvare i parametri.
- Rammentiamo che, per i soli dati di set-up modificabili da tastiera, è possibile fare una copia di sicurezza nella memoria eeprom dell'ATL.... Questi stessi dati all'occorrenza possono essere ripristinati nella memoria di lavoro I comandi di copia di sicurezza e ripristino dei dati sono disponibili nel menù comandi.

#### Tabella parametri

| M01 – U  | ITILITA'                                    | UdM | Default    | Range           |
|----------|---------------------------------------------|-----|------------|-----------------|
| P01.01   | Lingua                                      |     | English    | English         |
|          |                                             |     |            | Italiano        |
|          |                                             |     |            | Francais        |
|          |                                             |     |            | Espanol         |
|          |                                             |     |            | Deutsch         |
| P01.02   | Impostazione orologio alla                  |     | OFF        | OFF-ON          |
|          | alimentazione                               |     |            |                 |
| P01.03   | Modalità operativa alla alimentazione       |     | Precedente | Modo OFF        |
|          |                                             |     |            | Precedente      |
| P01.04   | Contrasto LCD                               | %   | 50         | 0-100           |
| P01.05   | Intensità retroilluminazione display alta   | %   | 100        | 0-100           |
| P01.06   | Intensità retroilluminazione display        | %   | 25         | 0-50            |
|          | bassa                                       |     |            |                 |
| P01.07   | Tempo passaggio a retroilluminazione        | s   | 180        | 5-600           |
|          | bassa                                       |     |            |                 |
| P01.08   | Ritorno a pagina di default                 | S   | 300        | OFF / 10-600    |
| P01.09   | Pagina di default                           |     | VL-L       | (lista pagine)  |
| P01.10   | Identificativo impianto                     |     | (vuoto)    | Stringa 20 car. |
| P01.01 - | - Selezione lingua per i testi sul display. |     |            |                 |
|          |                                             |     |            |                 |

P01.02 – Attivazione accesso automatico al setup dell'orologio dopo una messa in tensione. P01.03 - Alla messa in tensione, l'apparecchio parte in modalità OFF oppure nella stessa

modalità in cui era stato spento.

P01.04 - Regolazione del contrasto del LCD.

P01.05 - Regolazione della retroilluminazione alta del display.

P01.05 - Regolazione della retroilluminazione bassa del display

P01.07 - Ritardo passaggio a retroilluminazione bassa del display.

P01.08 - Ritardo di ripristino della visualizzazione della pagina di default quando non vengono premuti tasti. Se impostato a OFF il display rimane sempre sulla ultima pagina selezionata manualmente.

P01.09 - Pagina di default visualizzata dal display alla accensione e dopo il ritardo.

P01.10 - Testo libero con nome alfanumerico identificativo dello specifico impianto

| M02 - G |                            | UdM | Default    | Range                |
|---------|----------------------------|-----|------------|----------------------|
| P02.01  | Tensione nominale impianto | VAC | 400        | 50-50000             |
| P02.02  | Utilizzo TV                |     | OFF        | OFF-ON               |
| P02.03  | Primario TV                | V   | 100        | 50-50000             |
| P02.04  | Secondario TV              | V   | 100        | 50-500               |
| P02.05  | Controllo sequenza fasi    |     | OFF        | OFF                  |
|         |                            |     |            | L1-L2-L3<br>L3-L2-L1 |
| P02.06  | Tipo di collegamento       |     | L1-L2-L3-N | L1-L2-L3-N           |
|         |                            |     |            | L1-L2-L3             |
|         |                            |     |            | L1-N-L2              |
|         |                            |     |            | L1-N                 |

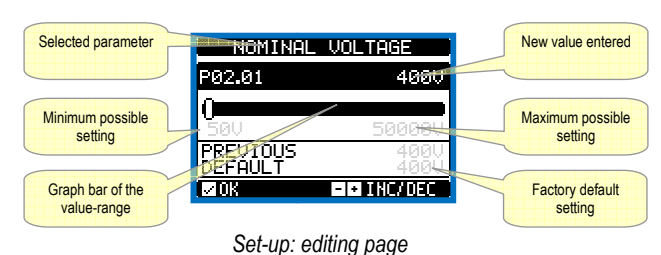

When the editing screen is displayed, the parameter setting can be

- modified with + and -keys. The screen shows the new setting, a graphic bar that shows the setting range, the maximum and minimum values, the previous setting and the factory default.
- Pressing + and  $\blacktriangle$  the value is set to the maximum possible, while with and - it is set to the minimum.
- Pressing simultaneously + and , the setting is set to factory default.
- During the entry of a text string, keys ▲ and ▼ are used to select the alphanumeric character while + and - are used to move the cursor along the text string. Pressing keys  $\blacktriangle$  and  $\bigtriangledown$  simultaneously will move the character selection straight to character 'A'.
- Press ✓to go back to the parameter selection. The entered value is stored.
- Press OFF to save all the settings and to quit the setup menu. The controller executes a reset and returns to normal operation.
- If the user does not press any key for more than 2 minutes, the system leaves the setup automatically and goes back to normal viewing without saving the changes done on parameters.
- N.B.: a backup copy of the setup data (settings that can be modified using the keyboard) can be saved in the eeprom memory of the ATL .... This data can be restored when necessary in the work memory. The data backup 'copy' and 'restore' commands can be found in the commands menu.

| M01 – UTI                                                                                | LITY                               | UoM | Default  | Range          |  |
|------------------------------------------------------------------------------------------|------------------------------------|-----|----------|----------------|--|
| P01.01                                                                                   | Language                           |     | English  | English        |  |
|                                                                                          |                                    |     | -        | Italiano       |  |
|                                                                                          |                                    |     |          | Francais       |  |
|                                                                                          |                                    |     |          | Espanol        |  |
|                                                                                          |                                    |     |          | Deutsch        |  |
| P01.02                                                                                   | Set real time clock at power-on    |     | OFF      | OFF-ON         |  |
|                                                                                          |                                    |     |          |                |  |
| P01.03                                                                                   | Power-on operating mode            |     | Previous | OFF mode       |  |
|                                                                                          |                                    |     |          | Previous       |  |
| P01.04                                                                                   | LCD contrast                       | %   | 50       | 0-100          |  |
| P01.05                                                                                   | Display backlight intensity high   | %   | 100      | 0-100          |  |
| P01.06                                                                                   | Display backlight intensity low    | %   | 25       | 0-50           |  |
|                                                                                          |                                    |     |          |                |  |
| P01.07                                                                                   | Time to switch to low backlighting | S   | 180      | 5-600          |  |
|                                                                                          |                                    |     |          |                |  |
| P01.08                                                                                   | Return to default page             | S   | 300      | OFF / 10-600   |  |
| P01.09                                                                                   | Default page                       |     | VL-L     | (page list)    |  |
| P01.10                                                                                   | Plant identifier                   |     | (empty)  | String 20 chr. |  |
| P01.01 – Select display text language.                                                   |                                    |     |          |                |  |
| P01.02 – Active automatic clock settings access after power-up.                          |                                    |     |          |                |  |
| P01.03 – Start system in OFF mode after power-up or in same mode it was switched off in. |                                    |     |          |                |  |
| P01.04 - A                                                                               | Adjust LCD contrast.               |     |          |                |  |
| P01.05 – Display backlight high adjustment.                                              |                                    |     |          |                |  |

- P01.07 Display backlight low delay.
- P01.08 Default page display restore delay when no key pressed. If set to OFF the display will always show the last page selected manually.
- P01.09 Default page displayed on power-up and after delay. P01.10 Free text with alphanumeric identifier name of specific plant.

| M02 - G | ENERAL                 | lloM | Dofault    | Dango                                      |
|---------|------------------------|------|------------|--------------------------------------------|
| P02.01  | Nominal plant voltage  | VAC  | 400        | 50-50000                                   |
| P02.02  | VT Use                 |      | OFF        | OFF-ON                                     |
| P02.03  | VT Primary             | V    | 100        | 50-50000                                   |
| P02.04  | VT Secondary           | V    | 100        | 50-500                                     |
| P02.05  | Phase sequence control |      | OFF        | OFF                                        |
|         |                        |      |            | L1-L2-L3<br>L3-L2-L1                       |
| P02.06  | Wiring mode            |      | L1-L2-L3-N | L1-L2-L3-N<br>L1-L2-L3<br>L1-N-L2<br>I 1-N |

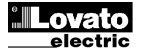

## **Parameter table**

| P02.07                                                                                       | Tipo di controllo tensione                                                                                                    |                                                                                                    | L-L                                                                                                    | L-L                                                         |
|----------------------------------------------------------------------------------------------|----------------------------------------------------------------------------------------------------|----------------------------------------------------------------------------------------------------|----------------------------------------------------------------------------------------------------|-------------------------------------------------------------|
|                                                                                              |                                                                                                    |                                                                                                    |                                                                                                    | L-N                                                         |
|                                                                                              |                                                                                                    |                                                                                                    |                                                                                                    | L-L + L-N                                                   |
| P02.08                                                                                       | Freguenza nominale                                                                                                    |                                                                                                    | 50HZ                                                                                                    | 50 HZ                                                       |
|                                                                                              | •                                                                                                    |                                                                                                    |                                                                                                    | 60 HZ                                                       |
| P02.01 -<br>P02.02 -<br>P02.03 -<br>P02.04 -<br>P02.05 -<br>P02.06 -<br>P02.06 -<br>P02.07 - | <ul> <li>Tensione nominale della rete e del generator<br/>sempre la tensione concatenata.</li> <li>Utilizzo trasformatori di tensione (TV) sugli in<br/>generatore.</li> <li>Valore del primario degli eventuali trasformal</li> <li>Valore del secondario degli eventuali trasforr<br/>Abilitazione controllo sequenza fasi. OFF = n<br/>Inversa = L3-L2-L1. Nota: Abilitare anche i c</li> <li>Scelta del tipo di connessione, trifase con/se</li> <li>Controlli di tensione effettuati su concatenate</li> </ul> | re. Per si<br>Igressi di<br>tori di ter<br>matori di<br>nessun co<br>orrispono<br>nza neut<br>e, tensior | stemi polifase,<br>misura tensior<br>nsione.<br>tensione.<br>ontrollo. <b>Diretta</b><br>denti allarmi.<br>tro, bifase o mon<br>ni di fase o entr. | impostare<br>le rete /<br>l = L1-L2-L3.<br>nofase.<br>ambe. |
| P02.08                                                                                       | - Frequenza nominale di LINEA 1 / LINEA 2.                                                                                                    | , נסווסוסו                                                                                               |                                                                                                    |                                                             |

| M03 - P/                                                                                                    | ASSWORD                   | UdM | Default | Range      |
|----------------------------------------------------------------------------------------------------|---------------------------|-----|---------|------------|
| P03.01                                                                                                    | Utilizzo password         |     | OFF     | OFF-ON     |
| P03.02                                                                                                    | Password livello Utente   |     | 1000    | 0-9999     |
| P03.03                                                                                                    | Password livello Avanzato |     | 2000    | 0-9999     |
| P03.04                                                                                                    | Password accesso remoto   |     | OFF     | OFF/1-9999 |
| P03.01 – Se impostato ad OFF, la gestione delle password è disabilitata e l'accesso alle impostazioni e al menu comandi è libero. |                           |     |         |            |

Vedere capitolo Accesso tramite password. P03.03 - Come P03.02, riferito all'accesso livello Avanzato

P03.04 - Se impostato ad un valore numerico, diventa ilcodice da specificare via comunicazione seriale prima di poter inviare comandi da controllo remoto.

| M04 - BATTERIA |                            | UdM | Default | Range            |  |  |  |  |
|----------------|----------------------------|-----|---------|------------------|--|--|--|--|
| P04.01         | Tensione nominale batteria | V   | 12      | AUTO<br>12<br>24 |  |  |  |  |
| P04.02         | Limite tensione MAX        | %   | 130     | 110-140          |  |  |  |  |
| P04.03         | Limite tensione MIN        | %   | 75      | 60-130           |  |  |  |  |
| P04.04         | Ritardo tensione MIN/MAX   | S   | 10      | 0-120            |  |  |  |  |
|                |                            |     |         |                  |  |  |  |  |

P04.01 – Tensione nominale di batteria.
P04.02 – Soglia di intervento allarme tensione MAX batteria.
P04.03 – Soglia di intervento allarme tensione MIN batteria.
P04.04 – Ritardo di intervento allarmi MIN e MAX batteria.

| P05.01 | Tipo di applicazione                           |     | U-G       | U-G         |
|--------|------------------------------------------------|-----|-----------|-------------|
|        | ,                                              |     |           | U-U         |
|        |                                                |     |           | G-G         |
| P05.02 | Selezione linea prioritaria                    |     | -1-       | -1- Linea 1 |
|        |                                                |     |           | -2- Linea 2 |
| P05.03 | Tempo di interblocco Linea 1 → Linea 2         |     | 6.0 s     | 0.190.0 s   |
| P05.04 | Tempo di interblocco Linea 1 ← Linea 2         |     | 6.0 s     | 0.190.0 s   |
| P05.05 | Strategia di commutazione                      |     | OBP       | OBP         |
|        |                                                |     | -         | OAP         |
| P05.06 | Tempo massimo manovra interruttore             |     | 5 s       | 1900s       |
|        | (ritardo allarmi A03 – A04)                    |     |           |             |
| P05.07 | Tipo dispositivi di commutazione               |     | Int. Imp. | Int. Imp.   |
|        |                                                |     |           | Int. Con.   |
|        |                                                |     |           | Comm. Imp.  |
|        |                                                |     |           | Comm. Con.  |
|        |                                                |     |           | Contattori  |
| P05.08 | Durata impulso apertura                        | S   | 10        | 0-600       |
| P05.09 | Durata impulso chiusura                        | S   | 1         | 0-600       |
| P05.10 | Comando continuo in modo RESET/OFF             |     | NOC       | OFF         |
|        |                                                |     |           | NOC         |
| P05.11 | Tempo massimo carico non alimentato            |     | 60 s      | OFF /       |
|        | (ritardo intervento allarme A07)               |     |           | 13600s      |
| P05.12 | Blocco ritorno automatico su linea prioritaria |     | OFF       | OFF / ON    |
| P05.13 | Modo funzionamento EJP                         |     | Normale   | Normale     |
|        |                                                |     |           | EJP         |
|        |                                                |     |           | EJP-T       |
|        |                                                |     |           | SCR         |
| P05.14 | Ritardo avviamento EJP                         | min | 25        | 0-240       |
| P05.15 | Ritardo commutazione EJP                       | min | 5         | 0-240       |
| P05.16 | Blocco ricommutazione EJP                      |     | ON        | OFF/ON      |
| P05.17 | Commutazione su mancata chiusura (solo         |     | OFF       | OFF         |
|        | quando feedback aperto)                        |     |           | 1           |
|        |                                                |     |           | 2           |
|        |                                                |     |           | 1+2         |
| P05.18 | Durata impulso apertura bobine di minima       | S   | 1.0       | 0.1 10.0    |
| P05.19 | Ritardo fra bobine di minima e carico molle    | S   | 0.2       | 0.1 10.0    |
| P05.20 | Ritentativo di chiusura                        |     | AUT       | OFF         |
|        |                                                |     | -         | AUT         |
|        |                                                |     |           | AUT+MAN     |
| P05.21 | Intervallo rotazione generatori                |     | OFF       | OFF         |
|        | Ŭ                                              |     |           | 1h-2h-3h-   |
|        |                                                |     |           | 4h-6h-8h-   |
|        |                                                |     |           | 12h-        |
|        |                                                |     |           | 1d-2d-3d    |
|        |                                                |     |           | 4d-5d-6d-7d |

| P02.07                                                                                        | Voltage control mode |  | L-L  | L-L       |
|-----------------------------------------------------------------------------------------------|----------------------|--|------|-----------|
|                                                                                               |                      |  |      | L-N       |
|                                                                                               |                      |  |      | L-L + L-N |
| P02.08                                                                                        | Nominal frequency    |  | 50HZ | 50 HZ     |
|                                                                                               |                      |  |      | 60 HZ     |
| P02.01 – Rated voltage of LINE1 and LINE 2. Always set the line-to-line voltage for polyphase |                      |  |      |           |

systems. P02.02 – Using voltage transformers (TV) on LINE 1/ LINE 2 voltage metering inputs.

P02.03 - Primary value of any voltage transformers.

P02.04 - Secondary value of any voltage transformers.

P02.05 - Enable phase sequence control. OFF = no control. Direct = L1-L2-L3. Reverse = L3-L2-L1. Note: Enable also corresponding alarms.

P02.06 - Choosing the type of connection, three-phase with / without neutral, two-phase or single phase.

P02.07 – Voltage checks performed on concatenated, phase voltages or both. P02.08 – Rated frequency LINE 1 / LINE 2

| M03 – PA                                                                                                    | SSWORD                  | UoM | Default | Range      |
|----------------------------------------------------------------------------------------------------|-------------------------|-----|---------|------------|
| P03.01                                                                                                    | Password enable         |     | OFF     | OFF-ON     |
| P03.02                                                                                                    | User level password     |     | 1000    | 0-9999     |
| P03.03                                                                                                    | Advanced level password |     | 2000    | 0-9999     |
| P03.04                                                                                                    | Remote access password  |     | OFF     | OFF/1-9999 |
| P03.01 – If set to OFF, password management is disabled and anyone has access to the<br>settings and commands menu. |                         |     |         |            |

P03.02 - With P03.01 enabled, this is the value to specify for activating user level access. See Password access chapter.

P03.03 - As for P03.02, with reference to Advanced level access. P03.04 - If set to a numeric value, this becomes the code to specify via serial communication

before sending commands from a remote control.

| M04– BATTERY                                                |                         | UoM | Default | Range   |  |
|-------------------------------------------------------------|-------------------------|-----|---------|---------|--|
| P04.01                                                      | Battery rated voltage   | V   | 12      | AUTO    |  |
|                                                             |                         |     |         | 24      |  |
| P04.02                                                      | MAX. voltage limit      | %   | 130     | 110-140 |  |
| P04.03                                                      | MIN. voltage limit      | %   | 75      | 60-130  |  |
| P04.04                                                      | MIN./MAX. voltage delay | S   | 10      | 0-120   |  |
| P04.01 – Rated battery voltage.                             |                         |     |         |         |  |
| P04.02 – Battery MAX. voltage alarm intervention threshold. |                         |     |         |         |  |
| P04.03 – Battery MIN. voltage alarm intervention threshold. |                         |     |         |         |  |

P04.04 – Battery MIN. and MAX. alarms intervention delay.

| M05 – LO | AD CHANGEOVER                                | UoM | Default   | Range       |
|----------|----------------------------------------------|-----|-----------|-------------|
| P05.01   | Application type                             |     | U-G       | U-G         |
|          | ··· ··                                       |     |           | U-U         |
|          |                                              |     |           | G-G         |
| P05.02   | Priority line selection                      |     | -1-       | -1- Line 1  |
|          |                                              |     |           | -2- Line 2  |
| P05.03   | Linea 1 → Linea 2 interlock time             |     | 6.0 s     | 0.190.0 s   |
| P05.04   | Linea 1 ← Linea 2 interlock time             |     | 6.0 s     | 0.190.0 s   |
| P05.05   | Breaker open mode                            |     | OBP       | OBP         |
|          |                                              |     |           | OAP         |
| P05.06   | Maximum operating switch time                |     | 5 s       | 1900s       |
|          | (A03 – A04 alarms delay)                     |     |           |             |
| P05.07   | Changeover type                              |     | Brk. Pul. | Brk. Pul.   |
|          |                                              |     |           | Brk. Con.   |
|          |                                              |     |           | Chg. Pul.   |
|          |                                              |     |           | Chg. Con.   |
|          |                                              |     |           | Contactors  |
| P05.08   | Opening pulse duration                       | S   | 10        | 0-600       |
| P05.09   | Closing pulse duration                       | s   | 1         | 0-600       |
| P05.10   | Continuous command in RESET/OFF              |     | NOC       | OFF         |
|          | mode                                         |     |           | NOC         |
| P05.11   | Load no powered maximum time                 |     | 60 s      | OFF /       |
|          | (A07 delay time)                             |     |           | 13600s      |
| P05.12   | Inhibition automatic return on priority LINE |     | OFF       | OFF / ON    |
| P05.13   | EJP mode                                     |     | Normal    | Normal      |
|          |                                              |     |           | EJP         |
|          |                                              |     |           | EJP-T       |
|          |                                              |     |           | SCR         |
| P05.14   | EJP start delay                              | min | 25        | 0-240       |
| P05.15   | EJP Changeover delay                         | min | 5         | 0-240       |
| P05.16   | ELP re-switching block                       |     | ON        | OFF/ON      |
| P05.17   | Changeover on closing failure (only with     |     | OFF       | OFF         |
|          | open feedback)                               |     |           | 1           |
|          |                                              |     |           | 2           |
|          |                                              |     |           | 1+2         |
| P05.18   | Minimum voltage coil pulse duration          | S   | 1.0       | 0.1 10.0    |
| P05.19   | Delay between minimum coil and spring        | s   | 0.2       | 0.1 10.0    |
|          | reload                                       | ļ   |           |             |
| P05.20   | Closing retry                                |     | AUT       | OFF         |
|          |                                              |     |           | AUT         |
|          |                                              |     |           | AUT+MAN     |
| P05.21   | Generator rotation interval                  |     | OFF       | OFF         |
|          |                                              |     |           | 1h-2h-3h-   |
|          |                                              |     |           | 4h-6h-8h-   |
|          |                                              |     |           | 12h-        |
|          |                                              |     |           | 1d-2d-3d    |
| 1        |                                              | 1   |           | 4d-5d-6d-7d |

| P05.22        | Ora rotazione generatore                                     | h                         | 0                      | 023                            |   | P05.22   | Generator rotation hour h 0 023                                                                     |      |
|---------------|--------------------------------------------------------------|---------------------------|------------------------|--------------------------------|---|----------|----------------------------------------------------------------------------------------------------|------|
| P05.23        | Minuti rotazione generatore                                  | min                       | 0                      | 059                            |   | P05.23   | Generator rotation minutes min 0 059                                                                |      |
| P05.01 -      | Definisce il tipo di applicazione per la gestione            | e di uno o                | due gruppi e           | elettrogeni.                   | 1 | P05.01   | - Defines the type of application for the control of one or two generator sets. enabling            | na   |
| abilitand     | o la gestione dei relativi segnali di ingresso/usc           | ita.                      | 5.11                   | ,                              |   | the man  | agement of the relevant input/output signals.                                                       | 5    |
|               | G = Utility to Generator                                     |                           |                        |                                |   |          | G = Utility to Generator                                                                            |      |
|               | U-U = Utility to Utility                                     |                           |                        |                                |   |          | U-U = Utility to U tility                                                                           |      |
|               | G-G = Generator to Generator                                 |                           |                        |                                |   |          | G-G = Generator to Generator                                                                        |      |
| P05.02 -      | Definisce quale è la linea prioritaria, cioè la lin          | ea che a                  | ssume il cari          | co quando                      |   | P05.02 - | - Defines which is the main line, i.e. the line taking on the load when both sources a              | are  |
|               | entrambe le sorgenti sono disponibili.                       |                           |                        | 1                              |   |          | available.                                                                                          |      |
| P05 03 -      | - Tempo che intercorre tra la avvenuta apertura              | del disn                  | ositivo di con         | mutazione                      |   | P05.03   | - Time from the opening of the LINE 1 switchgear, after which the LINE 2 switchge                   | ar   |
| 1 00.00       | I INEA 1 e il comando di chiusura del dispositi              |                           | mutazione I            |                                |   | 1 00.00  | closing command is given                                                                            | u    |
| P05.04        | - Tempo che intercorre tra la avvenuta apertura              | dol dien                  | nitituazione e         |                                |   | D05 04   | - Time from the opening of the LINE 2 switchgear, after which the LINE 1 switchge                   | or   |
| 1 03.04       | I INEA 2 e il comando di chiusura del dispositi              |                           | mutazione l            |                                |   | 1 03.04  | closing command is given                                                                            | a    |
| D05.05        | OPP (Oppor Refere Presence) significa che in                 | automati                  |                        | linica i.<br>lo di aportura di |   | D05.05   | OPD (Open Refere Presence) means that in automatic mode, the open comman                            | d of |
| F 0J.0J -     | un interruttere viene generate guende le linee               | in questi                 | co, il comane          | limiti o                       |   | F 03.03  | - ODF (Open Delore Fresence) means that, in automatic mode, the open command                        | u ui |
|               | un interrutiore viene generato quando la línea               | in questi                 | one esce dai           | iimiu, a                       |   |          | a circuit breaker is generated when the line concerned goes beyond limits,                          |      |
|               | prescindere dallo stato della linea alternativa.             |                           |                        |                                |   |          |                                                                                                    | ,    |
|               | UAP (Open After Presence) significa che in al                | ltomaticc                 | li comando             | ai apertura di un              |   |          | OAP (Open After Presence) means that, in automatic mode, the open command of                        | or a |
| <b>DOT 00</b> | Interruttore viene inviato solo dopo che la line             | a alterna                 | uva e presen           | te nei limiti.                 |   | B05 00   | circuit breaker is sent only after the alternative line is present within limits.                   |      |
| P05.06 -      | - Se dopo aver inviato un comando di apertura                | o chiusur                 | a ad un inter          | ruttore, questo                |   | P05.06   | - IT, after sending an open or close command to a circuit breaker, this is not position             | nea  |
|               | non si posiziona correttamente entro questo te               | empo ver                  | gono genera            | ti gli allarmi AU3             |   |          | correctly within this time, alarms AU3 or AU4 are generated. It works when the                      |      |
|               | o Au4. Funziona quando i contatti ausiliari di s             | tato degi                 | Interruttori           | engono                         |   | B05 07   | auxiliary contacts of circuit breaker status are programmed and wired.                              |      |
|               | programmati e cablati.                                       |                           |                        |                                |   | P05.07 - | - Defines whether open-close outputs must be continuously active (application with                  | 1    |
| P05.07 -      | - Definisce se le uscite di apertura-chiusura dev            | ono esse                  | ere continuar          | nente attive                   |   |          | contactors or circuit breakers without feedback) or in pulse mode, i.e. activated ur                | ntil |
|               | (applicazione con contattori o con interruttori s            | enza tee                  | dback) oppu            | e impulsive, cioè              |   |          | the circuit breaker / switch has been positioned as required. It in pulse mode, the                 |      |
|               | attivate fino a che l'interruttore / commutatore             | si è posiz                | cionato come           | desiderato. Nel                |   |          | command is extended for a specified time (see P5.08 e P5.09) even after position                    | ning |
|               | caso di modalità impulsiva, il comando viene p               | prolungat                 | o per un tem           | po (vedere P5.08               |   |          | completion.                                                                                         |      |
|               | e P5.09) anche dopo avvenuto il posizioname                  | nto.                      |                        |                                |   | P05.08 - | <ul> <li>Minimum duration of an opening command pulse. For the motorized circuit breaker</li> </ul> | er   |
| P05.08 -      | - Durata minima di un comando di apertura. Per               | r l'applica               | zione con in           | terruttori                     |   |          | application, it must be set to a time long enough to allow the load of the springs. I               | his  |
|               | motorizzati, deve essere impostato ad un temp                | po suffici                | ente a perme           | ttere il completo              |   |          | time is considered also when working in continuous mode.                                            |      |
|               | caricamento delle molle. Questo tempo viene                  | consider                  | ato anche qu           | iando si lavora in             |   | P05.09 · | <ul> <li>Duration of the closing command pulse.</li> </ul>                                          |      |
|               | modalità di comando continua.                                |                           |                        |                                |   | P05.10 - | <ul> <li>Defines the behaviour of the open/close command outputs when working in</li> </ul>         |      |
| P05.09 -      | - Durata dell'impulso del comando di chiusura.               |                           |                        |                                |   | 1        | continuous command mode and ATL is in RESET/OFF mode. This parameter ca                             | in   |
| P05.10 -      | - Definisce il comportamento delle uscite di com             | nando ap                  | ertura/chiusu          | ra quando si                   |   |          | be useful when working with contactors.                                                             |      |
|               | lavora in modalità comando continuo e ATL è                  | in modali                 | tà RESET/O             | FF. Utilizzato in              |   |          | OFF – It opens the command outputs                                                                  |      |
|               | applicazioni con contattori.                                 |                           |                        |                                |   |          | NOC – No change on command output                                                                   |      |
|               | OFF – Apre le uscite di comando                              |                           |                        |                                |   | P05.11   | - If in automatic mode both sources are not available at the same time for a time                   |      |
|               | NOC – Lascia invariate le uscite                             |                           |                        |                                |   |          | exceeding P5.11, alarm A07 is generated.                                                            |      |
| P05.11 -      | - Se in automatico entrambe le sorgenti risultan             | o conterr                 | poraneamer             | te non disponibili             |   | P05.12   | - If this parameter is enabled, after a transfer to the secondary line, restore to main             |      |
|               | per un tempo superiore a P5.11, viene genera                 | to l'allarn               | ne A07.                |                                |   |          | line does not occur automatically when the latter becomes available again, but it                   |      |
| P05.12 -      | Se questo parametro è abilitato, dopo un trasf               | erimento                  | sulla linea se         | econdaria, il                  |   |          | must be commanded in manual mode.                                                                   |      |
|               | ritorno sulla linea prioritaria non avviene auton            | naticame                  | nte al rientro         | della stessa ma                |   |          | OFF – Disabled                                                                                      |      |
|               | deve essere comandato in modalità manuale                    |                           |                        |                                |   |          | ON – Enabled                                                                                        |      |
|               | OFF – Disattivato                                            |                           |                        |                                |   | P05 13   | - Normal = Standard operation in ALIT mode F.IP = 2 programmable inputs are                         |      |
|               | ON – Blocco attivo                                           |                           |                        |                                |   | 1 00.10  | used set with the functions Remote starting off load and Remote changeover for                      | r    |
| D05 13        | Normale = Modalità standard di funzionament                  | to in mod                 | TI I A étile           |                                |   |          | E IP. When the starting input closes the engine start (P05 14) delay is enabled af                  | ftor |
| 1 03.13       | utilizzati 2 ingressi programmabili impostati co             | n le funz                 | ioni Start ror         | noto carido off                |   |          | which the start cycle runs. Then when the remote switching go-ahead is received                     | l if |
|               | Telecommutazione, per il funzionemente com                   |                           | uondo oi ohi           | udo l'ingrosso di              |   |          | the engine started preperty, the lead will be switched from the mains to the                        | і, п |
|               | relecommutazione per il funzionamento como                   | e EJP. G                  | wanuo si chi           |                                |   |          | the engine started property, the load will be switched from the mains to the                        |      |
|               | avviamento viene attivato il tempo mardo avv                 | Cueses                    | motore (P05            | . 14) al termine               |   |          | generator. The load is restored to the mains by the remote switching go-anead                       |      |
|               | del quale viene eseguito il cicio di avviamento.             | Success                   | sivamente, a           | sopraggiungere                 |   |          | opening and the gensel runs a stop cycle when the start input opens. The EJP                        |      |
|               | del consenso commtazione, se il generatore e                 | partito re                | egolarmente,           | Il carico viene                |   |          | function is only enabled if the system is in automatic mode. The cutouts and alarn                  | ns   |
|               | commutato dalla rete al generatore. Il carico ri             | torna su                  | la rete all'ap         | ertura del                     |   |          | function as usual. <b>EJP-I</b> = The EJP/T function is a simplified variation of the               |      |
|               | consenso commutazione ed il gruppo esegue                    | I CICIO d                 | arresto all'a          | pertura                        |   |          | previous EJP, and in this case the engine start is controlled in the same way, but                  | а    |
|               | dell'ingresso di start. La funzione EJP e' abilit            | ata solo :                | se il sistema          | e' in modalità                 |   |          | timer switches the load instead of an external signal. This function therefore uses                 |      |
|               | automatico. Le protezioni e gli allarmi funziona             | ano come                  | di consueto            | EJP-I = La                     |   |          | only one digital input, the starting input. The switching delay starts from when the                |      |
|               | funzione EJP/I è una variante semplificata de                | lla prece                 | dente EJP, d           | ove la partenza                |   |          | start command closes, and can be set using parameter P05.15 Changeover dela                         | ay.  |
|               | del motore viene comandata in modo identico,                 | ma la co                  | ommutazione            | del carico                     |   |          | <b>SCR</b> = The SCR function is very similar to the EJP function. In this mode, the                |      |
|               | avviene a tempo anziché con un segnale este                  | rno appo                  | sito. Questa           | funzione                       |   |          | starting input enables genset starting as for EJP, without waiting for start delay                  |      |
|               | impiega quindi un solo ingresso digitale, cioè o             | quello di a               | avviamento.            | l tempo di ritardo             |   |          | P05.14. The remote changeover input still has a switching go-ahead function after                   | er   |
|               | per effettuare la commutazione parte da quan-                | do viene                  | chiuso il com          | ando di                        |   |          | Changeover delay P05.15.                                                                            |      |
| 1             | avviamento, ed è impostabile tramite il parame               | etro P05.                 | 15. <b>SCR =</b> La    | tunzione SCR                   |   | P05.14   | - Delay between the EJP start signal and the effective start signal sent to the                     |      |
| 1             | e' molto simile alla funzione EJP. In questa mo              | odalità l'ir              | ngresso di av          | viamento abilita               |   | L        | generator.                                                                                          |      |
| 1             | la partenza del generatore come in EJP, ma s                 | enza atte                 | ndere il temp          | o di ritardo                   |   | P05.15   | - Delay for switching the load from LINE 1 to LINE 2 in EJP and SCR mode.                           |      |
| 1             | avviamento P05.14. L'ingresso di Telecommut                  | tazione h                 | a ancora la f          | unzione di                     |   | P05.16 · | - If ON, in EJP , EJP-T and SCR mode, the load will not be switched back to the                     |      |
| 1_            | consenso alla commutazione che avviene dop                   | o il <i>Ritar</i> i       | do commutaz            | tione P05.15.                  |   | 1        | priority line in the case of a generator failure, but only when the signals on the EJ               | Р    |
| P05.14 -      | - Ritardo fra l'arrivo del segnale di EJP avviame            | ento grup                 | po elettrogen          | o e l'effettivo                |   | L        | inputs give a go-ahead.                                                                             |      |
|               | invio del segnale di avviamento.                             |                           |                        |                                |   | P05.17 · | - If enabled, in case of closing failure of the switching device (when feedback is                  |      |
| P05.15 -      | - Ritardo di commutazione del carico da linea p              | rioritaria                | a linea secor          | idaria in modalità             |   | 1        | opened while closing command active), in addition to the generation of the proper                   | r    |
| 1             | EJP e SCR.                                                   |                           |                        |                                |   | 1        | feedback alarm (A03 or A04) the load is switched to the alternative source. OFF                     | =    |
| P05.16 -      | - Se ON, in modalità EJP, EJP-T e SCR il car                 | ico non v                 | iene ricomm            | utato sulla linea              |   | 1        | function disabled. 1 = check source line 1. 2 = check source line 2. 1+2 = check                    |      |
| 1             | prioritaria in caso di avaria del generatore, ma             | i solo qua                | ando i segnal          | i sugli ingressi               |   | 1        | both source lines.                                                                                  |      |
| 1             | EJP danno il consenso.                                       | -                         | -                      |                                |   | P05.18   | <ul> <li>Duration of the opening pulse on the minimum voltage coils.</li> </ul>                     |      |
| P05.17 -      | - Se abilitato, in caso di mancata chiusura del o            | dispositiv                | o di commuta           | azione (feedback               |   | P05.19   | - Time between the opening pulse on the minimum voltage coil and the spring reloa                   | ad   |
| 1             | mancante in presenza del comando di chiusu                   | ra) oltre                 | a generare l'          | allarme di                     |   | 1        | command.                                                                                            |      |
| 1             | feedback opportuno (A03 o A04), viene anche                  | e comand                  | ata la comm            | utazione sulla                 |   | P05.20 · | - In case of use of motorized breakers, this parameter defines in which operating                   |      |
| 1             | linea alternativa. OFF = Funzione disabilitata               | . <b>1</b> = Con          | trollo su linea        | a 1. 2 = Controllo             |   | 1        | mode the ATL must execute the closing retry cycle. The closing retry is executed                    | l in |
| 1             | su linea 2. 1+2 = Controllo su entrambe le lin               | ee.                       |                        |                                |   | 1        | case the breaker fails to close because the springs were not loaded. It consists of                 | fa   |
| P05.18 -      | - Durata dell'impulso di disattivazione delle bob            | ine di mir                | nima per ape           | rtura interruttori.            |   | 1        | complete opening and spring loading cycle, followed by the issuing of a new closi                   | ng   |
| P05.19 -      | - Tempo interposto fra l'impulso di apertura dell            | e bobine                  | di minima te           | nsione ed il                   |   | 1        | command. If the breaker fails to close again, then the A03 or A04 feedback alarm                    | ĩ    |
|               | comando di carica molle degli interruttori.                  |                           |                        |                                |   | 1        | are generated.                                                                                      |      |
| P05.20 -      | - In caso di interruttori motorizzati definisce in a         | uale mod                  | lalità operativ        | /a può essere                  |   | P05.21-  | P05.22 - P05.23 These parameters allow to implement a time rotation in G-G                          |      |
|               | eseguito il ritentativo di chiusura. Il ritentativo          | di chiusu                 | ra viene ese           | quito in caso di               |   |          | applications, switching the priority between the two generators. P05.21 defines the                 | e    |
| 1             | mancata chiusura, probabilmente dovuta ad u                  | in manca                  | to caricamer           | to delle molle.                |   | 1        | rotation interval between the two generators. The time of the day when rotation wi                  | ill  |
| 1             | Esso consiste nell'eseguire un ciclo di apertur              | a e cario                 | a molle com            | leto, seguito da               |   | 1        | occur is defined by P05.21 and P05.22 If the rotation interval exceeds 24h then                     |      |
| 1             | un nuovo comando di chiusura. Se l'interrutto                | re non si                 | chiude anco            | a, viene                       |   | 1        | rotation always occurs at the time stated every n days. Contrarily if it is less than               |      |
| 1             | generato l'allarme di feedback Δ03 ο Δ04                     |                           |                        | -,                             |   | 1        | 24h then it occurs at the time specified and also at submultiples. For instance if                  |      |
| P05 21-       | P05.22 - P05.23 - Questi parametri consentor                 | o di effet                | tuare una rot          | azione a tempo                 |   | 1        | vou set time at 12:30 and rotation every 6h there will be a changeover at 12:30 c                   | one  |
|               | nella applicazioni G-G scambiando la priorità                | fra i due                 | generatori P           | 05.21 definisce                |   | 1        | at 18:30, one at 0:30, etc.                                                                         |      |
| 1             | l'intervallo di rotazione fra i due generatori L'o           | ra del oir                | orno in cui vo         | rrà effettuata la              |   | 1        |                                                                                                    |      |
| 1             | rotazione è definita daP05 22 a P05 23 Ca l'ir               | na aei yit<br>htervallo / | i rotazione è          | Superiore a 2/h                |   | 1        |                                                                                                    |      |
| 1             | allora la rotazione avviene somero all'oro indic             | ata ogni                  | n giorni Coli          | nvece à inferiore              |   | 1        |                                                                                                    |      |
| 1             | anora la rotazione avviene sempre all'ora indicata o ancho r | ala UYIII                 | n yıvını. 30 l<br>Adam |                                |   |          |                                                                                                    |      |
| 1             | importa l'ora 12:20 a la rotationa arri 65: -                |                           | otazione elle          | 12.20                          |   | 1        |                                                                                                    |      |
|               | 18:30 upp allo 0:20 app                                      | vra una f                 | utazione alle          | 12:50, una alle                |   |          |                                                                                                    |      |
| L             | 10.00, una alle 0.00 600.                                    |                           |                        |                                | 1 | L        |                                                                                                    |      |

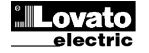

| M06 – CC       | ONTROLLO TENSIONE LINEA 1                               | UdM        | Default             | Range              |
|----------------|---------------------------------------------------------|------------|---------------------|--------------------|
| P06.01         | Limite tensione MIN sgancio                             | %          | 85                  | 70-100             |
| P06.02         | Soglia MIN ripristino                                   | %          | 90                  | 70-100             |
| P06.03         | Ritardo tensione MIN                                    | S          | 5                   | 0-600              |
| P06.04         | Limite tensione MAX sgancio                             | %          | 115                 | 100-130 / OFF      |
| P06.05         | Soglia MAX ripristino                                   | %          | 110                 | 100-130 / OFF      |
| P06.06         | Ritardo tensione MAX                                    | S          | 5                   | 0-600              |
| P06.07         | Ritardo rientro rete nei limiti                         | S          | 10                  | 1-6000             |
|                | (quando linea 2 non disponibile)                        |            |                     |                    |
| P06.08         | Ritardo rientro rete nei limiti (quando linea           | S          | 60                  | 1-6000             |
|                | 2 è disponibile)                                        |            |                     |                    |
| P06.09         | Soglia mancanza fase                                    | %          | 70                  | 60% - 80%          |
|                |                                                         |            |                     | OFF                |
| P06.10         | Ritardo soglia mancanza fase                            | S          | 0.1                 | 0.1s-30s           |
| P06.11         | Soglia asimmetria MAX                                   | %          | 15                  | 1% -20%/OFF        |
| P06.12         | Ritardo asimmetria MAX                                  | S          | 5                   | 0.1-900            |
| P06.13         | Limite frequenza MAX                                    | %          | 105                 | 100-120/OFF        |
| P06.14         | Ritardo frequenza MAX                                   | S          | 3                   | 0-600              |
| P06.15         | Limite frequenza MIN                                    | %          | 95                  | OFF/80-100         |
| P06.16         | Ritardo frequenza MIN                                   | S          | 5                   | 0-600              |
| P06.17         | Controllo LINEA 1 in modo OFF/RESET                     |            | OFF                 | OFF                |
|                |                                                         |            |                     |                    |
|                |                                                         |            |                     | OFF+GLOB           |
| D00 40         |                                                         |            | 055                 | UN+GLUB            |
| P06.18         | Controlio LINEA I IN MODO MAN                           |            | OFF                 | OFF                |
|                |                                                         |            |                     |                    |
|                |                                                         |            |                     | ON+GLOB            |
| P06 19         | Tempo ritardo avviamento generatore in                  | <u>د</u>   | OFF                 | OFF / 1-6000       |
| . 00.13        | seguito a mancanza I INFA 1                             | 3          |                     | 011 / 1 0000       |
| P06.20         | Tempo di raffreddamento generatore                      | ۹          | 120                 | 1-3600             |
| D06 01 D       | 206.02 P06.03 – Lorimi due parametri definis            | cono la    | soglia di tension   | e minima e la      |
|                | relativa isteresi al rinristino. P6.02 non può e        | ssere in   | postato ad un va    | alore inferiore a  |
|                | P6.01. P6.03 definisce il tempo di ritardo pe           | l'interv   | ento di questa n    | otezione.          |
| P06.04 . I     | P06.05. P06.06 – I primi due parametri defini           | scono la   | soglia di tensior   | ne massima e la    |
| ,              | relativa isteresi al ripristino. P6.05 non può e        | ssere in   | postato ad un va    | alore superiore    |
|                | a P6.04. Impostando P6.04 su OFF, il contro             | llo di ter | sione massima       | viene              |
|                | disabilitato. P6.06 definisce il ritardo di interv      | ento di ı  | massima tension     | e.                 |
| P06.07 -       | Tempo di ritardo rientro Linea 1 nei limiti, util       | izzato q   | uando la sorgent    | te della linea 2   |
|                | non è disponibile. Normalmente più corto di l           | P6.08, ir  | n quanto essendo    | o il carico non    |
| <b>B</b> 00.00 | alimentato, esiste l'urgenza di fornire tension         | e.         |                     |                    |
| P06.08 -       | l'empo di ritardo rientro Linea 1 nei limiti, util      | izzato q   | uando Il carico p   | uo essere          |
|                | conegato ana nnea 2. Normannente più rungo              | imo di c   | n, in quanto ess    | endo il canco      |
|                | stabilmonto                                             | iina ui u  |                     | ISIONE IOMAIA      |
| P06.09 P       | 2 <b>06 10 –</b> Soglia di tensione sotto la guale si h | a un inte  | ervento ner man     | canza fase, di     |
| 1 00.03,1      | solito più rapido dell'abbassamento. Il tempo           | di ritard  | o per la mancan     | za fase è          |
|                | specificato da P06.10.                                  |            |                     | 24 1400 0          |
| P06.11, P      | 06.12 – P06.11 definisce la soglia massima              | di sbilar  | ciamento fra le f   | asi, riferita alla |
|                | tensione nominale, ed P06.12 il relativo ritar          | do di int  | ervento. Questo     | controllo può      |
|                | essere disabilitato impostando P06.11 su OF             | F.         |                     | ·                  |
| P06.13 -       | Soglia d'intervento di massima frequenza, pi            | iò esser   | e disabilitata.     |                    |
| P06.14 -       | Ritardo d'intervento di massima frequenza.              |            |                     |                    |
| P06.15 –       | Soglia d'intervento di minima frequenza, pue            | ò essere   | disabilitata.       |                    |
| P06.16 -       | Ritardo d'intervento di minima frequenza.               |            |                     |                    |
| P06.17 -       | OFF = il controllo tensione LINEA 1 in moda             | ità OFF    | è disattivato. C    | N = il controllo   |
| 1              | tensione in modalita OFF/e attivato. OFF+G              | LOB =      | Il controllo tensio | one in modo        |
|                | OFF e disattivato ma il rele programmato cor            | i la funz  | ione allarme glor   | bale interviene o  |
|                | meno a seconda che la rele sia rispettivamen            | il roló p  | nie o presenie.     |                    |
|                | allarme dobale interviene o meno a soconda              | che lo i   | ogrammato con       | ia iuii2i0iie      |
|                | o presente.                                             |            |                     |                    |
| P06.18 -       | Vedere P06.17 ma riferito alla modalita MAN             | UALE.      |                     |                    |
| P06.19 -       | Ritardo all'avviamento del motore quando la             | LINEA      | 1 non rientra nei   | limiti impostati.  |
|                | Se impostato ad OFF, il ciclo di avviamento i           | nizia coi  | ntemporaneamer      | nte alla apertura  |
|                | del contattore rete.                                    |            |                     |                    |
| P06.20 -       | Durata massima del ciclo di raffreddamento.             | Esempio    | : tempo che inte    | ercorre tra la     |
| :              | sconnessione del carico dal generatore e l' e           | ffettivo a | rresto del motor    | e.                 |
|                |                                                         |            |                     |                    |
| M07 - CC       | DNTROLLO TENSIONELINEA 2                                | UdM        | Default             | Range              |
| P07.01         | Limite tensione MIN sgancio                             | %          | 85                  | 70-100             |
| P07.02         | Soglia MIN ripristino                                   | %          | 90                  | 70-100             |
| P07.03         | Ritardo tensione MIN                                    | S          | 5                   | 0-600              |
| P07.04         | Limite tensione MAX sgancio                             | %          | 115                 | 100-130 / OFF      |
| P07.05         | Soglia MAX ripristino                                   | %          | 110                 | 100-130 / OFF      |
| P07.06         | Ritardo tensione MAX                                    | S          | 5                   | 0-600              |
| P07.07         | Ritardo rientro rete nei limiti                         | s          | 10                  | 1-6000             |
|                | ( quando linea 1 non disponibile)                       |            |                     |                    |
| P07.08         | Ritardo rientro rete nei limiti                         | S          | 60                  | 1-6000             |
|                | ( quando linea 1 è disponibile)                         |            |                     |                    |
| P07.09         | Soglia mancanza fase                                    | %          | 70                  | 60 - 80            |
|                |                                                         |            |                     | OFF                |
| P07.10         | Ritardo soglia mancanza fase                            | S          | 0.1                 | 0.1s-30s           |
| P07.11         | Soglia asimmetria MAX                                   | %          | 15                  | 1 -20              |
| L              |                                                         |            |                     | OFF                |
| P07.12         | Ritardo asimmetria MAX                                  | s          | 5                   | 0.1-900            |
| P07.13         | Limite frequenza MAX                                    | %          | 105                 | 100-120            |
|                |                                                         |            |                     | OFF                |
| P07.14         | Ritardo frequenza MAX                                   | s          | 3                   | 0-600              |

| M06 – VO                                                                                                    | LTAGE CONTROL LINE 1                  | UoM | Default | Range          |
|----------------------------------------------------------------------------------------------------|---------------------------------------|-----|---------|----------------|
| P06.01                                                                                                    | MIN voltage limit for trip            | %   | 85      | 70-100         |
| P06.02                                                                                                    | MIN voltage pick-up                   | %   | 90      | 70-100         |
| P06.03                                                                                                    | MIN voltage delay                     | S   | 5       | 0-600          |
| P06.04                                                                                                    | MAX voltage limit for trip            | %   | 115     | 100-130 / OFF  |
| P06.05                                                                                                    | MAX voltage pick-up                   | %   | 110     | 100-130 / OFF  |
| P06.06                                                                                                    | MAX voltage delay                     | S   | 5       | 0-600          |
| P06.07                                                                                                    | Presence delay (when line 2 source    | S   | 10      | 1-6000         |
|                                                                                                    | not available)                        |     |         | 1 0000         |
| P06.08                                                                                                    | Presence delay (when line 2 source    | s   | 60      | 1-6000         |
| D06.00                                                                                                    | Available)                            | 0/_ | 70      | 60 80          |
| F 00.03                                                                                                    |                                       | /0  | 70      | 00 = 00<br>OFF |
| P06.10                                                                                                    | Phase failure delay                   | s   | 0.1     | 0.1s-30s       |
| P06.11                                                                                                    | MAX Asymmetry limit                   | %   | 15      | 1% -20%/OFF    |
| P06.12                                                                                                    | MAX Asymmetry delay                   | s   | 5       | 0.1-900        |
| P06.13                                                                                                    | MAX frequency limit                   | %   | 105     | 100-120/OFF    |
| P06.14                                                                                                    | MAX frequency delay                   | S   | 3       | 0-600          |
| P06.15                                                                                                    | MIN frequency limit                   | %   | 95      | OFF/80-100     |
| P06.16                                                                                                    | MIN frequency delay                   | S   | 5       | 0-600          |
| P06.17                                                                                                    | LINE 1 control OFF mode               |     | OFF     | OFF            |
|                                                                                                    |                                       |     |         | ON             |
|                                                                                                    |                                       |     |         | OFF+GLOB       |
|                                                                                                    |                                       |     |         | ON+GLOB        |
| P06.18                                                                                                    | LINE 1 control MAN mode               |     | OFF     | OFF            |
|                                                                                                    |                                       |     |         |                |
|                                                                                                    |                                       |     |         | ON+GLOB        |
| P06 19                                                                                                    | Time delay generator starter due to a | s   | OFF     | OFF / 1-6000   |
|                                                                                                    | lack of LINE 1                        | Ũ   | 0.1     | 0,             |
| P06.20                                                                                                    | Generator cooling time                | S   | 120     | 1-3600         |
| <ul> <li>P6.01. P6.03 defines the intervention delay of this protection.</li> <li>P06.04, P06.05, P06.06 – The first two parameters define the maximum voltage threshold and the related hysteresis upon restore. P06.05 cannot be set to a value exceeding P06.04. Setting P06.04 to OFF will disable the maximum voltage control. P06.06 defines the maximum voltage intervention delay.</li> <li>P06.07 – Delay for Line 1 restore to the limit range, used when the line 2 source is not available. Generally shorter than P06.08, as there is the urgent need to supply power because the load is not energized.</li> <li>P06.08 – Delay for Line 1 restore to the limit range, used when the load can be connected to line 2. Generally longer than P06.07, as the load is energized and consequently it is possible to wait longer before considering voltage steadily restored.</li> <li>P06.09, P06.10 – Voltage threshold below which a phase loss intervention occurs, generally quicker than the drop. The delay for the phase loss is specified by P06.10.</li> <li>P06.11, P06.12 – P06.11 defines the maximum threshold for unbalance between phases, referred to voltage rating, and P06.12 defines the related intervention delay. This control may be disabled by setting P3.11 to DFE</li> </ul> |                                       |     |         |                |
| <ul> <li>P06.14 – Max. frequency intervention delay.</li> <li>P06.15 – Min. frequency intervention threshold (can be disabled).</li> <li>P06.16 – Min. frequency intervention delay</li> <li>P06.17 – OFF = LINE 1 voltage control in OFF mode disabled. ON = Voltage control in OFF mode enabled. OFF+GBL = Voltage control in OFF mode disabled, but the relay programmed with the global alarm function activates or not depending on whether the voltage is respectively absent or present. ON+GBL = Voltage control in OFF mode enabled, and the relay programmed with the global alarm function activates or not depending on whether the voltage is respectively absent or present.</li> <li>P06.18 – See P06.17 with reference to MANUAL mode.</li> <li>P06.19 – Engine start delay when LINE 1 fails to meet set limits. If set to OFF, the starting cycle starts when the mains contactor opens.</li> <li>P06.20 – Max. duration of the cooling cycle. Example: time between load disconnection from the generator and when the engine actually stops.</li> </ul>                                                                                                    |                                       |     |         |                |
| 1                                                                                                    |                                       |     |         |                |

| M07 – VO | LTAGE CONTROL LINE 2              | UoM | Default | Range         |
|----------|-----------------------------------|-----|---------|---------------|
| P07.01   | MIN voltage limit for trip        | %   | 85      | 70-100        |
| P07.02   | MIN voltage pick-up               | %   | 90      | 70-100        |
| P07.03   | MIN voltage delay                 | S   | 5       | 0-600         |
| P07.04   | MAX voltage limit for trip        | %   | 115     | 100-130 / OFF |
| P07.05   | MAX voltage pick-up               | %   | 110     | 100-130 / OFF |
| P07.06   | MAX voltage delay                 | S   | 5       | 0-600         |
| P07.07   | Presence delay                    | S   | 10      | 1-6000        |
|          | (when line 1source not available) |     |         |               |
| P07.08   | Presence delay                    | s   | 60      | 1-6000        |
|          | (when line 1 source available)    |     |         |               |
| P07.09   | Phase failure threshold           | %   | 70      | 60 - 80       |
|          |                                   |     |         | OFF           |
| P07.10   | Phase failure delay               | S   | 0.1     | 0.1s-30s      |
| P07.11   | MAX Asymmetry limit               | %   | 15      | 1 -20         |
|          |                                   |     |         | OFF           |
| P07.12   | MAX Asymmetry delay               | s   | 5       | 0.1-900       |
| P07.13   | MAX frequency limit               | %   | 105     | 100-120       |
|          |                                   |     |         | OFF           |
| P07.14   | MAX frequency delay               | S   | 3       | 0-600         |

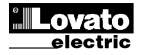

| P07.15                                                                                                    | Limite frequenza MIN                | % | 95  | OFF          |  |
|----------------------------------------------------------------------------------------------------|-------------------------------------|---|-----|--------------|--|
|                                                                                                    |                                     |   |     | 80-100       |  |
| P07.16                                                                                                    | Ritardo frequenza MIN               | S | 5   | 0-600        |  |
| P07.17                                                                                                    | Controllo LINEA 2 in modo           |   | OFF | OFF          |  |
|                                                                                                    | OFF/RESET                           |   |     | ON           |  |
|                                                                                                    |                                     |   |     | OFF+GLOB     |  |
|                                                                                                    |                                     |   |     | ON+GLOB      |  |
| P07.18                                                                                                    | Controllo LINEA 2 in modo MAN       |   | OFF | OFF          |  |
|                                                                                                    |                                     |   |     | ON           |  |
|                                                                                                    |                                     |   |     | OFF+GLOB     |  |
|                                                                                                    |                                     |   |     | ON+GLOB      |  |
| P07.19                                                                                                    | Tempo ritardo avviamento generatore | S | OFF | OFF / 1-6000 |  |
|                                                                                                    | in seguito a mancanza LINEA 2       |   |     |              |  |
| P07.20                                                                                                    | Tempo di raffreddamento generatore  | S | 120 | 1-3600       |  |
| Nota – Per la spiegazione della funzionalità dei parametri vedere il menu M06 –<br>CONTROLLO TENSIONE LINEA 1 |                                     |   |     |              |  |

| M08– COMUNICAZIONE<br>(COMn, n=12) (solo ATL 610) UdM |                        | Default | Range           |                                                                                    |
|-------------------------------------------------------|------------------------|---------|-----------------|------------------------------------------------------------------------------------|
| P08.n.01                                              | Indirizzo seriale nodo |         | 01              | 01-255                                                                             |
| P08.n.02                                              | Velocità seriale       | bps     | 9600            | 1200<br>2400<br>4800<br>9600<br>19200<br>38400<br>57600<br>115200                  |
| P08.n.03                                              | Formato dati           |         | 8 bit – n       | 8 bit, no parità<br>8 bit, dispari<br>8 bit, pari<br>7 bit, dispari<br>7 bit, pari |
| P08.n.04                                              | Bit di stop            |         | 1               | 1-2                                                                                |
| P08.n.05                                              | Protocollo             |         | Modbus<br>RTU   | Modbus RTU<br>Modbus ASCII<br>Modbus TCP                                           |
| P08.n.06                                              | Indirizzo IP           |         | 192.168.1.1     | 000.000.000.000<br>-<br>255.255.255.255                                            |
| P08.n.07                                              | Subnet mask            |         | 0.0.0.0         | 000.000.000.000<br>-<br>255.255.255.255                                            |
| P08.n.08                                              | Porta IP               |         | 1001            | 0-32000                                                                            |
| P08.n.09                                              | Funzione canale        |         | Slave           | Slave<br>Gateway                                                                   |
| P08.n.10                                              | Client / server        |         | Server          | Client<br>Server                                                                   |
| P08.n.11                                              | Indirizzo IP remoto    |         | 000.000.000.000 | 000.000.000.000 -<br>255.255.255.255                                               |
| P08.n.12                                              | Porta IP remota        |         | 1001            | 0-32000                                                                            |
| P08.n.13                                              | Indirizzo gateway IP   |         | 000.000.000.000 | 000.000.000.000 -<br>255.255.255.255                                               |

Nota: questo menu è diviso in 2 sezioni, per i canali di comunicazione COM1..2. La porta di programmazione frontale a infrarossi ha parametri di comunicazione fissi e quindi non necessita di alcun menu di impostazione. P08.n.01 - Indirizzo seriale (nodo) del protocollo di comunicazione.

P08.n.02 – Velocità di trasmissione della porta di comunicazione.

P08.n.03 - Formato dati. Impostazioni a 7 bit possibili solo per protocollo ASCII.

P08.n.04 – Numero bit di stop.

P08.n.05 – Scelta del protocollo di comunicazione.

P08.n.06, P08.n.07, P08.n.08 - Coordinate TCP-IP per applicazioni con interfaccia Ethernet. Non utilizzati con altri tipi di moduli di comunicazione.

P08.n.09 - Ruolo del canale di comunicazione. Slave = Slave modbus; Gateway = Ponte fra porta Ethernet e porta seriale.

P08.n.10 - Attivazione della connessione TCP-IP. Server = Attende connessione da un client remoto. Client = Stabilisce connessione verso un server remoto. P08.n.11...P08.n.13 – Coordinate per la connessione al server remoto quando P16.n.10 è

impostato a client.

| M09 – TE | ST AUTOMATICO                        | UdM | Default | Range                     |
|----------|--------------------------------------|-----|---------|---------------------------|
| P09.01   | Abilitazione TEST automatico         |     | OFF     | OFF / ON                  |
| P09.02   | Intervallo tra i TEST                | gg  | 7       | 1-60                      |
| P09.03   | Abilitazione TEST al lunedì          |     | ON      | OFF / ON                  |
| P09.04   | Abilitazione TEST al martedì         |     | ON      | OFF / ON                  |
| P09.05   | Abilitazione TEST al mercoledì       |     | ON      | OFF / ON                  |
| P09.06   | Abilitazione TEST al giovedì         |     | ON      | OFF / ON                  |
| P09.07   | Abilitazione TEST al venerdì         |     | ON      | OFF / ON                  |
| P09.08   | Abilitazione TEST al sabato          |     | ON      | OFF / ON                  |
| P09.09   | Abilitazione TEST alla domenica      |     | ON      | OFF / ON                  |
| P09.10   | Ora inizio TEST                      | h   | 12      | 00-23                     |
| P09.11   | Minuti inizio TEST                   | min | 00      | 00-59                     |
| P09.12   | Durata del TEST                      | min | 10      | 1-600                     |
| P09.13   | TEST automatico con commutazione del |     | OFF     | OFF                       |
|          | carico                               |     |         | Carico<br>Carico fittizio |

| P07.15             | MIN frequency limit                                                                         | % | 95  | OFF          |  |
|--------------------|---------------------------------------------------------------------------------------------|---|-----|--------------|--|
|                    |                                                                                             |   |     | 80-100       |  |
| P07.16             | MIN frequency delay                                                                         | S | 5   | 0-600        |  |
| P07.17             | LINE 1 control OFF mode                                                                     |   | OFF | OFF          |  |
|                    |                                                                                             |   |     | ON           |  |
|                    |                                                                                             |   |     | OFF+GLOB     |  |
|                    |                                                                                             |   |     | ON+GLOB      |  |
| P07.18             | LINE 1 control MAN mode                                                                     |   | OFF | OFF          |  |
|                    |                                                                                             |   |     | ON           |  |
|                    |                                                                                             |   |     | OFF+GLOB     |  |
|                    |                                                                                             |   |     | ON+GLOB      |  |
| P07.19             | Time delay generator starter due to a lack                                                  | S | OFF | OFF / 1-6000 |  |
|                    | of LINE 2                                                                                   |   |     |              |  |
| P07.20             | Generator cooling time                                                                      | S | 120 | 1-3600       |  |
| Note – F<br>CONTRO | Note – For details on the functions of parameters see the menu M06 – VOLTAGE CONTROL LINE 1 |   |     |              |  |

| M8 – COM<br>(COMn. n | IMUNICATION<br>=12) | UoM | Default         | Range                                |
|----------------------|---------------------|-----|-----------------|--------------------------------------|
| P08.n.01             | Node serial address |     | 01              | 01-255                               |
| P08.n.02             | Serial port speed   | bps | 9600            | 1200                                 |
|                      |                     |     |                 | 2400                                 |
|                      |                     |     |                 | 4800                                 |
|                      |                     |     |                 | 9600                                 |
|                      |                     |     |                 | 19200                                |
|                      |                     |     |                 | 38400                                |
|                      |                     |     |                 | 57600                                |
| <b>B66 6</b>         |                     |     | 0.1.11          | 115200                               |
| P08.n.03             | Data format         |     | 8 bit – n       | 8 bit –no par.                       |
|                      |                     |     |                 | 8 bit, odd                           |
|                      |                     |     |                 | 8 bit, even                          |
|                      |                     |     |                 | 7 bit, odd<br>7 bit, ovon            |
| D09 p 04             | Stop hito           |     | 1               | 1 DIL, EVEIT                         |
| P00.11.04            | Brotopol            |     | Madhua          | I-Z<br>Modhuo DTU                    |
| P00.11.05            | FIOLOCOI            |     |                 | Modbus ASCII                         |
|                      |                     |     | RIU             | Modbus TCP                           |
| P08 n 06             | IP address          |     | 192 168 1 1     | 000.000.000.000                      |
| 1 00.11100           |                     |     | 102.100.1.1     | -                                    |
|                      |                     |     |                 | 255.255.255.255                      |
| P08.n.07             | Subnet mask         |     | 0.0.0.0         | 000.000.000.000                      |
|                      |                     |     |                 | - 255 255 255 255                    |
| P08.n.08             | IP port             |     | 1001            | 0-32000                              |
| P08.n.09             | Channel funcion     |     | Slave           | Slave                                |
|                      |                     |     |                 | Gateway                              |
| P08.n.10             | Client / server     |     | Server          | Client                               |
|                      |                     |     |                 | Server                               |
| P08.n.11             | Remote IP address   |     | 000 000 000 000 | 000.000.000.000 -                    |
|                      |                     |     |                 | 255.255.255.255                      |
| P08.n.12             | Remote IP port      |     | 1001            | 0-32000                              |
| P08.n.13             | IP gateway address  |     | 000.000.000.000 | 000.000.000.000 -<br>255.255.255.255 |

Note: This menu is divided into 2 sections for communication channels COM1...2. The front IR communication port has fixed communication parameters, so no setup is required.

P08.n.01 - Serial (node) address of the communication protocol.

P08.n.02 – Communication port transmission speed.

P08.n.03 - Data format. 7 bit settings can be used for ASCII protocol only.

P08.n.04 – Stop bit number.

P08.n.05 – Select communication protocol.

P08.n.06...P08.n.08 - TCP-IP coordinates for Ethernet interface applications. Not used with other types of communication modules.

P08.n.09 - Role of the communication channel. Slave = Slave Modbus. Gateway = Bridge between the Ethernet and serial ports.

P08.n.10 - Enabling TCP-IP connection. Server = Awaits connection from a remote client.

Client = Establishes a connection to the remote server. P08.n.11...P08.n.13 – Coordinates for the connection to the remote server when P08.n.10 is set to Client.

| M9 – AU1 | OMATIC TEST                        | UoM | Default | Range      |
|----------|------------------------------------|-----|---------|------------|
| P09.01   | Enable automatic TEST              |     | OFF     | OFF / ON   |
| P09.02   | Time interval between TESTS        | dd  | 7       | 1-60       |
| P09.03   | Enable TEST on Monday              |     | ON      | OFF / ON   |
| P09.04   | Enable TEST on Tuesday             |     | ON      | OFF / ON   |
| P09.05   | Enable TEST on Wednesday           |     | ON      | OFF / ON   |
| P09.06   | Enable TEST on Thursday            |     | ON      | OFF / ON   |
| P09.07   | Enable TEST on Friday              |     | ON      | OFF / ON   |
| P09.08   | Enable TEST on Saturday            |     | ON      | OFF / ON   |
| P09.09   | Enable TEST on Sunday              |     | ON      | OFF / ON   |
| P09.10   | TEST start time                    | h   | 12      | 00-23      |
| P09.11   | TEST start minutes                 | min | 00      | 00-59      |
| P09.12   | TEST duration                      | min | 10      | 1-600      |
| P09.13   | Automatic TEST with load switching |     | OFF     | OFF        |
|          | -                                  |     |         | Load       |
|          |                                    |     |         | Dummy load |

| P09.01 – Attiva l'esecuzione del test periodico. Questo parametro può essere modificato           |
|---------------------------------------------------------------------------------------------------|
| direttamente dal frontale senza accedere al setup (vedere capitolo Test Automatico)               |
| ed il suo stato corrente è visualizzato nella apposita pagina del display.                        |
| P09.02 – Tempo d'intervallo tra un test periodico ed il successivo. Se nel giorno della           |
| scadenza del periodo il test non è abilitato, l'intervallo verrà allungato di                     |
| conseguenza al successivo giorno abilitato.                                                       |
| P09.03P09.09 Abilita l'esecuzione del test automatico nei singoli giorni della settimana. OF      |
| significa che in quel giorno il test non verrà eseguito. Attenzione !! L'orologio datario         |
| deve essere impostato correttamente.                                                              |
| P09.10 – P09.11 Stabilisce l'ora e i minuti di inizio del test periodico. Attenzione!! L'orologio |
| datario deve essere impostato correttamente.                                                      |
| P09.12 – Durata in minuti del test periodico.                                                     |
| P09.13 – Gestione del carico durante l'esecuzione del test periodico: OFF = Il carico non         |
| viene commutato. Carico = Abilita la commutazione del carico dalla rete al                        |
| generatore. Carico fittizio = Viene inserito il carico fittizio, mentre il carico                 |
| dell'impianto non viene commutato.                                                                |

| M10 – ING<br>(INPn, n=1                                                                                                    | GRESSI PROGRAMMABILI<br>114)                                                                                                    | UdM | Default | Range                                  |
|----------------------------------------------------------------------------------------------------|----------------------------------------------------------------------------------------------------|-----|---------|----------------------------------------|
| P10.n.01                                                                                                    | Funzione Ingresso INPn                                                                                                    |     | (varie) | (vedi Tabella<br>funzioni<br>ingressi) |
| P10.n.02                                                                                                    | Indice funzione (x)                                                                                                    |     | OFF     | OFF / 199                              |
| P10.n.03                                                                                                    | Tipo contatto                                                                                                    |     | NO      | NO/NC                                  |
| P10.n.04                                                                                                    | Ritardo chiusura                                                                                                    | S   | 0.05    | 0.00-600.00                            |
| P10.n.05                                                                                                    | Ritardo apertura                                                                                                    | S   | 0.05    | 0.00-600.00                            |
| Nota: Questo menu è diviso in 14 sezioni, riferite a 6 possibili ingressi digitali<br>INP1INP6 gestibili dall'ATL6 e altri 8 ingressi gestiti dall'ATL610 tramite le<br>espansioni EXP |                                                                                                    |     |         |                                        |
| P10.n.1 – Scelta della funzione dell'ingresso selezionato (vedi tabella funzioni ingressi<br>programmabili).                                                                           |                                                                                                    |     |         |                                        |
| P10.N.2 -                                                                                                    | P10.n.2 – Indice eventualmente associato alla funzione programmata al parametro<br>precedente. Esempio: Se la funzione dell'ingresso è impostata su Esecuzione menu |     |         |                                        |

- comandi Cxx, e si vuole far si che questo ingresso esegua il comando C.07 del
- menu comandi, allora P10.n.02 va impostato al valore 7
- P10.n.3 Scelta del tipo di contatto NO normalmente aperto o NC normalmente chiuso. P10.n.4 Ritardo alla chiusura del contatto sull'ingresso selezionato.
- P10.n.5 Ritardo all'apertura del contatto sull'ingresso selezionato.

| M11 – US<br>(OUT11                                                                                                    | CITE PROGRAMMABILI<br>5) | UdM | Default | Range                             |
|----------------------------------------------------------------------------------------------------|--------------------------|-----|---------|-----------------------------------|
| P11.n.01                                                                                                    | Funzione uscita OUTn     |     | (varie) | (vedi Tabella<br>funzioni uscite) |
| P11.n.02                                                                                                    | Indice funzione (x)      |     | 1       | OFF / 199                         |
| P11.n.03                                                                                                    | Uscita normale / inversa |     | NOR     | NOR / REV                         |
| Nota: Questo menu è diviso in 15 sezioni, riferite rispettivamente alle 7 possibili uscite<br>digitali OUT1OUT7 gestibili dall'ATL6 e altri 9 ingressi gestiti dall'ATL610 tramite le<br>espansioni EXP<br>P11 n 01 – Scelta della funzione della uscita selezionata (vedi tabella funzioni uscite |                          |     |         |                                   |

- programmabili).
- P11.n.02 Indice eventualmente associato alla funzione programmata al parametro precedente. Esempio: Se la funzione dell'uscita è impostata sulla funzione Allarme Axx, e si vuole far si che questa uscita si ecciti quando si verifica l'allarme A16, allora P11.n.02 va impostato al valore 16.
- P11.n.03 Imposta lo stato dell'uscita quando la funzione ad essa associata non è attiva: NOR = uscita diseccitata, REV = uscita eccitata.

UdM Default M12 – VARIE Range Intervallo manutenzione ore P12.01 h OFF OFF / ..30000 P12.02 Intervallo manutenzione manovre OFF OFF/ 1...30000 P12.03 Uscita modalità operativa OFF OFF 0 М M – O А P12.01 – Definisce il periodo di manutenzione programmata, espresso in ore. Se impostato ad OFF, questo intervallo di manutenzione è disabilitato. P12.02 - Definisce il periodo di manutenzione programmata, espresso in numero di manovre. Se impostato ad OFF, questo intervallo di manutenzione è disabilitato. P12.03 - Definisce in quale delle modalità operative si deve attivare l'uscita programmata con

la funzione Modo di funzionamento. Ad esempio, se si programma questo parametro su M-O, l'uscita Modo di funzionamento verrà attivata quando l'ATL6... si trova in modalità MAN oppure OFF.

| M13 – SO   | M13 – SOGLIE LIMITE            |  | Default | Range                              |
|------------|--------------------------------|--|---------|------------------------------------|
| (LIMn, n = | = 14)                          |  |         |                                    |
| P13.n.01   | Misura di riferimento          |  | OFF     | OFF-<br>(lista misure)<br>CNTx<br> |
| P13.n.02   | Sorgente misura di riferimento |  | OFF     | OFF<br>LINEA 1<br>LINEA 2          |
| P13.n.03   | Nr. Canale (x)                 |  | 1       | 199                                |
| P13.n.04   | Funzione                       |  | Max     | Max                                |

- P09.01 Enable periodic test. This parameter can be changed directly on the front panel without using setup (see chapter Automatic Test) and its current state is shown on the relevant page of the display.
- P09.02 Time interval between one periodic test and the next. If the test isn't enabled the day the period expires, the interval will be extended to the next enabled day.
- P09.03...P09.09 Enables the automatic test in each single day of the week. OFF means the test will not be performed on that day. Warning!! The calendar clock must be set to the right date and time.
- P09.10 P09.11 Sets the time (hour and minutes) when the periodic test starts. Warning!! The calendar clock must be set to the right date and time.
- P09.12 Duration in minutes of the periodic test. P09.13 Load management during the periodic test: OFF = The load will not be switched. Load = Enables switching the load from the mains to the generator. Dummy load = The dummy load is switched in, and the system load will not be switched.

| M10 – PR<br>(INPn, n=                                                                                                    | OGRAMMABLE INPUTS<br>114)                                                              | UoM       | Default         | Range                             |  |  |
|----------------------------------------------------------------------------------------------------|----------------------------------------------------------------------------------------|-----------|-----------------|-----------------------------------|--|--|
| P10.n.01                                                                                                    | INPn input function                                                                    |           | (various)       | (see Input<br>functions<br>table) |  |  |
| P10.n.02                                                                                                    | Function index (x)                                                                     |           | OFF             | OFF / 199                         |  |  |
| P10.n.03                                                                                                    | Contact type                                                                           |           | NO              | NO/NC                             |  |  |
| P10.n.04                                                                                                    | Closing delay                                                                          | S         | 0.05            | 0.00-600.00                       |  |  |
| P10.n.05                                                                                                    | Opening delay                                                                          | S         | 0.05            | 0.00-600.00                       |  |  |
| Note: This menu is divided into 14 sections that refer to 6 possible digital inputs INP1INP6, which can be managed by the ATL6 other 8 inputs can be managed by the ATL610 using the expansion module EXP<br>P10. N.01 – Selects the functions of the selected input (see programmable inputs functions table) |                                                                                        |           |                 |                                   |  |  |
| P10. N.02                                                                                                    | – Index associated with the function program                                           | nmed in t | the previous pa | rameter.                          |  |  |
|                                                                                                    | <b>10. Noz</b> mack associated with the function programmed in the previous parameter. |           |                 |                                   |  |  |

- Example: If the input function is set to Cxx commands menu execution, and you want this input to perform command C.07 in the commands menu, P10.n.02 should be set to value 7.
- P10. N.03 Select type of contact: NO (Normally Open) or NC (Normally Closed)
- P10. N.04 Contact closing delay for selected input.
- P10. N.05 Contact opening delay for selected input

| M11- PRC<br>(OUT115                                                                                                    | OGRAMMABLE OUTPUTS    | UoM | Default   | Range                              |
|----------------------------------------------------------------------------------------------------|-----------------------|-----|-----------|------------------------------------|
| P11.n.01                                                                                                    | Output function OUTn  |     | (various) | (see Output<br>functions<br>table) |
| P11. n.02                                                                                                    | Function index (x)    |     | 1         | OFF / 199                          |
| P11. n.03                                                                                                    | Normal/reverse output |     | NOR       | NOR / REV                          |
| Note: This menu is divided into 15 sections that refer to 7 possible digital outputs<br>OUT1 OUT7 managed by the ATL6, and other 9 inputs managed by the ATL610<br>using the expansion EXP<br>P11. N.01 – Selects the functions of the selected output (see programmable outputs functions |                       |     |           |                                    |
| P11. N.02 – Index associated with the function programmed in the previous parameter.<br>Example: If the output function is set to <i>Alarm Axx</i> , and you want this output to be                                                                                                    |                       |     |           |                                    |

energized for alarm A16, then P11.n.02 should be set to value 16. P11. N.03 - Sets the state of the output when the function associated with the same is

inactive: NOR = output de-energized, REV = output energized.

| M12 – M                                                                                                    | ISCELLANEOUS                | UoM | Default | Range                       |
|----------------------------------------------------------------------------------------------------|-----------------------------|-----|---------|-----------------------------|
| P12.01                                                                                                    | Service interval in hours   | h   | OFF     | OFF /<br>130000             |
| P12.02                                                                                                    | Service interval operations |     | OFF     | OFF/<br>130000              |
| P12.03                                                                                                    | Operative mode output       |     | OFF     | OFF<br>0<br>M<br>M – 0<br>A |
| P12.01 – Defines the programmed maintenance period, in hours. If set to OFF, this service<br>interval is disabled. |                             |     |         |                             |

P12.02 - Defines the programmed maintenance period, in number of operations. If set to OFF, this service interval is disabled.

P12.03 - Defines in which operating mode the programmed output with the Operating mode function is enabled. For example, if this parameter is programmed for M – O, the Operating mode output will be enabled when the l'ATL6... is in MAN or OFF mode.

| M13 – L<br>(LIMn, n = | MIT THRESHOLDS<br>= 14)      | UoM | Default | Range                              |
|-----------------------|------------------------------|-----|---------|------------------------------------|
| P13.01                | Reference measurement        |     | OFF     | OFF-<br>(List measure)<br>CNTx<br> |
| P13.02                | Reference measurement source |     | OFF     | OFF<br>LINE 1<br>LINE 2            |
| P13.03                | Channel no. (x)              |     | 1       | 199                                |
| P13.04                | Function                     |     | Max     | Max                                |

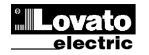

|                                                                                                    |                            |   |                 | Min<br>Min+Max |
|----------------------------------------------------------------------------------------------------|----------------------------|---|-----------------|----------------|
| P13.n.05                                                                                                    | Soglia superiore           |   | 0               | -9999 - +9999  |
| P13.n.06                                                                                                    | Moltiplicatore             |   | x1              | /100 – x10k    |
| P13.n.07                                                                                                    | Ritardo                    | S | 0               | 0.0 - 600.0    |
| P13.n.08                                                                                                    | Soglia inferiore           |   | 0               | -9999 - +9999  |
| P13.n.09                                                                                                    | Moltiplicatore             |   | x1              | /100 – x10k    |
| P13.n.10                                                                                                    | Ritardo                    | S | 0               | 0.0 - 600.0    |
| P13.n.11                                                                                                    | Stato a riposo             |   | OFF             | OFF-ON         |
| P13.n.12                                                                                                    | Memoria                    |   | OFF             | OFF-ON         |
| Nota: questo menu è diviso in 4 sezioni, per le soglie limite LIM14<br>P13.01 – Definisce a quale delle misure fornite dall'ATL6 applicare la soglia limite.<br>P13.02 – Se la misura di riferimento è una misura elettrica, qui si definisce se essa è riferita |                            |   |                 |                |
| B42.02                                                                                                    | illa rete o al generatore. |   | المراجع المستعد |                |
| P13.03 – Se la misura di riterimento è una misura interna multicanale, qui si definisce quale                                                                                                    |                            |   |                 |                |

canale

- P13.04 Definisce il modo di funzionamento della soglia limite. Max = LIMn attivo guando la misura supera P13.n.03. P13.n.06 è la soglia di ripristino. Min = LIMn attivo quando la misura è inferiore a P13.n.06. P13.n.03 è la soglia di ripristino. Min+Max = LIMn attivo quando la misura è superiore a P13.n.03 oppure inferiore a P13.n.06. P13.05 e P13.06 – Definiscono la soglia superiore, che è data dal valore di P13.n.03
- moltiplicato per P13.n.04.
- P13.07 Ritardo di intervento sulla soglia superiore.
- P13.09, P13.09, P13.10 Come sopra, riferiti alla soglia inferiore.
  P13.11 Permette di invertire lo stato del limite LIMn.

P13.12 - Definisce se la soglia rimane memorizzata e va azzerata manualmente tramite menu comandi (ON) o se si ripristina automaticamente (OFF).

| M14 – CO<br>(CNTn. n                                                                           | NTATORI<br>= 14)                               | UdM     | Default | Range       |
|------------------------------------------------------------------------------------------------|------------------------------------------------|---------|---------|-------------|
| P14.n.01                                                                                       | Sorgente conteggio                             |         | OFF     | OFF         |
|                                                                                                |                                                |         |         | ON          |
|                                                                                                |                                                |         |         | INPx        |
|                                                                                                |                                                |         |         | OUTx        |
|                                                                                                |                                                |         |         | LIMx        |
|                                                                                                |                                                |         |         | REMx        |
| P14.n.02                                                                                       | Numero canale (x)                              |         | 1       | 1-99        |
| P14.n.03                                                                                       | Moltiplicatore                                 |         | 1       | 1-1000      |
| P14.n.04                                                                                       | Divisore                                       |         | 1       | 1-1000      |
| P14.n.05                                                                                       | Descrizione del contatore                      |         | CNTn    | (Testo – 16 |
|                                                                                                |                                                |         |         | caratteri)  |
| P14.n.06                                                                                       | Unità di misura                                |         | Umn     | (Testo – 6  |
|                                                                                                |                                                |         |         | caratteri)  |
| P14.n.07                                                                                       | Sorgente di reset                              |         | OFF     | OFF-ON-     |
|                                                                                                |                                                |         |         | INPx-OUTx-  |
|                                                                                                |                                                |         |         | LIMx-REMx   |
| P14.n.08                                                                                       | Numero canale (x)                              |         | 1       | OFF/1-99    |
| Nota: questo menu è diviso in 4 sezioni, per i contatori CNT14                                 |                                                |         |         |             |
| P14.01 – Segnale che provoca l'incremento del conteggio (sul fronte di salita). Può essere il  |                                                |         |         |             |
| superamento di una soglia (LIMx), l'attivazione di un ingresso esterno (INPx), ecc.            |                                                |         |         |             |
| P14.02 -                                                                                       | Numero del canale x riferito al parametro prec | edente. |         |             |
| P14.03 – K moltiplicativo. Gli impulsi contati vengono moltiplicati per questo valore prima di |                                                |         |         |             |

essere visualizzati P14.04 - K frazionario. Gli impulsi contati vengono divisi per questo valore prima di essere visualizzati. Se diverso da 1, il contatore viene visualizzato con 2 cifre decimali.

P14.05 – Descrizione del contatore. Testo libero 16 caratteri.

P14.06 – Unità di misura del contatore. Testo libero 6 caratteri. P14.07 – Segnale che provoca l'azzeramento del conteggio. Fino a che questo segnale è attivo il conteggio rimane al valore zero.

P14.08 - Numero del canale x riferito al parametro precedente

| M15 – AL<br>(UAn, n=1                                         | LARMI UTENTE<br>I4)                                            | UdM       | Default          | Range           |  |  |  |  |
|---------------------------------------------------------------|----------------------------------------------------------------|-----------|------------------|-----------------|--|--|--|--|
| P15.n.01                                                      | Sorgente allarme                                               |           | OFF              | OFF             |  |  |  |  |
|                                                               | 0                                                              |           |                  | INPx            |  |  |  |  |
|                                                               |                                                                |           |                  | OUTx            |  |  |  |  |
|                                                               |                                                                |           |                  | LIMx            |  |  |  |  |
|                                                               |                                                                |           |                  | REMx            |  |  |  |  |
| P15.n.02                                                      | Numero canale (x)                                              |           | 1                | 1-99            |  |  |  |  |
| P15.n.03                                                      | Testo                                                          |           | UAn              | (testo – 20     |  |  |  |  |
|                                                               |                                                                |           |                  | char)           |  |  |  |  |
| P15.n.04                                                      | Apertura interruttore                                          |           | OFF              | OFF             |  |  |  |  |
|                                                               |                                                                |           |                  | 1               |  |  |  |  |
|                                                               |                                                                |           |                  | 2               |  |  |  |  |
|                                                               |                                                                |           |                  | 1+2             |  |  |  |  |
| Nota: que                                                     | sto menu è diviso in 4 sezioni, per la defi                    | inizione  | degli allarmi u  | itente          |  |  |  |  |
| UA1UA                                                         | 4.                                                             |           |                  |                 |  |  |  |  |
| P15.01 – I                                                    | Definizione dell' ingresso digitale o variabile ir             | nterna la | cui attivazione  | genera          |  |  |  |  |
| ľ                                                             | allarme utente.                                                |           |                  |                 |  |  |  |  |
| P15.02 – I                                                    | Numero di canale riferito al parametro preced                  | ente.     |                  |                 |  |  |  |  |
| P15.03 –                                                      | P15.03 – Testo libero che comparirà nella finestra di allarme. |           |                  |                 |  |  |  |  |
| P15.04 – Linea da aprire in caso si manifesti questo allarme. |                                                                |           |                  |                 |  |  |  |  |
| Esempio a                                                     | applicativo: L'allarme utente UA3 deve essere                  | genera    | to dalla chiusur | a dell'ingresso |  |  |  |  |
| INP5, e de                                                    | eve mostrare il messaggio 'Sportelli aperti'.                  |           |                  |                 |  |  |  |  |
| In questo                                                     | caso impostare la sezione di menu 3 (per l'all                 | arme UA   | 4 <i>3):</i>     |                 |  |  |  |  |
| P15.3.01 :                                                    | = INPx                                                         |           |                  |                 |  |  |  |  |
| P15 3 02 :                                                    | = 5                                                            |           |                  |                 |  |  |  |  |

P13.05 Upper threshold 9999 - +999 ٢ P13.06 Multiplier x1 /100 – x10k P13.07 Delay 0 0.0 - 600.0 s P13.08 Lower threshold 0 -9999 - +9999 P13.09 Multiplier /100 – x10k х1 P13.10 Delay 0.0 - 600.0 0 P13.11 Idle state P13.12 Memory OFF OFF-ON OFF OFF-ON Note: this menu is divided into 4 sections for the limit thresholds LIM1. P13.01 - Defines to which ATL... measurements the limit threshold applies. P13.02 - If the reference measurement is an electrical measurement, this defines if it refers to the generator. P13.03 - If the reference measurement is an internal multichannel measurement, the channel is defined.

Min Min+Max

P13.04 - Defines the operating mode of the limit threshold. Max = LIMn enabled when the measurement exceeds P13.n.03. P13.n.06 is the reset threshold. Min = LIMn enabled when the measurement is less than P13.n.06. P13.n.03 is the reset threshold. Min+Max = LIMn enabled when the measurement is greater than P13.n.03 or less than P13.n.06.

P13.05 and P13.06 - Define the upper threshold, obtained by multiplying value P13.n.03 by P13.n.04.

P13.07 – Upper threshold intervention delay. P13.08, P13.09, P13.10 – As above, with reference to the lower threshold.

P13.11 - Inverts the state of limit LIMn.

P13.12 - Defines whether the threshold remains memorized and is reset manually through command menu (ON) or if it is reset automatically (OFF)

| M14 – COUNTERS                                               |                                                |           | Default          | Range            |  |
|--------------------------------------------------------------|------------------------------------------------|-----------|------------------|------------------|--|
| (CNTn, n                                                     | = 14)                                          |           |                  |                  |  |
| P14.01                                                       | Count source                                   |           | OFF              | OFF              |  |
|                                                              |                                                |           |                  | ON               |  |
|                                                              |                                                |           |                  | INPx             |  |
|                                                              |                                                |           |                  | OUTx             |  |
|                                                              |                                                |           |                  | LIMx             |  |
|                                                              |                                                |           |                  | REMx             |  |
| P14.02                                                       | Channel number (x)                             |           | 1                | 1-99             |  |
| P14.03                                                       | Multiplier                                     |           | 1                | 1-1000           |  |
| P14.04                                                       | Divisor                                        |           | 1                | 1-1000           |  |
| P14.05                                                       | Description of the counter                     |           | CNTn             | (Text – 16       |  |
|                                                              |                                                |           |                  | characters)      |  |
| P14.06                                                       | Unit of measurement                            |           | Umn              | (Text – 6        |  |
|                                                              |                                                |           |                  | characters)      |  |
| P14.07                                                       | Reset source                                   |           | OFF              | OFF-ON-          |  |
|                                                              |                                                |           |                  | INPx-OUTx-       |  |
|                                                              |                                                |           |                  | LIMx-REMx        |  |
| P14.08                                                       | Channel number (x)                             |           | 1                | OFF/1-99         |  |
| Note: this                                                   | menu is divided into 4 sections for count      | ers CN1   | 14               |                  |  |
| P14.01 – 3                                                   | Signal that increments the count (on the outp  | ut side). | This may be a t  | hreshold is      |  |
| 6                                                            | exceeded (LIMx), an external input is enabled  | l (INPx), | etc.             |                  |  |
| P14.02 - 0                                                   | Channel number x with reference to the previ   | ous para  | meter.           |                  |  |
| P14.03 -                                                     | Multiplier K. The counted pulses are multiplie | d by this | value before be  | eing displayed.  |  |
| P14.04 –                                                     | Divisional K. The counted pulses are divided   | by this v | alue before beir | ng displayed. If |  |
| other than 1, the counter is displayed with 2 decimal points |                                                |           |                  |                  |  |

P14.05 - Counter description. 16-character free text.

P14.06 - Counter unit of measurement. 6-character free text.

P14.07 – Signal that resets the count. As long as this signal is enabled, the count remains zero

P14.08 – Channel number x with reference to the previous parameter.

| M15 – US<br>(UAn n=1 | ER ALARMS                                          | UoM      | Default           | Range          |
|----------------------|----------------------------------------------------|----------|-------------------|----------------|
| P15.n.01             | Alarm source                                       |          | OFF               | OFF            |
|                      |                                                    |          |                   | INPx           |
|                      |                                                    |          |                   | OUTx           |
|                      |                                                    |          |                   | LIMx           |
|                      |                                                    |          |                   | REMx           |
| P15.n.02             | Channel number (x)                                 |          | 1                 | 1-99           |
| P15.n.03             | Text                                               |          | UAn               | (text - 20     |
|                      |                                                    |          |                   | char)          |
| P15.n.04             | Breaker opening                                    |          | OFF               | OFF            |
|                      |                                                    |          |                   | 1              |
|                      |                                                    |          |                   | 2              |
|                      |                                                    |          |                   | 1+2            |
| Note: this           | menu is divided into 4 sections for user a         | alarms L | IA1UA4.           |                |
| P15.01 – i           | Defines the digital input or internal variable the | at gener | ates the user al  | arm when it is |
| activated.           |                                                    |          |                   |                |
| P15.02 - 0           | Channel number x with reference to the previo      | ous para | meter.            |                |
| P15.03 -             | Line to energine appears in the alarm window.      |          |                   |                |
| P15.04 -             | Line to open in case of this alarm.                |          |                   | (1)105         |
| Example of           | of application: User alarm UA3 must be gener       | ated by  | the closing of in | put INP5, and  |
| must aispi           | ay the message Panels open .                       |          |                   |                |
| In this cas          | e, set the section of menu 3 (for alarm UA3):      |          |                   |                |
| P15.3.01             | = INPX<br>- 5                                      |          |                   |                |
| F 10.3.0Z -          | - 0                                                |          |                   |                |

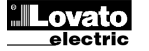

P15.3.03 = 'Sportelli aperti'

#### Allarmi

 Al sorgere di un allarme, il display mostra una icona di allarme, un codice identificativo e la descrizione dell'allarme nella lingua selezionata.

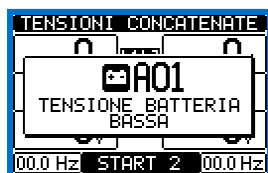

- Se vengono premuti dei tasti di navigazione delle pagine, la finestra pop-up con le indicazioni di allarme scompare momentaneamente per poi ricomparire dopo alcuni secondi.
- Fintanto che un allarme è attivo il LED rosso vicino all'icona di allarme sul frontale lampeggia. Se abilitati, gli allarmi acustici locali e remoti vengono attivati.
- Il reset degli allarmi si può effettuare premendo il tasto OFF.
- Se l'allarme non si resetta, significa che persiste la causa che loha provocato.
- In seguito al verificarsi di uno o più allarmi, l'ATL6.. ha un comportamento dipendente dalla impostazione delle proprietà degli allarmi attivi.

#### Proprietà degli allarmi

Ad ogni allarme, compresi gli allarmi utente (User Alarms, Uax) possono essere assegnate diverse proprietà:

- Allarme abilitato Abilitazione generale dell'allarme. Se non abilitato è come se non esistesse.
- Solo AUT L'allarme è può essere generato solo quando ATL è in modalità automatica.
- Allarme ritenitivo Rimane memorizzato anche se è stata rimossa la causa che lo ha provocato.
- Allarme globale Attiva l'uscita assegnata a questa funzione.
- Blocco BRK1 In conseguenza del manifestarsi dell'allarme, non vengono più inviati comandi all'interruttore 1.
- Blocco BRK2 come precedente, riferito a interruttore 2.
- Sirena Attiva l'uscita assegnata a questa funzione come configurato nella tabella allarmi.
- Inibizione L'allarme può essere disabilitato temporaneamente tramite l'attivazione di un ingresso programmabile con la funzione Inibizione allarmi.
- No LCD L'allarme viene gestito normalmente ma non viene visualizzato sul display.

#### Tabella allarmi

| COD | Descrizione                                          |           |          |            |            |             |             |        |            |        |
|-----|------------------------------------------------------|-----------|----------|------------|------------|-------------|-------------|--------|------------|--------|
|     |                                                      | Abilitato | Solo AUT | Ritenitivo | All. Glob. | Blocco BRK1 | Blocco BRK2 | Sirena | Inibizione | No LCD |
| A01 | Tensione batteria troppo bassa                       | ٠         |          | •          | •          |             |             | •      |            |        |
| A02 | Tensione batteria troppo alta                        | ٠         |          | •          | •          |             |             | •      |            |        |
| A03 | Timeout interruttore Linea 1                         | •         | •        | •          | •          | •           |             | •      |            |        |
| A04 | Timeout interruttore Linea 2                         | ٠         | •        | •          | •          |             | •           | •      |            |        |
| A05 | Errata sequenza fase Linea 1                         | ٠         |          | •          | •          |             |             | •      |            |        |
| A06 | Errata sequenza fase Linea 2                         | ٠         |          | •          | •          |             |             | •      |            |        |
| A07 | Timeout carico non alimentato                        | •         | •        |            | •          |             |             | •      |            |        |
| A08 | Avaria caricabatteria esterno                        |           |          |            |            |             |             |        |            |        |
| A09 | Emergenza                                            | ٠         |          | •          | •          |             |             | •      |            |        |
| A10 | Intervento protezione<br>Interruttore Linea 1 (trip) | •         |          | •          | •          | •           | •           | •      |            |        |
| A11 | Intervento protezione<br>Interruttore Linea 2 (trip) | •         |          | •          | •          | •           | •           | •      |            |        |
| A12 | Generatore linea 1 non disponibile                   | •         |          |            | •          |             |             | •      |            |        |
| A13 | Generatore linea 2 non disponibile                   | •         |          |            | •          |             |             | •      |            |        |
| A14 | Manutenzione ore 1                                   | •         |          |            |            |             |             |        |            |        |
| A15 | Manutenzione ore 2                                   | •         |          |            |            |             |             |        |            |        |
| A16 | Manutenzione manovre 1                               | •         |          |            |            |             |             |        |            |        |
| A17 | Manutenzione manovre 2                               | •         |          |            |            |             |             |        |            |        |
| A18 | Allarme tensione ausiliaria                          | ٠         |          |            | •          |             |             | •      |            |        |

#### <u>Alarms</u>

• When an alarm is generated , the display will show an alarm icon, the code and the description of the alarm in the language selected.

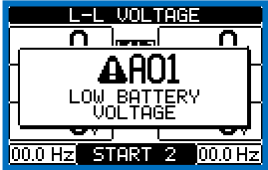

- If the navigation keys in the pages are pressed, the pop-up window showing the alarm indications will disappear momentarily, to reappear again after a few seconds.
- The red LED near the alarm icon on the front panel will flash when an alarm is active. In the area of synoptic on the display remains a flashing icon that represents the type of the alarm.
- Alarms can be reset by pressing the key OFF.
- If the alarm cannot be reset, the problem that generated the alarm must still be solved.
- In the case of one or more alarms, the behaviour of the ATL6.. depends on the properties settings of the active alarms.

#### Alarm properties

Various properties can be assigned to each alarm, including user alarms (User Alarms, Uax):

- Alarm enabled General enabling of the alarm. If the alarm isn't enabled, it's as if it doesn't exist.
- Only AUT The alarm can be generated only when ATL is in AUT operating mode.
- Retained alarm Remains in the memory even if the cause of the alarm has been eliminated.
- Global alarm Activates the output assigned to this function.
- BRK1 Locked– When the alarm is active, no commands are sent to breaker 1.
- BRK2 Locked Like previous property, referred to breaker 2.
- Siren Activates the output assigned to this function, as configured in the alarm table.
- Inhibition The alarm can be temporarily disabled by activating an input that can be programmed with the Inhibit alarms function.
- No LCD The alarm is managed normally, but not shown on the display.

#### Alarm table

| COD | DESCRIPTION                      |         |          |          |           |           |           |       |          |        |
|-----|----------------------------------|---------|----------|----------|-----------|-----------|-----------|-------|----------|--------|
|     |                                  | Enabled | Only AUT | Retained | Glob. Al. | Lock BRK1 | Lock BRK2 | Siren | Inhibit. | No LCD |
| A01 | Battery voltage too low          | •       |          | •        | •         |           |           | •     |          |        |
| A02 | Battery voltage too high         | •       |          | •        | •         |           |           | ٠     |          |        |
| A03 | Line 1 circuit breaker timeout   | ٠       | ٠        | •        | ٠         | ٠         |           | ٠     |          |        |
| A04 | Line 2 circuit breaker timeout   | ٠       | ٠        | •        | ٠         |           | •         | ٠     |          |        |
| A05 | Line 1 wrong phase sequence      | •       |          | •        | •         |           |           | ٠     |          |        |
| A06 | Line 2 wrong phase sequence      | •       |          | •        | •         |           |           | •     |          |        |
| A07 | Timeout load not powered         | •       | •        |          | •         |           |           | •     |          |        |
| A08 | External battery charger failure |         |          |          |           |           |           |       |          |        |
| A09 | Emergency                        | •       |          | •        | •         |           |           | •     |          | 1      |
| A10 | Line 1 breaker protection trip   | •       |          | •        | •         | •         | •         | •     |          |        |
| A11 | Line 2 breaker protection trip   | •       |          | •        | •         | •         | •         | •     |          |        |
| A12 | Line 1 generator not available   | ٠       |          |          | •         |           |           | •     |          |        |
| A13 | Line 2 generator not available   | •       |          |          | •         |           |           | ٠     |          |        |
| A14 | Line 1 maintenance hours elapsed | •       |          |          |           |           |           |       |          |        |
| A15 | Line 2 maintenance hours elapsed | ٠       |          |          |           |           |           |       |          |        |
| A16 | Line 1 Maintenance operations    | •       |          |          |           |           |           |       |          |        |
| A17 | Line 2 Maintenance operations    | •       |          |          |           |           |           |       |          |        |
| A18 | Auxiliary voltage failure        | •       |          |          | •         |           |           | •     |          |        |

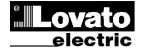

#### Descrizione degli allarmi

| COD            | DESCRIZIONE                                                | MOTIVAZIONE ALLARME                                                                                                    |
|----------------|------------------------------------------------------------|----------------------------------------------------------------------------------------------------|
| A01            | Tensione batteria                                          | Tensione di batteria al di fuori della soglia minima per un                                                                                                    |
| AUT            | troppo bassa                                               | tempo superiore a quello impostato.                                                                                                    |
| A02            | Tensione batteria<br>troppo alta                           | l'ensione di batteria al di fuori della soglia massima per un<br>tempo superiore a quello impostato.                                                                                                    |
| A03            | Timeout interruttore<br>Linea 1                            | Il dispositivo di commutazione della LINEA 1 non ha eseguito<br>la manovra di apertura o di chiusura entro il tempo max<br>impostato. Dopo che l'allarme è stato generato, il comando di<br>apertura o chiusura viene inibito. Gli allarmi vengono generati<br>solo se almeno una delle due sorgenti di alimentazione è<br>presente, cioè più elevata delle soglie minime programmate. |
| A04            | Timeout interruttore<br>Linea 2                            | Il dispositivo di commutazione della LINEA 2 non ha eseguito<br>la manovra di apertura o di chiusura entro il tempo max<br>impostato. Dopo che l'allarme è stato generato, il comando di<br>apertura o chiusura viene inibito. Gli allarmi vengono generati<br>solo se almeno una delle due sorgenti di alimentazione è<br>presente, cioè più elevata delle soglie minime programmate. |
| A05            | Errata sequenza<br>fase Linea 1                            | La sequenza fase rilevata sulla LINEA 1 non corrisponde a<br>quella programmata.                                                                                                    |
| A06            | Errata sequenza<br>fase Linea 2                            | La sequenza fase rilevata sulla LINEA 2 non corrisponde a<br>quella programmata.                                                                                                    |
| A07            | Timeout carico non<br>alimentato                           | Il carico è rimasto senza alimentazione per un tempo superiore<br>a quanto programmato con P05.11, o perché non erano<br>disponibili le linee di alimentazione oppure perché gli<br>interruttori sono rimasti entrambi aperti.                                                                                                    |
| A08            | Avaria caricabatteria<br>esterno                           | Allarme generato dall'ingresso programmato con la funzione<br>Allarme carica batteria connesso ad un caricabatteria esterno<br>quando almeno una delle sorgenti è nei limiti.                                                                                                    |
| A09            | Emergenza                                                  | Allarme generato dalla apertura dell'ingresso esterno di<br><i>Emergenza</i> . Entrambi gli interruttori vengono aperti.                                                                                                    |
| A10            | Intervento<br>protezione<br>Interruttore Linea 1<br>(trip) | L'interruttore linea 1 si è aperto a causa dell'intervento della<br>protezione di sovracorrente, segnalata dall'apposito ingresso<br>con la funzione Intervento protezione interruttore linea 1.                                                                                                    |
| A11            | Intervento<br>protezione<br>Interruttore Linea 2<br>(trip) | L'interruttore linea 2 si è aperto a causa dell'intervento della<br>protezione di sovracorrente, segnalata dall'apposito ingresso<br>con la funzione Intervento protezione interruttore linea 2.                                                                                                    |
| A12            | Generatore linea 1 non disponibile                         | Allarme generato dall'ingresso Generatore pronto linea 1.                                                                                                    |
| A13            | Generatore linea 2 non disponibile                         | Allarme generato dall'ingresso Generatore pronto linea 2.                                                                                                    |
| A14            | Manutenzione ore 1                                         | Allarme generato quando le ore di manutenzione relative alla<br>LINEA 1 giungono a zero. Vedere menu M12. Utilizzare il<br>menu comandi per ripristinare le ore di funzionamento e<br>azzerare l'allarme.                                                                                                    |
| A15            | Manutenzione ore 2                                         | Allarme generato quando le ore di manutenzione relative alla<br>LINEA 2 giungono a zero. Vedere menu M12. Utilizzare il<br>menu comandi per ripristinare le ore di funzionamento e<br>azzerare l'allarme.                                                                                                    |
| A16            | Manutenzione<br>manovre 1                                  | Allarme generato quando il numero di manovre relative alla<br>LINEA 1 raggiungono il valore impostato nel menu M12.<br>Utilizzare il menu comandi per ripristinare il funzionamento e<br>azzerare l'allarme.                                                                                                    |
| A17            | Manutenzione<br>manovre 2                                  | Allarme generato quando il numero di manovre relative alla<br>LINEA 2 raggiungono il valore impostato nel menu M12.<br>Utilizzare il menu comandi per ripristinare il funzionamento e<br>azzerare l'allarme.                                                                                                    |
| A18            | Allarme tensione<br>ausiliaria                             | Il dispositivo che gestisce il prelievo della tensione ausiliaria<br>dalla linea disponibile (tipo Lovato ATLDPS1) segnala una<br>avaria / malfunzionamento.                                                                                                    |
| UA1<br><br>UA4 | Allarme Utente                                             | L'allarme utente è stato generato dall'attivazione della variabile<br>o dell'ingresso associato tramite il menu M15                                                                                                    |

- <u>Tabella funzioni ingressi programmabili</u>
  La tabella seguente riporta tutte le funzioni che possono essere associate agli ingressi digitali programmabili INPn.
- Ciascun ingresso può essere poi impostato in modo da avere funzione • invertita (NA - NC), essere ritardato all'eccitazione oppure alla diseccitazione con tempi impostabili indipendenti.
- Alcuni funzioni necessitano di un ulteriore parametro numerico, definito • con l'indice (x) specificato dal parametro P10.n.02.
- Vedere menu M10 Ingressi programmabili per maggiori dettagli.

| Funzione                                    | Descrizione                                                                                                    |
|---------------------------------------------|----------------------------------------------------------------------------------------------------|
| Disabilitato                                | Ingresso disabilitato                                                                                              |
| Configurabile                               | Libera configurazione utente                                                                                       |
| Interruttore linea 1 chiuso<br>(Feedback 1) | Contatto ausiliario che informa l'ATL dello stato di<br>aperto/chiuso dell'interruttore linea 1. Se questo segnale |

#### Alarm description

| COD            | DESCRIPTION                         | ALARM EXPLANATION                                                                                                    |
|----------------|-------------------------------------|----------------------------------------------------------------------------------------------------|
| A01            | Battery voltage too<br>low          | Battery voltage beyond the lowest threshold for a time<br>exceeding the time set.                                                                                                    |
| A02            | Battery voltage too<br>high         | Battery voltage beyond the highest threshold for a time<br>exceeding the time set.                                                                                                    |
| A03            | Line 1 circuit<br>breaker timeout   | The LINE 1 changeover device did not perform the opening or<br>closing operation within the max. time set. After alarm<br>generation, the opening or closing command is inhibited.<br>Alarms are generated only if at least one of the two power<br>sources is present, i.e. if it is higher that the minimum<br>thresholds programmed. |
| A04            | Line 2 circuit<br>breaker timeout   | The LINE 2 changeover device did not perform the opening or<br>closing operation within the max. time set. After alarm<br>generation, the opening or closing command is inhibited.<br>Alarms are generated only if at least one of the two<br>power sources is present, i.e. if it is higher that the<br>minimum thresholds programmed. |
| A05            | Line 1 wrong phase sequence         | The phase sequence recorded on LINE 1 does not correspond to the one programmed.                                                                                                    |
| A06            | Line 2 wrong phase sequence         | The phase sequence recorded on LINE 2 does not correspond to the one programmed.                                                                                                    |
| A07            | Load not powered timeout            | The load has been without power for a time longer than the<br>maximum specified with P05.11, either because both source<br>lines were absent or because both the breakers remained<br>open.                                                                                                    |
| A08            | External battery<br>charger failure | Alarm generated by an input with the function <i>Battery charger</i><br>alarm, while at least one of the source lines source is in the<br>correct limits.                                                                                                    |
| A09            | Emergency                           | Alarm generated by the opening of the external input with<br><i>Emergency</i> function. Both breakers will be opened.                                                                                                    |
| A10            | Line 1 breaker<br>protection trip   | Line 1 breaker has tripped because of an overcurrent protection, signalled by activation of the input with function <i>Line 1 breaker protection trip.</i>                                                                                                    |
| A11            | Line 2 breaker protection trip      | Line 2 breaker has tripped because of an overcurrent protection, signalled by activation of the input with function<br>Line 2 breaker protection trip.                                                                                                    |
| A12            | Line 1 generator not<br>available   | Alarm generated by the input Generator Line 1 ready.                                                                                                    |
| A13            | Line 2 generator not available      | Alarm generated by the input Generator Line 2 ready.                                                                                                    |
| A14            | Maintenance hours line 1            | Alarm generated when the maintenance hours for LINE 1<br>arrive to zero. See M12 menu. Use the command menu to<br>restore the working hours and reset the alarm.                                                                                                    |
| A15            | Maintenance hours line 2            | Alarm generated when the maintenance hours for LINE 2 arrive to zero. See M12 menu. Use the command menu to restore the working hours and reset the alarm.                                                                                                    |
| A16            | Maintenance<br>operations line 1    | Alarm generated when the number of operations for LINE 1 reach the value sated in the menu M12. Use the menu commands to restore the function and reset the alarm.                                                                                                    |
| A17            | Maintenance operations line 2       | Alarm generated when the number of operations for<br>LINE 2 reach the value sated in the menu M12. Use<br>the menu commands to restore the function and<br>reset the alarm.                                                                                                    |
| A18            | Auxiliary voltage failure           | The device that manages the draw of auxiliary power<br>supply from one of the available lines (like Lovato<br>ATLDPS1) signals a failure or improper operation.                                                                                                    |
| UA1<br><br>UA4 | User alarms                         | The user alarm is generated by enabling the variable<br>or associated input in menu M15.                                                                                                    |

#### Programmable inputs function table

- The following table shows all the functions that can be attributed to the • INPn programmable digital inputs.
- Each input can be set for an reverse function (NA NC), delayed • energizing or de-energizing at independently set times.
- Some functions require another numeric parameter, defined in the index (x) specified by parameter P10.n.02.
- See menu M10 Programmable inputs for more details.

| Function              | Description                                             |
|-----------------------|---------------------------------------------------------|
| Disabled              | Input disabled                                          |
| Configurable          | Free user configuration                                 |
| Line 1 breaker closed | Auxiliary contact informing the ATL of the open/closed  |
| (Feedback 1)          | status of line 1 circuit breaker. If this signal is not |

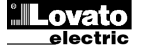

|                                                                                                    | non viene collegato, ATL considera lo stato dell'interruttore                                                                                                    |
|----------------------------------------------------------------------------------------------------|----------------------------------------------------------------------------------------------------|
| Interruttore linea 2 chiuso                                                                                                    | Come Fb.1, riferito a linea 2                                                                                                    |
| (Feedback 2)                                                                                                    |                                                                                                    |
| Interruttore linea 1 in                                                                                                    | Quando contatto chiuso, genera allarme di intervento                                                                                                    |
| Interruttore linea 2 in                                                                                                    | Quando contatto chiuso, genera allarme di intervento                                                                                                    |
| protezione (Trip 2)                                                                                                    | protezione interruttore linea 2                                                                                                    |
| Trasferimento su linea                                                                                                    | Quando chiuso, provoca la commutazione sulla linea                                                                                                    |
| secondaria (start remoto on-                                                                                                    | secondaria anche se la tensione della linea principale                                                                                                    |
| 1080)                                                                                                    | niorità fra linea 1 e linea 2 l'interruttore della linea                                                                                                    |
|                                                                                                    | secondaria rimane attivato fintanto che la stessa rimane                                                                                                    |
|                                                                                                    | compresa nei limiti. Può essere utilizzato per la funzione                                                                                                    |
| Inihiziono ritorno automatico                                                                                                    | EJP                                                                                                    |
| su linea principale                                                                                                    | sulla linea principale dopo che essa è rientrata nei limiti.                                                                                                    |
|                                                                                                    | Serve ad evitare che la seconda interruzione di energia                                                                                                    |
|                                                                                                    | dovuta al ri-trasferimento avvenga automaticamente in un                                                                                                    |
| Start generatore                                                                                                    | In modo AUT, guando chiuso, provoca l'avviamento del                                                                                                    |
|                                                                                                    | generatore dopo il tempo impostato con P2.20. Può essere                                                                                                    |
| -                                                                                                    | utilizzato per la funzione EJP                                                                                                    |
| Emergenza                                                                                                    | Contatto NC che, se aperto, ta aprire entrambi gli                                                                                                    |
|                                                                                                    | sono prioritarie)                                                                                                    |
| Generatore pronto linea 1                                                                                                    | Quando chiuso segnala che il generatore collegato alla                                                                                                    |
|                                                                                                    | linea 1 è disponibile per l'utilizzo. Se manca questo                                                                                                    |
| Generatore pronto linea 2                                                                                                    | Quando chiuso segnala che il generatore collegato alla                                                                                                    |
|                                                                                                    | linea 2 è disponibile per l'utilizzo. Se manca questo                                                                                                    |
|                                                                                                    | segnale viene generato l'errore A13                                                                                                    |
| Controllo LINEA 1 esterno                                                                                                    | Segnale di controllo tensione linea 1 proveniente da                                                                                                    |
| Controllo LINEA 2 esterno                                                                                                    | Segnale di controllo tensione linea 2 proveniente da                                                                                                    |
|                                                                                                    | apparecchio esterno. Attivato indica tensione nei limiti                                                                                                    |
| Consenso carico su linea 1                                                                                                    | Fornisce il consenso al collegamento del carico sulla linea<br>1. in acciunta ai controlli interni                                                                                                    |
| Consenso carico su linea 2                                                                                                    | Come precedente, riferito a linea 2                                                                                                    |
| Azzera ritardo linea 1                                                                                                    | Azzera il ritardo presenza linea 1                                                                                                    |
| Azzera ritardo linea 2<br>Riccos tastiora                                                                                                    | Azzera II ritardo presenza linea 2                                                                                                    |
| Diocco lastiera                                                                                                    | eccetto la visione delle misure                                                                                                    |
| Blocco impostazione<br>parametri                                                                                                    | Se chiuso blocca l'accesso ai menu di setup                                                                                                    |
| Blocco controllo remoto                                                                                                    | Blocca le operazioni di comando e scrittura tramite porta                                                                                                    |
|                                                                                                    | seriale. La lettura dei dati è sempre possibile                                                                                                    |
|                                                                                                    |                                                                                                    |
| Sirena OFF                                                                                                    | Disabilita la sirena                                                                                                    |
| Sirena OFF<br>Test automatico                                                                                                    | Disabilita la sirena<br>Avvia il test periodico gestito da un timer esterno                                                                                                    |
| Sirena OFF<br>Test automatico<br>Allarme caricabatteria                                                                                                    | Disabilita la sirena<br>Avvia il test periodico gestito da un timer esterno<br>Con ingresso attivato, segnala allarme A08 Avaria<br>caricabatteria esterno. L'allarme viene generato solo con                                                                                                    |
| Sirena OFF<br>Test automatico<br>Allarme caricabatteria                                                                                                    | Disabilita la sirena<br>Avvia il test periodico gestito da un timer esterno<br>Con ingresso attivato, segnala allarme A08 Avaria<br>caricabatteria esterno. L'allarme viene generato solo con<br>tensione rete presente.                                                                                                    |
| Sirena OFF<br>Test automatico<br>Allarme caricabatteria<br>Inibizione allarmi                                                                                                    | Disabilita la sirena<br>Avvia il test periodico gestito da un timer esterno<br>Con ingresso attivato, segnala allarme A08 Avaria<br>caricabatteria esterno. L'allarme viene generato solo con<br>tensione rete presente.<br>Permette, se attivato, di disabilitare gli allarmi con la<br>proprietà Inibizione allarmi attivata                                                                                                    |
| Sirena OFF<br>Test automatico<br>Allarme caricabatteria<br>Inibizione allarmi<br>Reset Allarmi                                                                                                    | Disabilita la sirena<br>Avvia il test periodico gestito da un timer esterno<br>Con ingresso attivato, segnala allarme A08 Avaria<br>caricabatteria esterno. L'allarme viene generato solo con<br>tensione rete presente.<br>Permette, se attivato, di disabilitare gli allarmi con la<br>proprietà Inibizione allarmi attivata<br>Reset degli allarmi ritenitivi la cui condizione scatenante è<br>acconte                                                                                                    |
| Sirena OFF Test automatico Allarme caricabatteria Inibizione allarmi Reset Allarmi Menu comandi C(xx)                                                                                                    | Disabilita la sirena<br>Avvia il test periodico gestito da un timer esterno<br>Con ingresso attivato, segnala allarme A08 Avaria<br>caricabatteria esterno. L'allarme viene generato solo con<br>tensione rete presente.<br>Permette, se attivato, di disabilitare gli allarmi con la<br>proprietà Inibizione allarmi attivata<br>Reset degli allarmi ritenitivi la cui condizione scatenante è<br>cessata<br>Esegue il comando del menu comandi definito dal                                                                                                    |
| Sirena OFF Test automatico Allarme caricabatteria Inibizione allarmi Reset Allarmi Menu comandi C(xx)                                                                                                    | Disabilita la sirena<br>Avvia il test periodico gestito da un timer esterno<br>Con ingresso attivato, segnala allarme A08 Avaria<br>caricabatteria esterno. L'allarme viene generato solo con<br>tensione rete presente.<br>Permette, se attivato, di disabilitare gli allarmi con la<br>proprietà Inibizione allarmi attivata<br>Reset degli allarmi ritenitivi la cui condizione scatenante è<br>cessata<br>Esegue il comando del menu comandi definito dal<br>parametro indice (xx)                                                                                                    |
| Sirena OFF<br>Test automatico<br>Allarme caricabatteria<br>Inibizione allarmi<br>Reset Allarmi<br>Menu comandi C(xx)<br>Simula tasto OFF                                                                                                    | Disabilita la sirena<br>Avvia il test periodico gestito da un timer esterno<br>Con ingresso attivato, segnala allarme A08 Avaria<br>caricabatteria esterno. L'allarme viene generato solo con<br>tensione rete presente.<br>Permette, se attivato, di disabilitare gli allarmi con la<br>proprietà Inibizione allarmi attivata<br>Reset degli allarmi ritenitivi la cui condizione scatenante è<br>cessata<br>Esegue il comando del menu comandi definito dal<br>parametro indice (xx)<br>La chiusura dell'ingresso equivale alla pressione del tasto                                                                                                    |
| Sirena OFF<br>Test automatico<br>Allarme caricabatteria<br>Inibizione allarmi<br>Reset Allarmi<br>Menu comandi C(xx)<br>Simula tasto OFF<br>Simula tasto MAN<br>Simula tasto AUT                                                                                                    | Disabilita la sirena<br>Avvia il test periodico gestito da un timer esterno<br>Con ingresso attivato, segnala allarme A08 Avaria<br>caricabatteria esterno. L'allarme viene generato solo con<br>tensione rete presente.<br>Permette, se attivato, di disabilitare gli allarmi con la<br>proprietà Inibizione allarmi attivata<br>Reset degli allarmi ritenitivi la cui condizione scatenante è<br>cessata<br>Esegue il comando del menu comandi definito dal<br>parametro indice (xx)<br>La chiusura dell'ingresso equivale alla pressione del tasto<br>La chiusura dell'ingresso equivale alla pressione del tasto                                                                                                    |
| Sirena OFF<br>Test automatico<br>Allarme caricabatteria<br>Inibizione allarmi<br>Reset Allarmi<br>Menu comandi C(xx)<br>Simula tasto OFF<br>Simula tasto MAN<br>Simula tasto AUT<br>Inibizione test automatico                                                                                                    | Disabilita la sirena<br>Avvia il test periodico gestito da un timer esterno<br>Con ingresso attivato, segnala allarme A08 Avaria<br>caricabatteria esterno. L'allarme viene generato solo con<br>tensione rete presente.<br>Permette, se attivato, di disabilitare gli allarmi con la<br>proprietà Inibizione allarmi attivata<br>Reset degli allarmi ritenitivi la cui condizione scatenante è<br>cessata<br>Esegue il comando del menu comandi definito dal<br>parametro indice (xx)<br>La chiusura dell'ingresso equivale alla pressione del tasto<br>La chiusura dell'ingresso equivale alla pressione del tasto<br>La chiusura dell'ingresso equivale alla pressione del tasto<br>La chiusura dell'ingresso equivale alla pressione del tasto                                                                                                    |
| Sirena OFF<br>Test automatico<br>Allarme caricabatteria<br>Inibizione allarmi<br>Reset Allarmi<br>Menu comandi C(xx)<br>Simula tasto OFF<br>Simula tasto AUT<br>Inibizione test automatico<br>Test LED                                                                                                    | Disabilita la sirena<br>Avvia il test periodico gestito da un timer esterno<br>Con ingresso attivato, segnala allarme A08 Avaria<br>caricabatteria esterno. L'allarme viene generato solo con<br>tensione rete presente.<br>Permette, se attivato, di disabilitare gli allarmi con la<br>proprietà <i>Inibizione allarmi</i> attivata<br>Reset degli allarmi ritenitivi la cui condizione scatenante è<br>cessata<br>Esegue il comando del menu comandi definito dal<br>parametro indice (xx)<br>La chiusura dell'ingresso equivale alla pressione del tasto<br>La chiusura dell'ingresso equivale alla pressione del tasto<br>La chiusura dell'ingresso equivale alla pressione del tasto<br>La chiusura dell'ingresso equivale alla pressione del tasto<br>Accende tutti i LED sul frontale facendoli lampeggiare                                                                                                    |
| Sirena OFF<br>Test automatico<br>Allarme caricabatteria<br>Inibizione allarmi<br>Reset Allarmi<br>Menu comandi C(xx)<br>Simula tasto OFF<br>Simula tasto AUT<br>Inibizione test automatico<br>Test LED<br>Chiusura brk 1                                                                                                    | Disabilita la sirena<br>Avvia il test periodico gestito da un timer esterno<br>Con ingresso attivato, segnala allarme A08 Avaria<br>caricabatteria esterno. L'allarme viene generato solo con<br>tensione rete presente.<br>Permette, se attivato, di disabilitare gli allarmi con la<br>proprietà <i>Inibizione allarmi</i> attivata<br>Reset degli allarmi ritenitivi la cui condizione scatenante è<br>cessata<br>Esegue il comando del menu comandi definito dal<br>parametro indice (xx)<br>La chiusura dell'ingresso equivale alla pressione del tasto<br>La chiusura dell'ingresso equivale alla pressione del tasto<br>La chiusura dell'ingresso equivale alla pressione del tasto<br>La chiusura dell'ingresso equivale alla pressione del tasto<br>Accende tutti i LED sul frontale facendoli lampeggiare<br>In manuale chiude interruttore 1                                                                                                    |
| Sirena OFF<br>Test automatico<br>Allarme caricabatteria<br>Inibizione allarmi<br>Reset Allarmi<br>Menu comandi C(xx)<br>Simula tasto OFF<br>Simula tasto AUT<br>Inibizione test automatico<br>Test LED<br>Chiusura brk 1<br>Apertura brk 1                                                                                                    | Disabilita la sirena<br>Avvia il test periodico gestito da un timer esterno<br>Con ingresso attivato, segnala allarme A08 Avaria<br>caricabatteria esterno. L'allarme viene generato solo con<br>tensione rete presente.<br>Permette, se attivato, di disabilitare gli allarmi con la<br>proprietà <i>Inibizione allarmi</i> attivata<br>Reset degli allarmi ritenitivi la cui condizione scatenante è<br>cessata<br>Esegue il comando del menu comandi definito dal<br>parametro indice (xx)<br>La chiusura dell'ingresso equivale alla pressione del tasto<br>La chiusura dell'ingresso equivale alla pressione del tasto<br>La chiusura dell'ingresso equivale alla pressione del tasto<br>Impedisce esecuzione test automatico<br>Accende tutti i LED sul frontale facendoli lampeggiare<br>In manuale apre interruttore 1<br>In manuale apre interruttore 1                                                                                                    |
| Sirena OFF<br>Test automatico<br>Allarme caricabatteria<br>Inibizione allarmi<br>Reset Allarmi<br>Menu comandi C(xx)<br>Simula tasto OFF<br>Simula tasto AUT<br>Inibizione test automatico<br>Test LED<br>Chiusura brk 1<br>Apertura brk 1<br>Chiusura brk 2                                                                                   | Disabilita la sirena<br>Avvia il test periodico gestito da un timer esterno<br>Con ingresso attivato, segnala allarme A08 Avaria<br>caricabatteria esterno. L'allarme viene generato solo con<br>tensione rete presente.<br>Permette, se attivato, di disabilitare gli allarmi con la<br>proprietà <i>Inibizione allarmi</i> attivata<br>Reset degli allarmi ritenitivi la cui condizione scatenante è<br>cessata<br>Esegue il comando del menu comandi definito dal<br>parametro indice (xx)<br>La chiusura dell'ingresso equivale alla pressione del tasto<br>La chiusura dell'ingresso equivale alla pressione del tasto<br>La chiusura dell'ingresso equivale alla pressione del tasto<br>Impedisce esecuzione test automatico<br>Accende tutti i LED sul frontale facendoli lampeggiare<br>In manuale chiude interruttore 1<br>In manuale commuta stato interruttore 1<br>In manuale commuta stato interruttore 1<br>In manuale chiude interruttore 2                                                                                                    |
| Sirena OFF Test automatico Allarme caricabatteria Inibizione allarmi Reset Allarmi Menu comandi C(xx) Simula tasto OFF Simula tasto AUT Inibizione test automatico Test LED Chiusura brk 1 Apertura brk 1 Chiusura brk 2 Apertura brk 2                                                                                                    | Disabilita la sirena<br>Avvia il test periodico gestito da un timer esterno<br>Con ingresso attivato, segnala allarme A08 Avaria<br>caricabatteria esterno. L'allarme viene generato solo con<br>tensione rete presente.<br>Permette, se attivato, di disabilitare gli allarmi con la<br>proprietà <i>Inibizione allarmi</i> attivata<br>Reset degli allarmi ritenitivi la cui condizione scatenante è<br>cessata<br>Esegue il comando del menu comandi definito dal<br>parametro indice (xx)<br>La chiusura dell'ingresso equivale alla pressione del tasto<br>La chiusura dell'ingresso equivale alla pressione del tasto<br>La chiusura dell'ingresso equivale alla pressione del tasto<br>Impedisce esecuzione test automatico<br>Accende tutti i LED sul frontale facendoli lampeggiare<br>In manuale chiude interruttore 1<br>In manuale apre interruttore 2<br>In manuale commuta stato interruttore 2                                                                                                    |
| Sirena OFF<br>Test automatico<br>Allarme caricabatteria<br>Inibizione allarmi<br>Reset Allarmi<br>Menu comandi C(xx)<br>Simula tasto OFF<br>Simula tasto AUT<br>Inibizione test automatico<br>Test LED<br>Chiusura brk 1<br>Apertura brk 1<br>Toggle brk 1<br>Chiusura brk 2<br>Apertura brk 2<br>Toggle brk 2                                 | Disabilita la sirena<br>Avvia il test periodico gestito da un timer esterno<br>Con ingresso attivato, segnala allarme A08 Avaria<br>caricabatteria esterno. L'allarme viene generato solo con<br>tensione rete presente.<br>Permette, se attivato, di disabilitare gli allarmi con la<br>proprietà <i>Inibizione allarmi</i> attivata<br>Reset degli allarmi ritenitivi la cui condizione scatenante è<br>cessata<br>Esegue il comando del menu comandi definito dal<br>parametro indice (xx)<br>La chiusura dell'ingresso equivale alla pressione del tasto<br>La chiusura dell'ingresso equivale alla pressione del tasto<br>La chiusura dell'ingresso equivale alla pressione del tasto<br>Impedisce esecuzione test automatico<br>Accende tutti i LED sul frontale facendoli lampeggiare<br>In manuale chiude interruttore 1<br>In manuale apre interruttore 2<br>In manuale commuta stato interruttore 2<br>In manuale commuta stato interruttore 2                                                                                                    |
| Sirena OFF<br>Test automatico<br>Allarme caricabatteria<br>Inibizione allarmi<br>Reset Allarmi<br>Menu comandi C(xx)<br>Simula tasto OFF<br>Simula tasto AUT<br>Inibizione test automatico<br>Test LED<br>Chiusura brk 1<br>Apertura brk 1<br>Toggle brk 1<br>Chiusura brk 2<br>Apertura brk 2<br>Toggle brk 2<br>Toggle brk 2<br>Toggle brk 2 | Disabilita la sirena<br>Avvia il test periodico gestito da un timer esterno<br>Con ingresso attivato, segnala allarme A08 Avaria<br>caricabatteria esterno. L'allarme viene generato solo con<br>tensione rete presente.<br>Permette, se attivato, di disabilitare gli allarmi con la<br>proprietà <i>Inibizione allarmi</i> attivata<br>Reset degli allarmi ritenitivi la cui condizione scatenante è<br>cessata<br>Esegue il comando del menu comandi definito dal<br>parametro indice (xx)<br>La chiusura dell'ingresso equivale alla pressione del tasto<br>La chiusura dell'ingresso equivale alla pressione del tasto<br>La chiusura dell'ingresso equivale alla pressione del tasto<br>La chiusura dell'ingresso equivale alla pressione del tasto<br>Inmpedisce esecuzione test automatico<br>Accende tutti i LED sul frontale facendoli lampeggiare<br>In manuale chiude interruttore 1<br>In manuale apre interruttore 1<br>In manuale commuta stato interruttore 2<br>In manuale commuta stato interruttore 2<br>In manuale commuta stato interruttore 2<br>Contatto NC che, se aperto, genera l' allarme A18.                                                                                                    |
| Sirena OFF Test automatico Allarme caricabatteria Inibizione allarmi Reset Allarmi Menu comandi C(xx) Simula tasto OFF Simula tasto AUT Inibizione test automatico Test LED Chiusura brk 1 Apertura brk 1 Chiusura brk 2 Apertura brk 2 Toggle brk 2 Tensione ausiliari pronta                                                                 | Disabilita la sirena<br>Avvia il test periodico gestito da un timer esterno<br>Con ingresso attivato, segnala allarme A08 Avaria<br>caricabatteria esterno. L'allarme viene generato solo con<br>tensione rete presente.<br>Permette, se attivato, di disabilitare gli allarmi con la<br>proprietà Inibizione allarmi attivata<br>Reset degli allarmi ritenitivi la cui condizione scatenante è<br>cessata<br>Esegue il comando del menu comandi definito dal<br>parametro indice (xx)<br>La chiusura dell'ingresso equivale alla pressione del tasto<br>La chiusura dell'ingresso equivale alla pressione del tasto<br>La chiusura dell'ingresso equivale alla pressione del tasto<br>Inmedisce esecuzione test automatico<br>Accende tutti i LED sul frontale facendoli lampeggiare<br>In manuale commuta stato interruttore 1<br>In manuale apre interruttore 2<br>In manuale apre interruttore 2<br>In manuale commuta stato interruttore 2<br>In manuale commuta stato interruttore 2<br>In manuale commuta stato interruttore 2<br>In manuale commuta stato interruttore 4<br>In manuale commuta stato interruttore 4<br>In manuale commuta stato interruttore 4<br>In manuale commuta stato interruttore 4<br>In manuale commuta stato interruttore 4<br>In manuale commuta stato interruttore 4<br>In manuale commuta stato interruttore 4<br>In manuale apre interruttore 4<br>In manuale commuta stato interruttore 4<br>In manuale commuta stato interru |
| Sirena OFF Test automatico Allarme caricabatteria Inibizione allarmi Reset Allarmi Menu comandi C(xx) Simula tasto OFF Simula tasto AUT Inibizione test automatico Test LED Chiusura brk 1 Apertura brk 1 Chiusura brk 2 Apertura brk 2 Toggle brk 2 Tensione ausiliari pronta Revisione                                                       | Disabilita la sirena<br>Avvia il test periodico gestito da un timer esterno<br>Con ingresso attivato, segnala allarme A08 Avaria<br>caricabatteria esterno. L'allarme viene generato solo con<br>tensione rete presente.<br>Permette, se attivato, di disabilitare gli allarmi con la<br>proprietà Inibizione allarmi attivata<br>Reset degli allarmi ritenitivi la cui condizione scatenante è<br>cessata<br>Esegue il comando del menu comandi definito dal<br>parametro indice (xx)<br>La chiusura dell'ingresso equivale alla pressione del tasto<br>La chiusura dell'ingresso equivale alla pressione del tasto<br>La chiusura dell'ingresso equivale alla pressione del tasto<br>Inmedisce esecuzione test automatico<br>Accende tutti i LED sul frontale facendoli lampeggiare<br>In manuale comuta stato interruttore 1<br>In manuale apre interruttore 2<br>In manuale apre interruttore 2<br>In manuale commuta stato interruttore 2<br>In manuale commuta stato interruttore 2<br>In manuale commuta stato interruttore 2<br>In manuale commuta stato interruttore 4<br>In manuale commuta stato interruttore 4<br>In caso di revisione dell'impianto, se abilitato, provoca:                                                                                                    |
| Sirena OFF Test automatico Allarme caricabatteria Inibizione allarmi Reset Allarmi Menu comandi C(xx) Simula tasto OFF Simula tasto AVT Inibizione test automatico Test LED Chiusura brk 1 Apertura brk 1 Toggle brk 2 Toggle brk 2 Tensione ausiliari pronta Revisione                                                                        | Disabilita la sirena         Avvia il test periodico gestito da un timer esterno         Con ingresso attivato, segnala allarme A08 Avaria         caricabatteria esterno. L'allarme viene generato solo con<br>tensione rete presente.         Permette, se attivato, di disabilitare gli allarmi con la<br>proprietà Inibizione allarmi attivata         Reset degli allarmi ritenitivi la cui condizione scatenante è<br>cessata         Esegue il comando del menu comandi definito dal<br>parametro indice (xx)         La chiusura dell'ingresso equivale alla pressione del tasto<br>La chiusura dell'ingresso equivale alla pressione del tasto         La chiusura dell'ingresso equivale alla pressione del tasto         In menuale chiude interruttore 1         In manuale chiude interruttore 1         In manuale commuta stato interruttore 2         In manuale commuta stato interruttore 2         In manuale commuta stato interruttore 2         In manuale commuta stato interruttore 4         Usato ad esempio in abbinamento al relè di allarme A18.         Usato ad esempio in abbinamento al relè di allarme del<br>ATLDPS1         In caso di revisione dell'impianto, se abilitato, provoca:         Passaggio in modalità OFF                                                                                                    |
| Sirena OFF Test automatico Allarme caricabatteria Inibizione allarmi Reset Allarmi Menu comandi C(xx) Simula tasto OFF Simula tasto AUT Inibizione test automatico Test LED Chiusura brk 1 Appertura brk 1 Toggle brk 2 Toggle brk 2 Tensione ausiliari pronta Revisione                                                                       | Disabilita la sirena         Avvia il test periodico gestito da un timer esterno         Con ingresso attivato, segnala allarme A08 Avaria         caricabatteria esterno. L'allarme viene generato solo con<br>tensione rete presente.         Permette, se attivato, di disabilitare gli allarmi con la<br>proprietà Inibizione allarmi attivata         Reset degli allarmi ritenitivi la cui condizione scatenante è<br>cessata         Esegue il comando del menu comandi definito dal<br>parametro indice (xx)         La chiusura dell'ingresso equivale alla pressione del tasto         La chiusura dell'ingresso equivale alla pressione del tasto         La chiusura dell'ingresso equivale alla pressione del tasto         In menuale chiude interruttore 1         In manuale chiude interruttore 1         In manuale commuta stato interruttore 2         In manuale apre interruttore 2         In manuale commuta stato interruttore 2         In manuale commuta stato interruttore 2         In manuale commuta stato interruttore 2         In manuale commuta stato interruttore 2         In manuale commuta stato interruttore 2         In manuale commuta stato interruttore 2         In manuale commuta stato interruttore 2         In manuale commuta stato interruttore 2         In manuale commuta stato interruttore 3         In manuale commuta stato interruttore 4         In manuale commuta stato interruttore 5 </td                                                                                                    |

## Tabella funzioni uscite

- La tabella seguente riporta tutte le funzioni che possono essere associate alle uscite digitali programmabili OUTn.
- Ciascuna uscita può essere poi impostato in modo da avere funzione
- normale o invertita (NOR o REV). Alcuni funzioni necessitano di un ulteriore parametro numerico, definito • con l'indice (x) specificato dal parametro P11.n.02.
- Vedere menu M11 Uscite programmabili per maggiori dettagli.

|                                                                                                    | connected, ATL considers the status of the circuit breaker                                                                                                    |
|----------------------------------------------------------------------------------------------------|----------------------------------------------------------------------------------------------------|
| Line 2 breaker closed                                                                                                    | Like Eb 1 referred to line 2                                                                                                    |
| (Feedback 2)                                                                                                    |                                                                                                    |
| Line 1 circuit breaker                                                                                                    | When the contact is closed, it generates an alarm of line 1                                                                                                    |
| Line 2 circuit breaker                                                                                                    | When the contact is closed, it generates an alarm of line 2                                                                                                    |
| protection (Trip 2)                                                                                                    | circuit breaker protection intervention                                                                                                    |
| Transfer to secondary line                                                                                                    | When closed, causes changeover to secondary line even if                                                                                                    |
| (remote start on-load)                                                                                                    | main line voltage is within limits.                                                                                                    |
|                                                                                                    | The secondary line circuit breaker remains activated until                                                                                                    |
|                                                                                                    | this line remains within limits.                                                                                                    |
|                                                                                                    |                                                                                                    |
|                                                                                                    |                                                                                                    |
| Inhibit Return to main line                                                                                                    | In AUT mode, when closed, it inhibits the return to main                                                                                                    |
|                                                                                                    | line after it has reverted to the limit range.                                                                                                    |
|                                                                                                    | transfer from occurring automatically at an unforeseeable                                                                                                    |
|                                                                                                    | time                                                                                                    |
| Start Generator                                                                                                    | In AUT mode, when closed, it causes the generator to start                                                                                                    |
|                                                                                                    | after the delay specified by P2.26. It can be used for EJP                                                                                                    |
| Emorgonau                                                                                                    | tunction                                                                                                    |
| Emergency                                                                                                    | open and generates alarm A09                                                                                                    |
|                                                                                                    |                                                                                                    |
| Generator ready 1                                                                                                    | When closed it signals that the generator connected to line                                                                                                    |
|                                                                                                    | 1 is available for use. If this signal is missing, alarm A12 is                                                                                                    |
| Concrator roady 2                                                                                                    | generated                                                                                                    |
| Generator ready 2                                                                                                    | 2 is available for use. If this signal is missing alarm A13                                                                                                    |
|                                                                                                    | is generated                                                                                                    |
| External LINE 1 control                                                                                                    | Line 1 voltage control signal from external device. Enabled                                                                                                    |
|                                                                                                    | indicates the voltage is within the limits                                                                                                    |
| External LINE 2 control                                                                                                    | Line 2 voltage control signal from external device. Enabled                                                                                                    |
| Enable Load on line 1                                                                                                    | It allows load connection on line 1 in addition to internal                                                                                                    |
|                                                                                                    | controls.                                                                                                    |
| Enable Load on line 2                                                                                                    | Like previous, referred to line 2                                                                                                    |
| Delay 1 bypass                                                                                                    | Reset the delay presence on line 1                                                                                                    |
| Delay 2 bypass                                                                                                    | Reset the delay presence on line 2                                                                                                    |
| Кеурай юск                                                                                                    | If closed, it locks all the functions from front keypad except                                                                                                    |
| Lock Parameters                                                                                                    | If closed, it locks the access to setup menus                                                                                                    |
|                                                                                                    |                                                                                                    |
| Lock remote control                                                                                                    | If closed, locks write access through serial interface ports                                                                                                    |
|                                                                                                    |                                                                                                    |
| Siren OFF                                                                                                    | Disable the siren                                                                                                    |
| Automatic test                                                                                                    | Starts the periodic test managed by an external timer                                                                                                    |
| Dattery charger alarm                                                                                                    | battery charger fault. The alarm is only generated when                                                                                                    |
|                                                                                                    | there is mains voltage                                                                                                    |
| Alarms inhibition                                                                                                    | If enabled, disables the alarms that have the property                                                                                                    |
|                                                                                                    | Inhibit alarms activated                                                                                                    |
| Alarms reset                                                                                                    | Resets the retained alarms for which the condition that                                                                                                    |
| Command menu C(xx)                                                                                                    | 1990rou tro outro rido 00000                                                                                                    |
|                                                                                                    | Executes the command from the commands menu defined                                                                                                    |
|                                                                                                    | Executes the command from the commands menu defined by index parameter (xx)                                                                                                    |
| Key OFF simulation                                                                                                    | Executes the command from the commands menu defined<br>by index parameter (xx)<br>Closing the input is the equivalent of pressing the key.                                                                                                    |
| Key OFF simulation<br>Key MAN simulation                                                                                                    | Executes the command from the commands menu defined<br>by index parameter (xx)<br>Closing the input is the equivalent of pressing the key.<br>Closing the input is the equivalent of pressing the key.                                                                                                    |
| Key OFF simulation<br>Key MAN simulation<br>Key AUT simulation                                                                                                    | Executes the command from the commands menu defined<br>by index parameter (xx)<br>Closing the input is the equivalent of pressing the key.<br>Closing the input is the equivalent of pressing the key.<br>Closing the input is the equivalent of pressing the key.                                                                                                    |
| Key OFF simulation<br>Key MAN simulation<br>Key AUT simulation<br>Automatic test inhibition                                                                                                    | Executes the command from the commands menu defined<br>by index parameter (xx)<br>Closing the input is the equivalent of pressing the key.<br>Closing the input is the equivalent of pressing the key.<br>Closing the input is the equivalent of pressing the key.<br>Inhibits the automatic test                                                                                                    |
| Key OFF simulation<br>Key MAN simulation<br>Key AUT simulation<br>Automatic test inhibition<br>LED Test<br>Breaker 1 closing                                                                                                    | Executes the command from the commands menu defined<br>by index parameter (xx)<br>Closing the input is the equivalent of pressing the key.<br>Closing the input is the equivalent of pressing the key.<br>Closing the input is the equivalent of pressing the key.<br>Inhibits the automatic test<br>Makes all the LEDS on the front panel flash<br>Close the breaker 1 in manual mode                                                                                                    |
| Key OFF simulation<br>Key MAN simulation<br>Key AUT simulation<br>Automatic test inhibition<br>LED Test<br>Breaker 1 closing<br>Breaker 1 opening                                                                                                    | Executes the command from the commands menu defined<br>by index parameter (xx)<br>Closing the input is the equivalent of pressing the key.<br>Closing the input is the equivalent of pressing the key.<br>Closing the input is the equivalent of pressing the key.<br>Inhibits the automatic test<br>Makes all the LEDS on the front panel flash<br>Close the breaker 1 in manual mode<br>Open the breaker 1 in manual mode                                                                                                    |
| Key OFF simulation<br>Key MAN simulation<br>Key AUT simulation<br>Automatic test inhibition<br>LED Test<br>Breaker 1 closing<br>Breaker 1 opening<br>Breaker 1 toggling                                                                                                    | Executes the command from the commands menu defined<br>by index parameter (xx)<br>Closing the input is the equivalent of pressing the key.<br>Closing the input is the equivalent of pressing the key.<br>Closing the input is the equivalent of pressing the key.<br>Inhibits the automatic test<br>Makes all the LEDS on the front panel flash<br>Close the breaker 1 in manual mode<br>Open the breaker 1 in manual mode<br>Toggle the breaker 1 in manual mode                                                                                                    |
| Key OFF simulation<br>Key MAN simulation<br>Key AUT simulation<br>Automatic test inhibition<br>LED Test<br>Breaker 1 closing<br>Breaker 1 opening<br>Breaker 1 toggling<br>Breaker 2 closing                                                                                                    | Executes the command from the commands menu defined<br>by index parameter (xx)<br>Closing the input is the equivalent of pressing the key.<br>Closing the input is the equivalent of pressing the key.<br>Inhibits the automatic test<br>Makes all the LEDS on the front panel flash<br>Close the breaker 1 in manual mode<br>Open the breaker 1 in manual mode<br>Close the breaker 2 in manual mode                                                                                                    |
| Key OFF simulation<br>Key MAN simulation<br>Key AUT simulation<br>Automatic test inhibition<br>LED Test<br>Breaker 1 closing<br>Breaker 1 opening<br>Breaker 1 toggling<br>Breaker 2 closing<br>Breaker 2 opening                                                                                                    | Executes the command from the commands menu defined<br>by index parameter (xx)<br>Closing the input is the equivalent of pressing the key.<br>Closing the input is the equivalent of pressing the key.<br>Closing the input is the equivalent of pressing the key.<br>Inhibits the automatic test<br>Makes all the LEDS on the front panel flash<br>Close the breaker 1 in manual mode<br>Open the breaker 1 in manual mode<br>Close the breaker 1 in manual mode<br>Close the breaker 2 in manual mode                                                                                                    |
| Key OFF simulation<br>Key MAN simulation<br>Key AUT simulation<br>Automatic test inhibition<br>LED Test<br>Breaker 1 closing<br>Breaker 1 opening<br>Breaker 1 opening<br>Breaker 2 closing<br>Breaker 2 closing<br>Breaker 2 closing<br>Breaker 2 closing                                                                                                    | Executes the command from the commands menu defined<br>by index parameter (xx)<br>Closing the input is the equivalent of pressing the key.<br>Closing the input is the equivalent of pressing the key.<br>Closing the input is the equivalent of pressing the key.<br>Inhibits the automatic test<br>Makes all the LEDS on the front panel flash<br>Close the breaker 1 in manual mode<br>Open the breaker 1 in manual mode<br>Close the breaker 1 in manual mode<br>Close the breaker 1 in manual mode<br>Close the breaker 2 in manual mode<br>Open the breaker 2 in manual mode<br>Open the breaker 2 in manual mode                                                                                                    |
| Key OFF simulation         Key MAN simulation         Key AUT simulation         Automatic test inhibition         LED Test         Breaker 1 closing         Breaker 1 opening         Breaker 2 closing         Breaker 2 closing         Breaker 2 toggling         Auxiliary voltage ready                                                                                                    | Executes the command from the commands menu defined<br>by index parameter (xx)<br>Closing the input is the equivalent of pressing the key.<br>Closing the input is the equivalent of pressing the key.<br>Closing the input is the equivalent of pressing the key.<br>Inhibits the automatic test<br>Makes all the LEDS on the front panel flash<br>Close the breaker 1 in manual mode<br>Open the breaker 1 in manual mode<br>Close the breaker 1 in manual mode<br>Close the breaker 2 in manual mode<br>Close the breaker 2 in manual mode<br>Open the breaker 2 in manual mode<br>NC contact which, if open, it generates alarm A18.<br>Used for example in conjunction with the alarm relevant                                                                                                    |
| Key OFF simulation<br>Key MAN simulation<br>Automatic test inhibition<br>LED Test<br>Breaker 1 closing<br>Breaker 1 opening<br>Breaker 2 closing<br>Breaker 2 closing<br>Breaker 2 closing<br>Breaker 2 clogling<br>Auxiliary voltage ready                                                                                                    | Executes the command from the commands menu defined<br>by index parameter (xx)<br>Closing the input is the equivalent of pressing the key.<br>Closing the input is the equivalent of pressing the key.<br>Inhibits the automatic test<br>Makes all the LEDS on the front panel flash<br>Close the breaker 1 in manual mode<br>Open the breaker 1 in manual mode<br>Close the breaker 1 in manual mode<br>Close the breaker 1 in manual mode<br>Close the breaker 2 in manual mode<br>Close the breaker 2 in manual mode<br>NC contact which, if open, it generates alarm A18.<br>Used for example in conjunction with the alarm relay of<br>ATLDPS1 device                                                                                                    |
| Key OFF simulation         Key MAN simulation         Key AUT simulation         Automatic test inhibition         LED Test         Breaker 1 closing         Breaker 1 opening         Breaker 2 closing         Breaker 2 closing         Breaker 2 closing         Breaker 2 closing         Breaker 2 closing         Breaker 2 closing         Breaker 2 closing         Breaker 2 closing         Breaker 2 closing         Breaker 2 closing         Breaker 2 closing         Breaker 3 closing         Breaker 4 closing         Breaker 5 closing         Breaker 6 closing         Breaker 7 closing         Breaker 8 closing         Breaker 9 closing         Breaker 1 closing         Breaker 2 closing         Breaker 2 closing         Breaker 2 closing         Breaker 2 closing         Breaker 2 closing         Breaker 3 closing         Breaker 4 closing         Breaker 5 closing         Breaker 6 closing         Breaker 7 closing         Breaker 8 closing         Breaker 9 closing         Breaker 9 closing | Executes the command from the commands menu defined<br>by index parameter (xx)<br>Closing the input is the equivalent of pressing the key.<br>Closing the input is the equivalent of pressing the key.<br>Closing the input is the equivalent of pressing the key.<br>Inhibits the automatic test<br>Makes all the LEDS on the front panel flash<br>Close the breaker 1 in manual mode<br>Open the breaker 1 in manual mode<br>Close the breaker 1 in manual mode<br>Close the breaker 2 in manual mode<br>Close the breaker 2 in manual mode<br>Open the breaker 2 in manual mode<br>NC contact which, if open, it generates alarm A18.<br>Used for example in conjunction with the alarm relay of<br>ATLDPS1 device<br>In case of revision of the system, if enabled, causes:                                         |
| Key OFF simulation         Key MAN simulation         Key AUT simulation         Automatic test inhibition         LED Test         Breaker 1 closing         Breaker 1 opening         Breaker 2 closing         Breaker 2 closing         Breaker 2 toggling         Auxiliary voltage ready         Revision                                                                                                    | Executes the command from the commands menu defined<br>by index parameter (xx)<br>Closing the input is the equivalent of pressing the key.<br>Closing the input is the equivalent of pressing the key.<br>Inhibits the automatic test<br>Makes all the LEDS on the front panel flash<br>Close the breaker 1 in manual mode<br>Open the breaker 1 in manual mode<br>Close the breaker 1 in manual mode<br>Close the breaker 2 in manual mode<br>Close the breaker 2 in manual mode<br>Close the breaker 2 in manual mode<br>Close the breaker 2 in manual mode<br>NC contact which, if open, it generates alarm A18.<br>Used for example in conjunction with the alarm relay of<br>ATLDPS1 device<br>In case of revision of the system, if enabled, causes:<br>Switch in OFF mode                                        |
| Key OFF simulation         Key MAN simulation         Key AUT simulation         Automatic test inhibition         LED Test         Breaker 1 closing         Breaker 1 opening         Breaker 2 closing         Breaker 2 closing         Breaker 2 toggling         Auxiliary voltage ready         Revision                                                                                                    | Executes the command from the commands menu defined<br>by index parameter (xx)<br>Closing the input is the equivalent of pressing the key.<br>Closing the input is the equivalent of pressing the key.<br>Inhibits the automatic test<br>Makes all the LEDS on the front panel flash<br>Close the breaker 1 in manual mode<br>Open the breaker 1 in manual mode<br>Close the breaker 1 in manual mode<br>Close the breaker 1 in manual mode<br>Close the breaker 2 in manual mode<br>Close the breaker 2 in manual mode<br>Close the breaker 2 in manual mode<br>NC contact which, if open, it generates alarm A18.<br>Used for example in conjunction with the alarm relay of<br>ATLDPS1 device<br>In case of revision of the system, if enabled, causes:<br>Switch in OFF mode<br>Disabling alarms feedback A03 - A04 |

## Output function table

- The following table shows all the functions that can be attributed to the OUTn programmable digital inputs.
- Each output can be configured so it has a normal or reverse (NOR or • REV) function.
- Some functions require another numeric parameter, defined in the index • (x) specified by parameter **P11.n.02**.
- See menu M11 Programmable outputs for more details.

| Funzione                      | Descrizione                                               |
|-------------------------------|-----------------------------------------------------------|
| Disabilitata                  | Uscita disabilitata                                       |
| Configurabile                 | Libera configurazione utente                              |
| Chiusura contattore /         | Comando chiusura teleruttore / interruttore Linea 1       |
| interruttore linea 1          |                                                           |
| Apertura interruttore Linea 1 | Comando apertura interruttore Linea 1 ed eventuale        |
|                               | caricamento molle.                                        |
| Chiusura contattore /         | Comando chiusura teleruttore / interruttore Linea 2       |
| interruttore linea 2          | • • • • • • • • • •                                       |
| Apertura interruttore Linea 2 | Comando apertura interruttore Linea 2 ed eventuale        |
|                               | caricamento molle                                         |
| Apertura linea1 e linea 2     | Apertura entrambi interruttori / posizione neutra         |
| Pohina di minima Linaa 1      | Commutatore motorizzato                                   |
| Bobina di minima Linea T      | l'interruttore 1 prime del ciclo di caricamento molle     |
| Bohina di minima Linea 2      | Comanda la bobina di minima tensione aprendo              |
|                               | l'interruttore 2 prima del ciclo di caricamento molle     |
| Controllo generatore 1        | Controllo start/stop remoto del generatore linea 1        |
| Controllo generatore 2        | Controllo start/stop remoto del generatore linea 2        |
| ATI Pronto                    | ATS in automatico, senza allarmi, pronto a commutare      |
| Allarme globale               | Uscita attivata in presenza di un gualsiasi allarme con   |
|                               | proprietà Allarme globale attivata                        |
| Stato linea 1                 | Uscita eccitata guando esistono tutte le condizioni per   |
|                               | poter collegare il carico alla linea 1                    |
| Stato linea 2                 | Uscita eccitata quando esistono tutte le condizioni per   |
|                               | poter collegare il carico alla linea 2                    |
| Sirena                        | Alimenta la sirena di segnalazione acustica               |
| Modo funzionamento            | Uscita eccitata quando l'ATL6 si trova in una delle       |
|                               | modalità impostate con il parametro                       |
| Modo OFF                      | Eccitata quando ATL6 si trova in modalità OFF             |
| Modo MAN                      | Eccitata quando ATL6 si trova in modalità MANUALE         |
| Modo AUT                      | Eccitata quando ATL6 si trova in modalità AUT             |
| Variabile remota REM(x)       | Uscita comandata da variabile remota REMx (x=116)         |
| Limiti LIM (x)                | Uscita controllata dallo stato della soglia limite LIM(x) |
| -                             | (x=14) viene definito dal parametro indice                |
| Dummy load                    | Uscita abilitata quando viene eseguito il test automatico |
|                               | con carico fittizio                                       |
| Carico su Linea 1             | Interruttore 1 chiuso                                     |
| Carico su Linea 2             | Interruttore 2 chiuso                                     |
| Allarmi A01-Axx               | Uscita eccitata quando l'allarme Axx è attivo             |
|                               | (xx=1numero allarmi)                                      |
| Allarmi UA1Uax                | Uscita eccitata quando l'allarme Uax è attivo (x=14)      |

#### Menu comandi

- Il menu comandi permette di eseguire operazioni saltuarie quali azzeramenti di misure, contatori, allarmi, ecc.
- Se è stata immessa la password per accesso avanzato, allora tramite il menu comandi è anche possibile effettuare delle operazioni automatiche utili ai fini della configurazione dello strumento.
- Nella seguente tabella sono riportate le funzioni disponibili con il menu comandi, divise a seconda del livello di accesso necessario.

| COD. | COMANDO                                    | LIVELLO<br>ACCESSO | DESCRIZIONE                                                                                                    |  |
|------|--------------------------------------------|--------------------|----------------------------------------------------------------------------------------------------|--|
| C01  | Reset manutenzione ore 1                   | Avanzato           | Azzera intervallo manutenzione ore 1                                                                                                    |  |
| C02  | Reset manutenzione ore 2                   | Avanzato           | Azzera intervallo manutenzione ore 2                                                                                                    |  |
| C03  | Reset manutenzione<br>manovre 1            | Avanzato           | Azzera intervallo manutenzione<br>manovre 1                                                                                                    |  |
| C04  | Reset manutenzione<br>manovre 2            | Avanzato           | Azzera intervallo manutenzione<br>manovre 2                                                                                                    |  |
| C05  | Reset contatori generici<br>CNTx           | Utente             | Azzera i contatori generici CNTx                                                                                                    |  |
| C06  | Reset stato limiti LIMx                    | Utente             | Azzera lo stato dei limiti LIMx ritenitivi                                                                                                    |  |
| C07  | Reset conta ore linea 1/<br>Linea 2        | Avanzato           | Resetta contaore di presenza/assenza linea 1 e linea 2 nei rispettivi limiti                                                                                                    |  |
| C08  | Reset conta ore brk 1/brk 2                | Avanzato           | Resetta contaore di chiusura / apertura<br>interruttori 1 e 2                                                                                                    |  |
| C09  | Reset manovre interruttori                 | Avanzato           | Resetta conteggi manovre interruttori 1<br>e 2                                                                                                    |  |
| C10  | Reset lista eventi                         | Avanzato           | Azzera la lista della storia eventi                                                                                                    |  |
| C11  | Ripristino parametri a<br>default          | Avanzato           | Reimposta tutti i parametri del menu<br>setup al default di fabbrica                                                                                                    |  |
| C12  | Salva parametri nella<br>memoria backup    | Avanzato           | Esegue una copia dei parametri<br>attualmente impostati in una area di<br>backup per futuro ripristino                                                                                                    |  |
| C13  | Ricarica parametri dalla<br>memoria backup | Avanzato           | Trasferisce i parametri salvati in<br>memoria di backup nella memoria delle<br>impostazioni attive                                                                                                    |  |
| C14  | Forzatura I/O                              | Avanzato           | Abilita la modalità collaudo che permette<br>di eccitare manualmente qualsiasi uscita<br>Attenzione! In questa modalità la<br>responsabilità del comando delle<br>uscite è completamente affidata<br>all'installatore |  |

| Function                               | Description                                                                                        |  |
|----------------------------------------|----------------------------------------------------------------------------------------------------|--|
| Disabled                               | Output disabled                                                                                    |  |
| Configurable                           | User configuration free                                                                            |  |
| Close line 1 contactor/circuit         | Command to close line 1 contactor/circuit breaker                                                  |  |
| breaker                                |                                                                                                    |  |
| Open line 1 circuit breaker            | Command to open line 1 circuit breaker and eventual<br>spring load                                 |  |
| Close line 2 contactor/circuit breaker | Command to close line 2 contactor/circuit breaker                                                  |  |
| Open line 2 circuit breaker            | Command to open line 1 circuit breaker and eventual<br>spring load                                 |  |
| Open line 1 / line 2                   | Open both circuit breakers/neutral position of motorized<br>changeover                             |  |
| Min Coil line 1                        | Controls the minimum voltage coil, opening breaker 1 before the spring load cycle                  |  |
| Min Coil line 2                        | Controls the minimum voltage coil, opening breaker 2 before the spring load cycle                  |  |
| Line 1 generator control               | Start /Stop remote control of line 1 generator                                                     |  |
| Line 2 generator control               | Start /Stop remote control of line 2 generator                                                     |  |
| ATL ready                              | ATS in autoamtic mode, without alarms, ready to switch                                             |  |
| Global alarm                           | Output enabled in the presence of any alarm with the<br>Global alarm propriety enabled             |  |
| Line 1 status                          | Output energized when there are all conditions to be able<br>to connect the load to the line 1     |  |
| Line 2 status                          | Output energized when there are all conditions to be able to connect the load to the line 2        |  |
| Siren                                  | Powers the siren.                                                                                  |  |
| Operating mode                         | Output energized when the RGK600 is in one of the modes<br>set with parameter P23.13               |  |
| OFF mode                               | Energized when the ATL6 is OFF                                                                     |  |
| MAN mode                               | Energized when the ATL6 is in MANUAL mode                                                          |  |
| AUT mode                               | Energized when the ATL6 is in AUT mode                                                             |  |
| REM(x) remote variable                 | Output controlled by remote variable REMx (x=116)                                                  |  |
| LIM limits (x)                         | Output controlled by the state of the limit threshold LIM(x) (x=14) defined by the index parameter |  |
| Dummy load                             | Output enabled when you run the self-test with dummy load                                          |  |
| Load connected to line 1               | Breaker 1 closed                                                                                   |  |
| Load connected to line 2               | Breaker 2 closed                                                                                   |  |
| Alarms A01-Axx                         | Output energized with alarm Axx is enabled (xx=1alarms number)                                     |  |
| Alarms UA1Uax                          | Output energized with alarm Uax is enabled (x=14)                                                  |  |

#### Commands menu

- The commands menu allows executing some occasional operations like reading peaks resetting, counters clearing, alarms reset, etc.
- If the Advanced level password has been entered, then the commands menu allows executing the automatic operations useful for the device configuration.
- The following table lists the functions available in the commands menu, divided by the access level required.

| COD. | COMMAND                                 |          | DESCRIPTION                                                                                                    |  |
|------|-----------------------------------------|----------|----------------------------------------------------------------------------------------------------|--|
| C01  | Reset maintenance 1                     | Advanced | Reset maintenance interval hours 1                                                                                                    |  |
| C02  | Reset maintenance 2                     | Advanced | Reset maintenance interval hours 2                                                                                                    |  |
| C03  | Reset maintenance<br>operations 1       | Advanced | Reset maintenance interval operations 1                                                                                                    |  |
| C04  | Reset maintenance<br>operations 2       | Advanced | Reset maintenance interval operations 2                                                                                                    |  |
| C05  | Reset generic counters<br>CNTx          | User     | Resets generic counters CNTx.                                                                                                    |  |
| C06  | Reset LIMx limits                       | User     | Reset limits LIMx variable status                                                                                                    |  |
| C07  | Reset hours counter line 1/line 2       | Advanced | Reset counter of presence / absence of line 1 and line 2 in the respective limits                                                                       |  |
| C08  | Reset hours counter brk 1/<br>brk 2     | Advanced | Reset counter opening / closing<br>breakers 1 and 2                                                                                                    |  |
| C09  | Reset breaker operation                 | Advanced | Reset braker operations counter                                                                                                    |  |
| C10  | Reset events list                       | Advanced | Resets the list of historical events                                                                                                    |  |
| C11  | Reset default parameters                | Advanced | Resets all the parameters in the setup<br>menu to the default values                                                                                    |  |
| C12  | Save parameters in<br>backup memory     | Advanced | Copies the parameters currently set to<br>backup for restoring in the future                                                                            |  |
| C13  | Reload parameters from<br>backup memory | Advanced | Transfers the parameters saved in the<br>backup memory to the active settings<br>memory                                                                 |  |
| C14  | Forced I/O                              | Advanced | Enables test mode so you can manually<br>energize any output.<br>Warning! In this mode the installer<br>alone is responsible for the output<br>commands |  |

| C15 | Reset allarmi A03 – A04              | Avanzato | Ripristina il comando di apertura o<br>chiusura dei dispositivi di commutazione<br>dopo la generazione degli allarmi A03 –<br>A04                                                                     |
|-----|--------------------------------------|----------|----------------------------------------------------------------------------------------------------|
| C16 | Simula mancanza linea<br>prioritaria | Avanzato | L'apparecchio passa in modalità AUT e<br>simula la mancanza della linea<br>prioritaria per un tempo di 1 minuto.<br>Effettua quindi una commutazione del<br>carico secondo le modalità<br>programmate |

- Una volta selezionato il comando desiderato, premere ✓per eseguirlo. Lo strumento chiederà una conferma. Premendo nuovamente ✓ il comando verrà eseguito.
- Per annullare l'esecuzione di un comando selezionato premere RESET.
- Per abbandonare il menu comandi premere RESET.

#### **Installazione**

- ATL600 è destinato al montaggio da incasso. Con il corretto montaggio e la guarnizione opzionale garantisce una protezione frontale IP65.
- Inserire il sistema nel foro del pannello, accertandosi che la guarnizione, se presente, sia posizionata correttamente fra il pannello e la cornice dello strumento.
- Accertarsi che la linguetta dell'etichetta di personalizzazione non rimanga piegata sotto la guarnizione compromettendone la tenuta, ma che sia posta correttamente all'interno del quadro.
- Dall'interno del quadro, per ciascuna delle quattro clips di fissaggio, porre la clip metallica nell'apposito foro sui fianchi del contenitore, quindi spostarla indietro per inserire il gancio nella sede.

| C15 | Reset A03 – A04 alarms | Advanced | Restores the opening and closing<br>command of the commutation devices<br>after generating alarms A03 – A04                                                               |
|-----|------------------------|----------|----------------------------------------------------------------------------------------------------|
| C16 | Simulate line failure  | Advanced | The device moves to AUT mode and<br>simulates the lack of the priority line for<br>one minute. It then switches the load<br>with the automatic procedure as<br>programmed |

- Once the required command has been selected, press ✓ to execute it. The device will prompt for a confirmation. Pressing ✓ again, the command will be executed.
- To cancel the command execution press RESET.
- To quit command menu press RESET.

#### Installation

- ATL600 is designed for flush-mount installation. With proper mounting, it guarantees with the optional gasket IP65 front protection.
- Insert the device into the panel hole, making sure that the gasket, if available, is properly positioned between the panel and the device front frame.
- Make sure the tongue of the custom label doesn't get trapped under the gasket and break the seal. It should be positioned inside the board.
- From inside the panel, for each four of the fixing clips, position the clip in its square hole on the housing side, then move it backwards in order to position the hook.

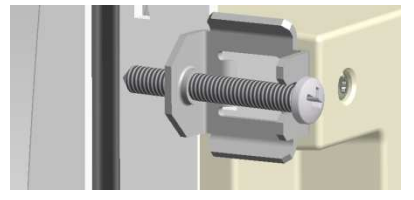

- Ripetere l'operazione per le quattro clips.
- Stringere la vite di fissaggio con una coppia massima di 0,5Nm
- Nel caso si renda necessario smontare l'apparecchio, allentare le quattro viti e procedere in ordine inverso.
- Per i collegamenti elettrici fare riferimento agli schemi di connessione riportati nell'apposito capitolo e alle prescrizioni riportate nella tabella delle caratteristiche tecniche.
- Repeat the same operation for the four clips.
- Tighten the fixing screw with a maximum torque of 0,5Nm.
- In case it is necessary to dismount the system, repeat the steps in opposite order.
- For the electrical connection see the wiring diagrams in the dedicated chapter and the requirements reported in the technical characteristics table.

#### Schemi di connessione

#### Wiring diagrams

#### Comando interruttori motorizzati

#### Control of motorised circuit breakers

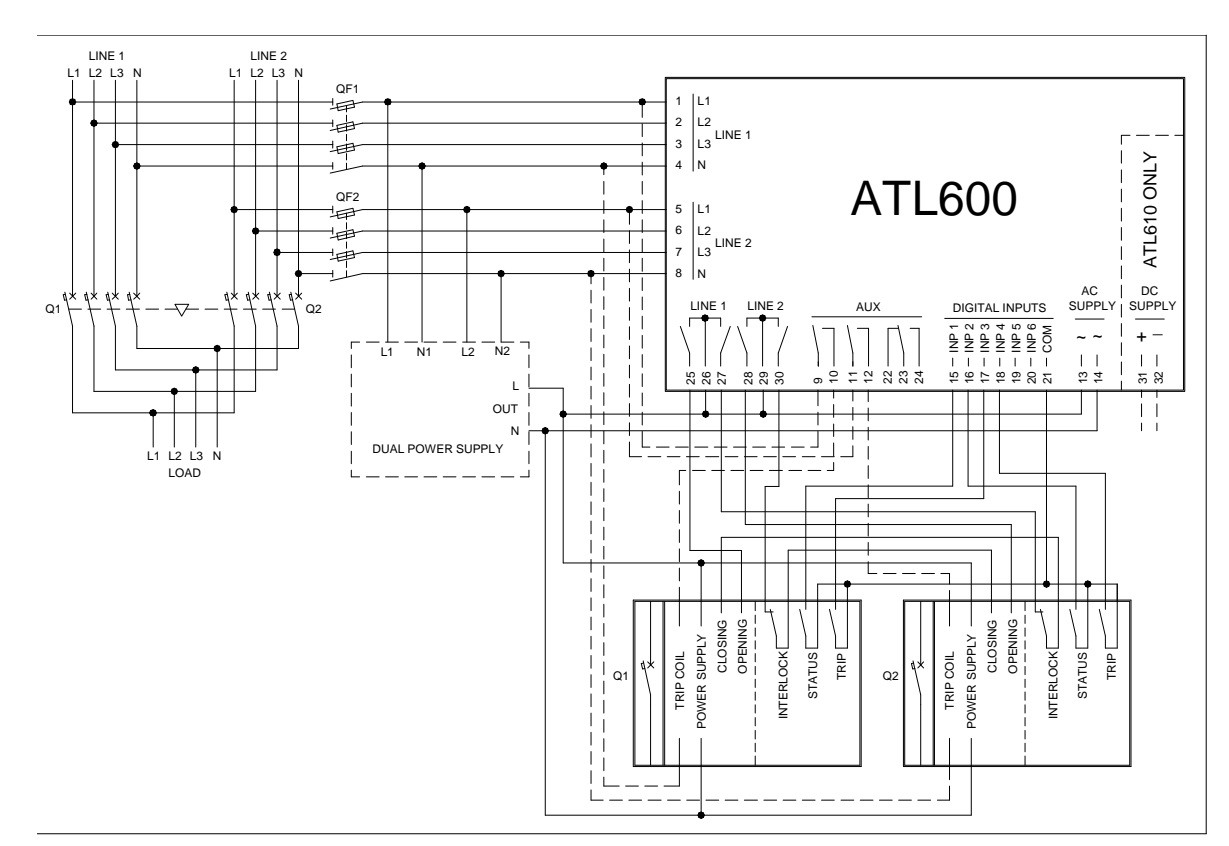

#### Programmazione parametri per lo schema in figura

| Morsetto | Codice parametro | Impostazione                                 |  |  |
|----------|------------------|----------------------------------------------|--|--|
| Terminal | Parameter code   | Setting                                      |  |  |
|          | P05.07           | Interruttori Impulso o Interruttori continuo |  |  |
|          |                  | Breaker pulse or breaker continuous          |  |  |
| 15(INP1) | P10.01.01        | Interruttore linea 1 chiuso (Feedback 1)     |  |  |
|          |                  | Line 1 breaker closed (Feedback 1)           |  |  |
| 16(INP2) | P10.02.01        | Interruttore linea 2 chiuso (Feedback 2)     |  |  |
|          |                  | Line 2 breaker closed (Feedback 2)           |  |  |
| 17(INP3) | P10.03.01        | Interruttore linea 1 in protezione (Trip 1)  |  |  |
|          |                  | Line 1 circuit breaker protection (Trip 1)   |  |  |
| 18(INP4) | P10.04.01        | Interruttore linea 2 in protezione (Trip 2)  |  |  |
|          |                  | Line 2 circuit breaker protection (Trip 2)   |  |  |
| 25(OUT4) | P11.04.01        | Apertura interruttore Linea 1                |  |  |
|          |                  | Open line 1 contactor/circuit breaker        |  |  |
| 27(OUT5) | P11.05.01        | Chiusura contattore / interruttore linea 1   |  |  |
|          |                  | Close line 1 contactor/circuit breaker       |  |  |
| 28(OUT6) | P11.06.01        | Apertura interruttore Linea 2                |  |  |
|          |                  | Open line 2 contactor/circuit breaker        |  |  |
| 30(OUT7) | P11.07.01        | Chiusura contattore / interruttore linea 2   |  |  |
|          |                  | Close line 2 contactor/circuit breaker       |  |  |

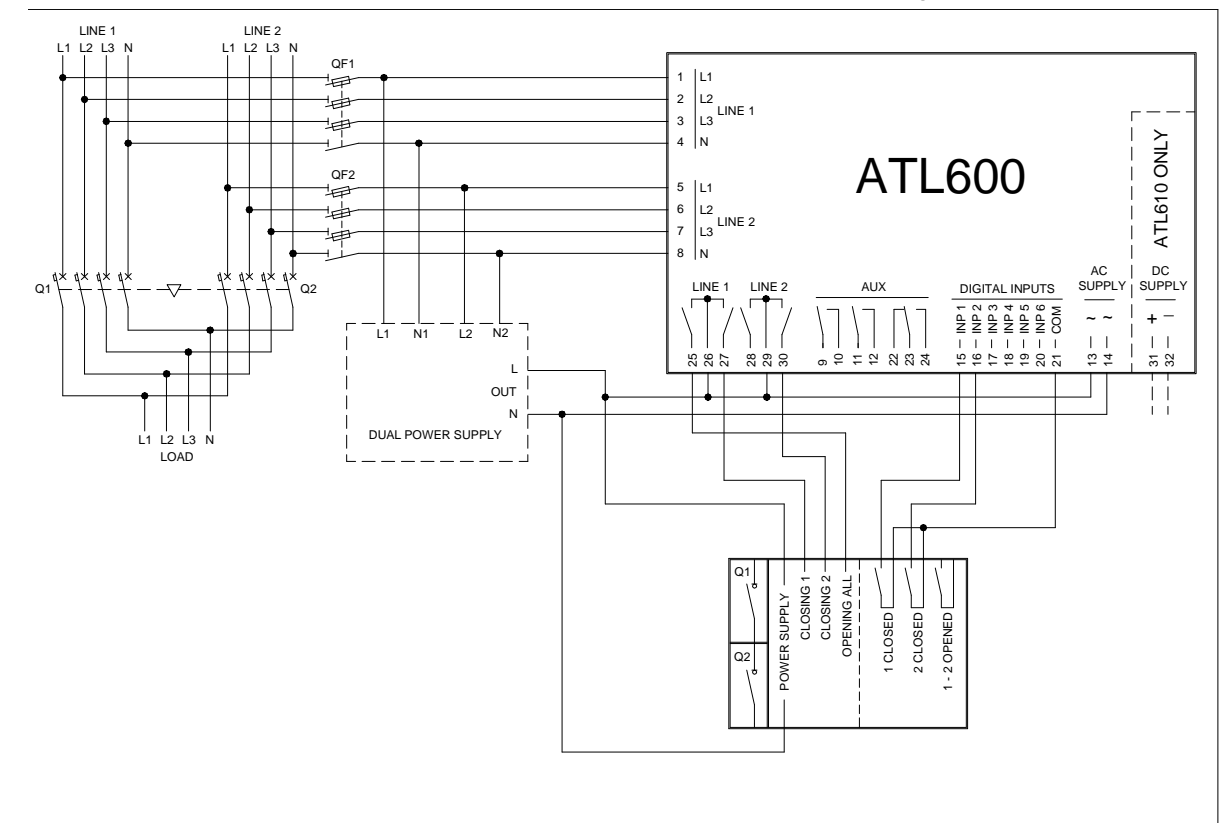

#### **Programmazione parametri per lo schema in figura** Parameter setting for the wiring diagram in picture

| Morsetto | Codice parametro | Impostazione                                                                            |  |  |
|----------|------------------|-----------------------------------------------------------------------------------------|--|--|
| Terminal | Parameter code   | Setting                                                                                 |  |  |
|          | P05.07           | Commutatore impulso o Commutatore continuo<br>Changeover pulse or Changeover continuous |  |  |
| 15(INP1) | P10.01.01        | Interruttore linea 1 chiuso (Feedback 1)<br>Line 1 breaker closed (Feedback 1)          |  |  |
| 16(INP2) | P10.02.01        | Interruttore linea 2 chiuso (Feedback 2)<br>Line 2 breaker closed (Feedback 2)          |  |  |
| 25(OUT4) | P11.04.01        | Apertura linea1 e linea2<br>Open line 1 / line 2                                        |  |  |
| 27(OUT5) | P11.05.01        | Chiusura contattore / interruttore linea 1<br>Close line 1 contactor/circuit breaker    |  |  |
| 30(OUT7) | P11.07.01        | Chiusura contattore / interruttore linea 2<br>Close line 2 contactor/circuit breaker    |  |  |

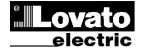

#### **Control of contactors**

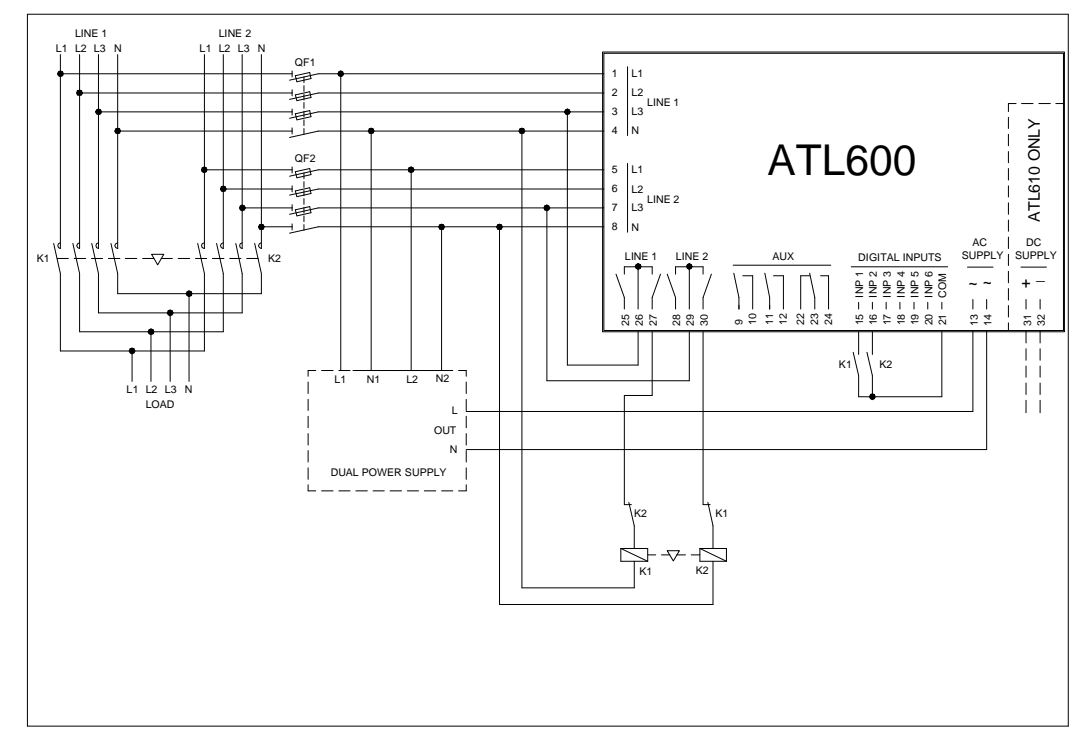

|  | Programmazione | parametri | per lo | schema | in | figura |
|--|----------------|-----------|--------|--------|----|--------|
|--|----------------|-----------|--------|--------|----|--------|

| Morsetto<br>Terminal | Codice parametro<br>Parameter code                                                              | Impostazione<br>Setting                                                              |  |
|----------------------|-------------------------------------------------------------------------------------------------|--------------------------------------------------------------------------------------|--|
|                      | P05.07                                                                                          | Contattori<br>Contactors                                                             |  |
| 15(INP1)             | (INP1) P10.01.01 Interruttore linea 1 chiuso (Feedback 1)<br>Line 1 breaker closed (Feedback 1) |                                                                                      |  |
| 16(INP2)             | P10.02.01                                                                                       | Interruttore linea 2 chiuso (Feedback 2)<br>Line 2 breaker closed (Feedback 2)       |  |
| 27(OUT5)             | P11.05.01                                                                                       | Chiusura contattore / interruttore linea 1<br>Close line 1 contactor/circuit breaker |  |
| 30(OUT7)             | P11.07.01                                                                                       | Chiusura contattore / interruttore linea 2<br>Close line 2 contactor/circuit breaker |  |

# Esecuzione Dual power supply con controllo tensione ausiliaria mediante dispositivo Lovato electric codice ATLDPS1

# Dual power supply implementation with auxiliary voltage control by Lovato Electric dual power supply relay code ATLDPS1

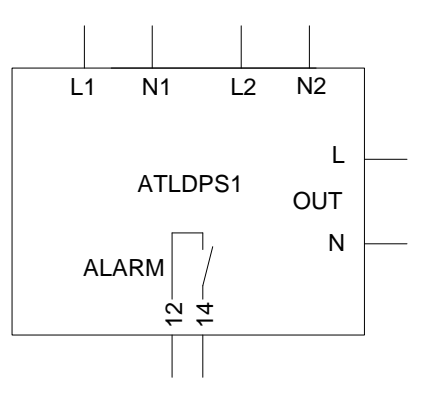

Esecuzione *Dual Power Supply* con controllo tensione ausiliaria mediante relè voltmetrico

*Dual Power Supply* implementation with auxiliary voltage control by voltage monitoring relay

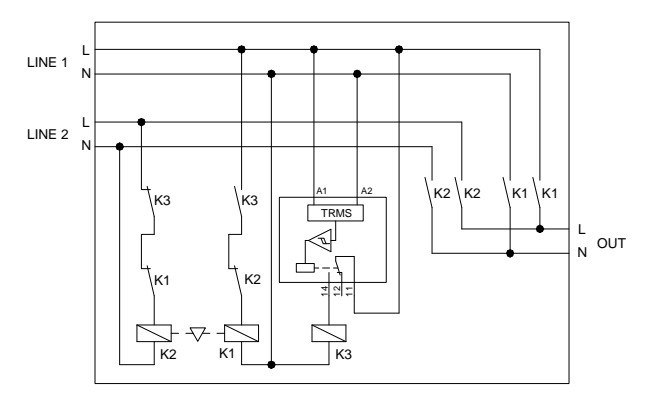

Esecuzione *Dual Power Supply* con selezione alimentazione ausiliaria mediante relè elettromeccanici

*Dual Power Supply* implementation with auxiliary supply selection by electromechanical relays

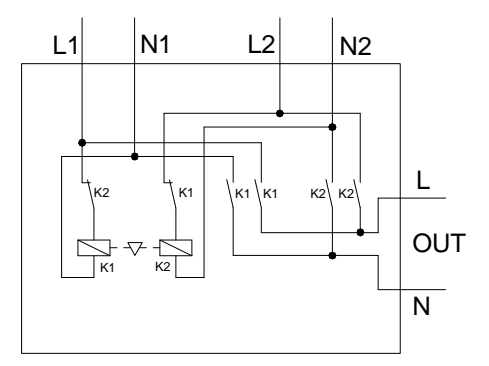

#### Alimentazione ausiliaria tramite UPS

#### Auxiliary power supply from UPS

Gen-set application only

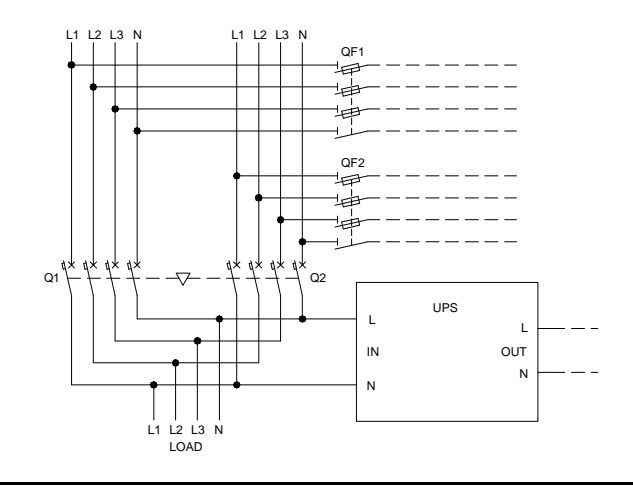

# Solo per applicazioni gruppi elettrogeni

Linea 2 proveniente da generatore Controllo tensione ausiliaria mediante ATL10 + AC Dual Power Supply opzionale (se impianto sprovvisto di alimentazione da batteria)

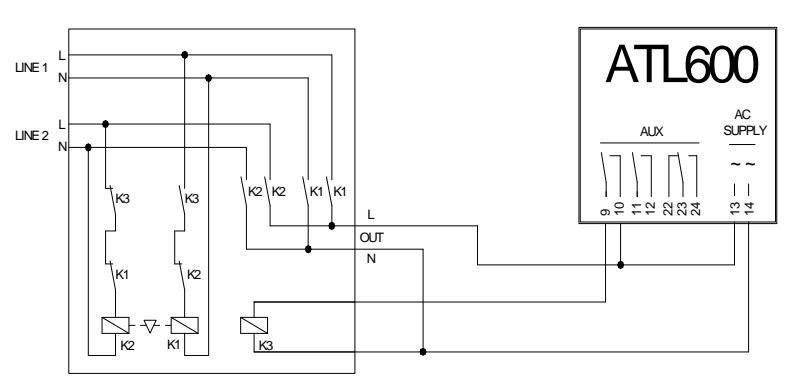

#### Note:

- L'uscita sui morsetti 9 10 (OUT 1) (parametro P11.01.01) va programmata con la funzione Stato linea.
- Impostare l'uscita Controllo generatore 1/2 in modo che quando l'ATL600 non è alimentato, il generatore si avvii.

#### Note:

- The output on terminals 9 10 (OUT 1) (parameter P11.01.01) must be set with • function Line 1 status.
- Set output Controllo generatore 1/2 so that when ATL10 is not powered, gen-. set must start.

Line 2 coming from generator Auxiliary voltage control by ATL10 + optional AC Dual Power Supply (if battery supply not available)

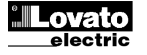

#### **Terminals position**

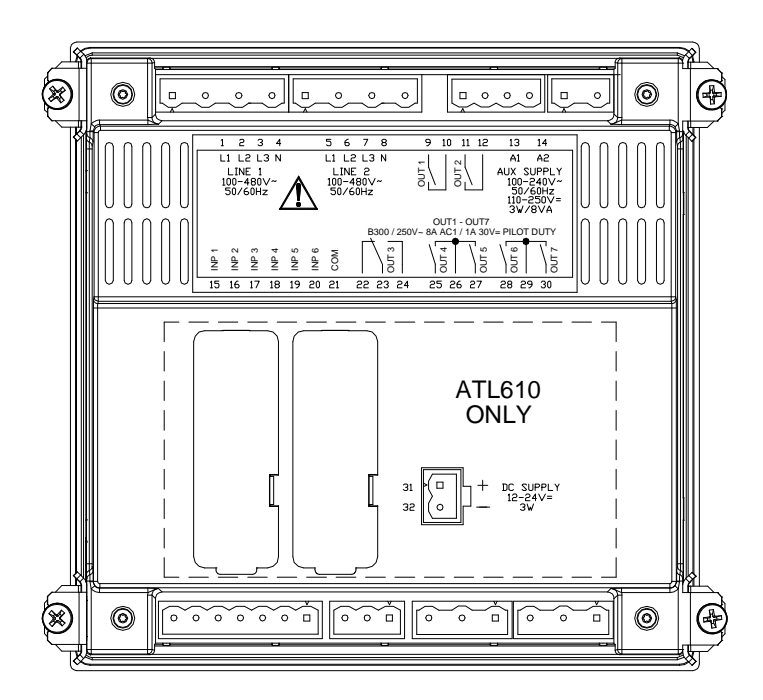

# Dimensioni meccaniche e foratura pannello (mm)

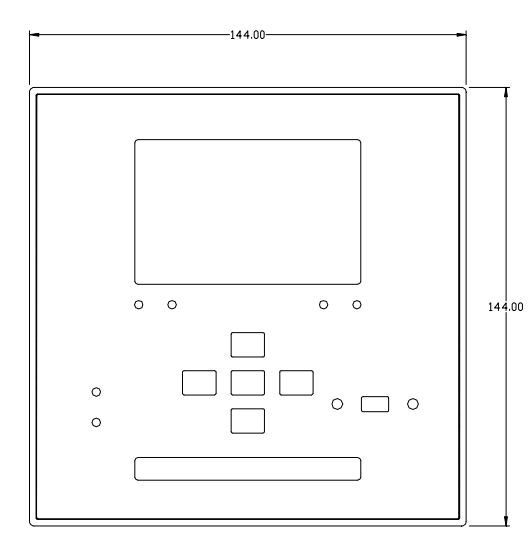

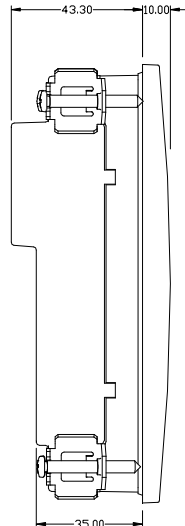

#### Mechanical dimensions and front panel cut-out (mm)

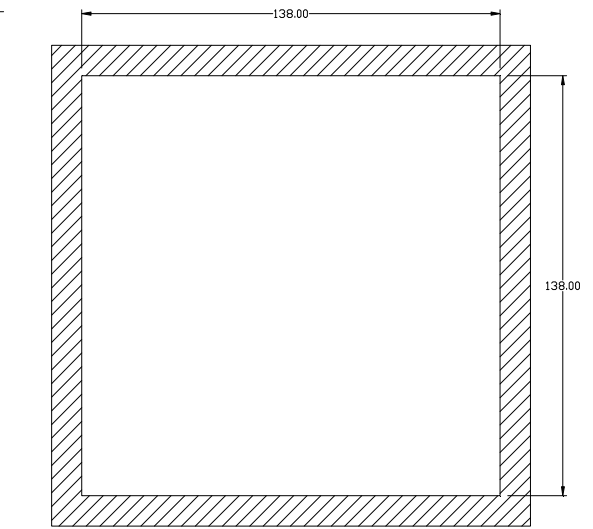

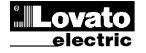

# Caratteristiche tecniche

| Alimentazione AC: morsetti 13, 14                 |                                                  |  |
|---------------------------------------------------|--------------------------------------------------|--|
| Tensione nominale Us                              | 100 - 240V~<br>110 - 250V=                       |  |
| Limiti di funzionamento                           | 90 - 264V~<br>93 5 - 300V=                       |  |
| Frequenza                                         | 45 - 66Hz                                        |  |
| Potenza assorbita/dissipata                       | 3,8W – 9,5VA                                     |  |
| Tempo di immunità alla microinterruzione          | ≤50ms (110V~ )                                   |  |
| ATL 600-ATL610(sena espansioni                    | ≤250ms (220V~ )                                  |  |
| Tempo di immunità alla microinterruzione          | ≤25ms (110V~ )                                   |  |
| ATL610 (con 2espansioni)                          | ≤120ms`(220V~́)                                  |  |
| Fusibili raccomandati                             | F1A (rapidi)                                     |  |
| Alimentazione DC : morsetti 31, 32 (Solo A        | 12 o 24V= indifferentemento                      |  |
| Limiti di funzionamento                           | 7.5 .33V=                                        |  |
| Corrente massima assorbita                        | 230mA a 12V= e 120mA a 24V=                      |  |
| Potenza massima assorbita/dissipata               | 2,9W                                             |  |
| Ingressi voltmetrici Linea 1 e Linea 2 morse      | etti 1-4 e 5-8                                   |  |
| Tensione nominale Ue max                          | 480V~ L-L (277VAC L-N)                           |  |
| Campo di misura                                   | 50-576V~ L-L (333V~ L-N)                         |  |
| Campo di frequenza                                | 45-65Hz                                          |  |
| I Ipo di Misura                                   | vero valore efficace (TRMS)                      |  |
|                                                   | Linea monofase hifase trifase con o              |  |
| Modalità di collegamento                          | senza neutro e trifase bilanciato                |  |
| Precisione misure                                 |                                                  |  |
| Tensione rete e generatore                        | ±0,25% f.s. ±1digit                              |  |
| Orologio datario                                  |                                                  |  |
| Riserva di carica                                 | Condensatore di back-up                          |  |
| Funzionamento senza tensione di alimentazione     | Circa 5min                                       |  |
| Tipo d'ingresso                                   | pegativo                                         |  |
| Corrente d'ingresso                               | <8mA                                             |  |
| Segnale d'ingresso basso                          | ≤2,2V                                            |  |
| Segnale d'ingresso alto                           | ≥3.4V                                            |  |
| Ritardo del segnale d'ingresso                    | ≥50ms                                            |  |
| Uscite OUT1 e OUT 2: morsetti 9,10 e 11,12        | 04 NO                                            |  |
| Tipo di contatto                                  | 2 X I NU<br>AC1 - 84 250V~ DC1 - 84 30V=         |  |
| Portata nominale                                  | AC15 -1,5A 250V~<br>B300                         |  |
| Dati d'impiego UL                                 | 30V= 1A Servizio ausiliario                      |  |
| Massima tensione d'impiego                        | 300V~                                            |  |
| Durata meccanica / elettrica                      | 1x10' / 1x10° operazioni                         |  |
| Uscita OUT3: morsetti 22, 23, 24                  | 1 in scambio                                     |  |
| Portoto nominalo                                  | AC1 - 8A 250V~ DC1 - 8A 30V=                     |  |
|                                                   | AC15 -1,5A 250V~                                 |  |
| Dati d'impiego UL                                 | 30V= 1A Servizio ausiliario                      |  |
| Massima tensione d'impiego                        | 300V~                                            |  |
| Durata meccanica / elettrica                      | 1x10 <sup>7</sup> / 1x10 <sup>5</sup> operazioni |  |
| Uscite OUT4 e OUT 5: morsetti 25,26,27            | 2 x 1 NO + comune contatti                       |  |
|                                                   | AC1 - 8A 250V~ DC1 - 8A 30V=                     |  |
| Portata nominale                                  | AC15 -1,5A 250V~<br>B300                         |  |
| Dati d'impiego UL                                 | 30V= 1A Servizio ausiliario                      |  |
| Massima tensione d'impiego                        | 300V~                                            |  |
| Durata meccanica / elettrica                      | 1x10' / 1x10' operazioni                         |  |
| Corrente massima al terminale comune dei contatti | IVA                                              |  |
| Tipo di contatto                                  | 2 x 1 NO + comune contatti                       |  |
| Portata nominalo                                  | AC1 - 8A 250V~ DC1 - 8A 30V=                     |  |
|                                                   | AC15 -1,5A 250V~<br>B300                         |  |
| Dati d'impiego UL                                 | 30V= 1A Servizio ausiliario                      |  |
| Massima tensione d'impiego                        | 300V~<br>1v107 / 1v105 oporazioni                |  |
| Durata meccanica / elettrica                      | 10A                                              |  |
| Sononto massima ai terminare comune dei contatti  |                                                  |  |

# Technical characteristics

| AC Supply . terminals 15, 14                                                                                                    |                                                                                                    |  |  |
|----------------------------------------------------------------------------------------------------|----------------------------------------------------------------------------------------------------|--|--|
| Rated voltage Us                                                                                                    | 100 - 240V~                                                                                                    |  |  |
|                                                                                                    | 00 264\/-                                                                                                    |  |  |
| Operating voltage range                                                                                                    | 90 - 264V~<br>93 5 - 300V=                                                                                                    |  |  |
| Frequency                                                                                                    | 45 - 66Hz                                                                                                    |  |  |
| Power consumption/dissipation                                                                                                    | 3.8W – 9.5VA                                                                                                    |  |  |
|                                                                                                    |                                                                                                    |  |  |
| Immunity time for microbreakings                                                                                                    | ≤50ms (110V~ )                                                                                                    |  |  |
|                                                                                                    | =250m3 (220V )                                                                                                    |  |  |
|                                                                                                    | ≤25ms (110V~ )                                                                                                    |  |  |
| Pacammandad fusas                                                                                                    | $\leq$ 12011IS (220V~)<br>E1A (fast)                                                                                                    |  |  |
| DC supply: terminals 31, 32 (ATI 610 d                                                                                                    | n i i i A (iasi)                                                                                                    |  |  |
| Battery rated voltage                                                                                                    | 12  or  24 V = indifferently                                                                                                    |  |  |
| Operating voltage range                                                                                                    | 7.5 33V=                                                                                                    |  |  |
| Maximum current consumption                                                                                                    | 230mA at 12V= e 120mA at 24V=                                                                                                    |  |  |
| Maximum power consumption/dissipation                                                                                                    | 2.9W                                                                                                    |  |  |
| Line 1 and Line 2 voltage inputs: termi                                                                                                    | nals 1-4 and 5-8                                                                                                    |  |  |
| Maximum rated voltage Ue                                                                                                    | 480V~ L-L (277VAC L-N)                                                                                                    |  |  |
| Measuring range                                                                                                    | 50-576V~ L-L (333V~ L-N)                                                                                                    |  |  |
| Frequency range                                                                                                    | 45-65Hz                                                                                                    |  |  |
| Measuring method                                                                                                    | True RMS                                                                                                    |  |  |
| Measuring input impedance                                                                                                    | > 0.5MΩ L-N > 1,0MΩ L-L                                                                                                    |  |  |
|                                                                                                    | Single-phase, two-phase, three-phase                                                                                                    |  |  |
| Wiring mode                                                                                                    | with or without neutral or balanced                                                                                                    |  |  |
| M                                                                                                    | three-phase system.                                                                                                    |  |  |
| Measuring accurates                                                                                                    |                                                                                                    |  |  |
| Mains and generator voltage                                                                                                    | ±0.25% f.s. ±1digit                                                                                                    |  |  |
|                                                                                                    | Deale un conocitore                                                                                                    |  |  |
| Energy storage                                                                                                    | Back-up capacitors                                                                                                    |  |  |
| Digital inputs: terminals 15 - 20                                                                                                    | About 5 minutes                                                                                                    |  |  |
| Input type                                                                                                    | Negative                                                                                                    |  |  |
| Current input                                                                                                    | <8mA                                                                                                    |  |  |
| Input "low" voltage                                                                                                    | <22                                                                                                    |  |  |
| Input "high" voltage                                                                                                    | >3.4                                                                                                    |  |  |
| Input delay                                                                                                    | <br>>50ms                                                                                                    |  |  |
|                                                                                                    |                                                                                                    |  |  |
| OUT1 and OUT 2 outputs: terminals 9.                                                                                                    | 10 e 11,12                                                                                                    |  |  |
| OUT1 and OUT 2 outputs: terminals 9,<br>Contact type                                                                                                    | <b>10 e 11,12</b><br>2 x 1 NO                                                                                                    |  |  |
| OUT1 and OUT 2 outputs: terminals 9,<br>Contact type                                                                                                    | <b>10 e 11,12</b><br>2 x 1 NO<br>AC1 - 8A 250V~ DC1 - 8A 30V=                                                                                                    |  |  |
| OUT1 and OUT 2 outputs: terminals 9,<br>Contact type<br>Rated current                                                                                                    | 10 e 11,12<br>2 x 1 NO<br>AC1 - 8A 250V~ DC1 - 8A 30V=<br>AC15 - 1.5A 250V~<br>B300                                                                                                    |  |  |
| OUT1 and OUT 2 outputs: terminals 9<br>Contact type<br>Rated current<br>UL Rating                                                                                                    | 10 e 11,12<br>2 x 1 NO<br>AC1 - 8A 250V~ DC1 - 8A 30V=<br>AC15 -1.5A 250V~<br>B300<br>30V= 1A Pilot Duty                                                                                                    |  |  |
| OUT1 and OUT 2 outputs: terminals 9<br>Contact type<br>Rated current<br>UL Rating<br>Max rated voltage                                                                                                    | 10 e 11,12<br>2 x 1 NO<br>AC1 - 8A 250V~ DC1 - 8A 30V=<br>AC15 - 1.5A 250V~<br>B300<br>30V= 1A Pilot Duty<br>300V~                                                                                                    |  |  |
| OUT1 and OUT 2 outputs: terminals 9<br>Contact type<br>Rated current<br>UL Rating<br>Max rated voltage<br>Mechanical / electrical endurance                                                                                                    | 10 e 11,12<br>2 x 1 NO<br>AC1 - 8A 250V~ DC1 - 8A 30V=<br>AC15 - 1.5A 250V~<br>B300<br>30V= 1A Pilot Duty<br>300V~<br>1x10 <sup>7</sup> / 1x10 <sup>5</sup> ops                                                                                                    |  |  |
| OUT1 and OUT 2 outputs: terminals 9,<br>Contact type<br>Rated current<br>UL Rating<br>Max rated voltage<br>Mechanical / electrical endurance<br>OUT3 output: terminals 22, 23, 24                                                                                                    | 10 e 11,12<br>2 x 1 NO<br>AC1 - 8A 250V~ DC1 - 8A 30V=<br>AC15 - 1.5A 250V~<br>B300<br>30V= 1A Pilot Duty<br>300V~<br>1x10 <sup>7</sup> / 1x10 <sup>5</sup> ops                                                                                                    |  |  |
| OUT1 and OUT 2 outputs: terminals 9<br>Contact type<br>Rated current<br>UL Rating<br>Max rated voltage<br>Mechanical / electrical endurance<br>OUT3 output: terminals 22, 23, 24<br>Contact type                                                                                                    | 10 e 11,12<br>2 x 1 NO<br>AC1 - 8A 250V~ DC1 - 8A 30V=<br>AC15 - 1.5A 250V~<br>B300<br>30V= 1A Pilot Duty<br>300V~<br>1x10 <sup>7</sup> / 1x10 <sup>5</sup> ops<br>1 changeover                                                                                                    |  |  |
| OUT1 and OUT 2 outputs: terminals 9<br>Contact type<br>Rated current<br>UL Rating<br>Max rated voltage<br>Mechanical / electrical endurance<br>OUT3 output: terminals 22, 23, 24<br>Contact type<br>Rated current                                                                                                    | 10 e 11,12<br>2 x 1 NO<br>AC1 - 8A 250V~ DC1 - 8A 30V=<br>AC15 - 1.5A 250V~<br>B300<br>30V= 1A Pilot Duty<br>300V~<br>1x10 <sup>7</sup> / 1x10 <sup>5</sup> ops<br>1 changeover<br>AC1 - 8A 250V~ DC1 - 8A 30V=<br>AC1 - 8A 250V~                                                                                                    |  |  |
| OUT1 and OUT 2 outputs: terminals 9.<br>Contact type<br>Rated current<br>UL Rating<br>Max rated voltage<br>Mechanical / electrical endurance<br>OUT3 output: terminals 22, 23, 24<br>Contact type<br>Rated current                                                                                                    | 10 e 11,12<br>2 x 1 NO<br>AC1 - 8A 250V~ DC1 - 8A 30V=<br>AC15 - 1.5A 250V~<br>B300<br>30V= 1A Pilot Duty<br>300V~<br>1x10 <sup>7</sup> / 1x10 <sup>5</sup> ops<br>1 changeover<br>AC1 - 8A 250V~ DC1 - 8A 30V=<br>AC15 - 1.5A 250V~<br>B300                                                                                                    |  |  |
| OUT1 and OUT 2 outputs: terminals 9<br>Contact type<br>Rated current<br>UL Rating<br>Max rated voltage<br>Mechanical / electrical endurance<br>OUT3 output: terminals 22, 23, 24<br>Contact type<br>Rated current<br>UL Rating                                                                                                    | 10 e 11,12<br>2 x 1 NO<br>AC1 - 8A 250V~ DC1 - 8A 30V=<br>AC15 -1.5A 250V~<br>B300<br>30V= 1A Pilot Duty<br>300V~<br>1x10 <sup>7</sup> / 1x10 <sup>5</sup> ops<br>1 changeover<br>AC1 - 8A 250V~ DC1 - 8A 30V=<br>AC15 -1.5A 250V~<br>B300<br>30V= 1A Pilot Duty                                                                                                    |  |  |
| OUT1 and OUT 2 outputs: terminals 9.         Contact type         Rated current         UL Rating         Max rated voltage         Mechanical / electrical endurance         OUT3 output: terminals 22, 23, 24         Contact type         Rated current         UL Rating         Max rated voltage                                                                                                    | 10 e 11,12<br>2 x 1 NO<br>AC1 - 8A 250V~ DC1 - 8A 30V=<br>AC15 -1.5A 250V~<br>B300<br>30V= 1A Pilot Duty<br>300V~<br>1x10 <sup>7</sup> / 1x10 <sup>5</sup> ops<br>1 changeover<br>AC1 - 8A 250V~ DC1 - 8A 30V=<br>AC15 -1.5A 250V~<br>B300<br>30V= 1A Pilot Duty<br>300V~                                                                                                    |  |  |
| OUT1 and OUT 2 outputs: terminals 9<br>Contact type<br>Rated current<br>UL Rating<br>Max rated voltage<br>Mechanical / electrical endurance<br>OUT3 output: terminals 22, 23, 24<br>Contact type<br>Rated current<br>UL Rating<br>Max rated voltage<br>Mechanical / electrical endurance                                                                                                    | 10 e 11,12<br>2 x 1 NO<br>AC1 - 8A 250V~ DC1 - 8A 30V=<br>AC15 - 1.5A 250V~<br>B300<br>30V= 1A Pilot Duty<br>300V~<br>1 x10 <sup>7</sup> / 1x10 <sup>5</sup> ops<br>1 changeover<br>AC1 - 8A 250V~ DC1 - 8A 30V=<br>AC15 - 1.5A 250V~<br>B300<br>30V= 1A Pilot Duty<br>300V~<br>1x10 <sup>7</sup> / 1x10 <sup>5</sup> ops                                                                                                    |  |  |
| OUT1 and OUT 2 outputs: terminals 9.         Contact type         Rated current         UL Rating         Max rated voltage         Mechanical / electrical endurance         OUT3 output: terminals 22, 23, 24         Contact type         Rated current         UL Rating         Max rated voltage         Mechanical / electrical endurance         OUT3 output: terminals 22, 23, 24         Contact type         Rated current         UL Rating         Max rated voltage         Mechanical / electrical endurance         OUT4 and OUT 5 outputs: terminals 25                                                                                                    | 10 e 11,12<br>2 x 1 NO<br>AC1 - 8A 250V~ DC1 - 8A 30V=<br>AC15 - 1.5A 250V~<br>B300<br>30V= 1A Pilot Duty<br>300V~<br>1x10 <sup>7</sup> / 1x10 <sup>5</sup> ops<br>1 changeover<br>AC1 - 8A 250V~ DC1 - 8A 30V=<br>AC15 - 1.5A 250V~<br>B300<br>30V= 1A Pilot Duty<br>300V~<br>1x10 <sup>7</sup> / 1x10 <sup>5</sup> ops<br>5,26,27                                                                                                    |  |  |
| OUT1 and OUT 2 outputs: terminals 9<br>Contact type<br>Rated current<br>UL Rating<br>Max rated voltage<br>Mechanical / electrical endurance<br>OUT3 output: terminals 22, 23, 24<br>Contact type<br>Rated current<br>UL Rating<br>Max rated voltage<br>Mechanical / electrical endurance<br>OUT4 and OUT 5 outputs: terminals 25<br>Contact type                                                                                                    | 10 e 11,12<br>2 x 1 NO<br>AC1 - 8A 250V~ DC1 - 8A 30V=<br>AC15 - 1.5A 250V~<br>B300<br>30V= 1A Pilot Duty<br>300V~<br>1x10 <sup>7</sup> / 1x10 <sup>5</sup> ops<br>1 changeover<br>AC1 - 8A 250V~ DC1 - 8A 30V=<br>AC15 - 1.5A 250V~<br>B300<br>30V= 1A Pilot Duty<br>300V~<br>1x10 <sup>7</sup> / 1x10 <sup>5</sup> ops<br>5,26,27<br>2 x 1 NO + contact common                                                                                                    |  |  |
| OUT1 and OUT 2 outputs: terminals 9<br>Contact type<br>Rated current<br>UL Rating<br>Max rated voltage<br>Mechanical / electrical endurance<br>OUT3 output: terminals 22, 23, 24<br>Contact type<br>Rated current<br>UL Rating<br>Max rated voltage<br>Mechanical / electrical endurance<br>OUT4 and OUT 5 outputs: terminals 25<br>Contact type<br>Rated current                                                                                                    | 10 e 11,12<br>2 x 1 NO<br>AC1 - 8A 250V~ DC1 - 8A 30V=<br>AC15 - 1.5A 250V~<br>B300<br>30V= 1A Pilot Duty<br>300V~<br>1x10 <sup>7</sup> / 1x10 <sup>5</sup> ops<br>1 changeover<br>AC1 - 8A 250V~ DC1 - 8A 30V=<br>AC15 - 1.5A 250V~<br>B300<br>30V= 1A Pilot Duty<br>300V~<br>1x10 <sup>7</sup> / 1x10 <sup>5</sup> ops<br>5,26,27<br>2 x 1 NO + contact common<br>AC1 - 8A 250V~ DC1 - 8A 30V=<br>AC15 - 1.5A 250V~                                                                                                    |  |  |
| OUT1 and OUT 2 outputs: terminals 9<br>Contact type<br>Rated current<br>UL Rating<br>Max rated voltage<br>Mechanical / electrical endurance<br>OUT3 output: terminals 22, 23, 24<br>Contact type<br>Rated current<br>UL Rating<br>Max rated voltage<br>Mechanical / electrical endurance<br>OUT4 and OUT 5 outputs: terminals 22<br>Contact type<br>Rated current<br>UL Rating<br>Max rated voltage<br>Mechanical / electrical endurance<br>OUT4 and OUT 5 outputs: terminals 24<br>Contact type<br>Rated current<br>UL Rating                                                                                                    | 10 e 11,12<br>2 x 1 NO<br>AC1 - 8A 250V~ DC1 - 8A 30V=<br>AC15 - 1.5A 250V~<br>B300<br>30V= 1A Pilot Duty<br>300V~<br>1x10 <sup>7</sup> / 1x10 <sup>5</sup> ops<br>1 changeover<br>AC1 - 8A 250V~ DC1 - 8A 30V=<br>AC15 - 1.5A 250V~<br>B300<br>30V= 1A Pilot Duty<br>300V~<br>1x10 <sup>7</sup> / 1x10 <sup>5</sup> ops<br>5,26,27<br>2 x 1 NO + contact common<br>AC1 - 8A 250V~ DC1 - 8A 30V=<br>AC15 - 1.5A 250V~<br>B300                                                                                                    |  |  |
| OUT1 and OUT 2 outputs: terminals 9<br>Contact type<br>Rated current<br>UL Rating<br>Max rated voltage<br>Mechanical / electrical endurance<br>OUT3 output: terminals 22, 23, 24<br>Contact type<br>Rated current<br>UL Rating<br>Max rated voltage<br>Mechanical / electrical endurance<br>OUT4 and OUT 5 outputs: terminals 25<br>Contact type<br>Rated current<br>UL Rating<br>Max rated voltage<br>Mechanical / electrical endurance<br>OUT4 and OUT 5 outputs: terminals 25<br>Contact type<br>Rated current<br>UL Rating<br>Max rated voltage                                                                                                    | 10 e 11,12<br>2 x 1 NO<br>AC1 - 8A 250V~ DC1 - 8A 30V=<br>AC15 - 1.5A 250V~<br>B300<br>30V= 1A Pilot Duty<br>300V~<br>1x10 <sup>7</sup> / 1x10 <sup>5</sup> ops<br>1 changeover<br>AC1 - 8A 250V~ DC1 - 8A 30V=<br>AC15 - 1.5A 250V~<br>B300<br>30V= 1A Pilot Duty<br>300V~<br>1x10 <sup>7</sup> / 1x10 <sup>5</sup> ops<br>5,26,27<br>2 x 1 NO + contact common<br>AC1 - 8A 250V~ DC1 - 8A 30V=<br>AC15 - 1.5A 250V~<br>B300<br>30V= 1A Pilot Duty<br>Context common<br>AC1 - 8A 250V~ DC1 - 8A 30V=<br>AC15 - 1.5A 250V~<br>B300<br>30V= 1A Pilot Duty<br>Context common<br>AC1 - 8A 250V~<br>C1 - 8A 250V~<br>C1 - 8A 30V=<br>AC15 - 1.5A 250V~<br>C1 - 8A 250V~<br>C1 - 8A 250V~<br>C1         |  |  |
| OUT1 and OUT 2 outputs: terminals 9<br>Contact type<br>Rated current<br>UL Rating<br>Max rated voltage<br>Mechanical / electrical endurance<br>OUT3 output: terminals 22, 23, 24<br>Contact type<br>Rated current<br>UL Rating<br>Max rated voltage<br>Mechanical / electrical endurance<br>OUT4 and OUT 5 outputs: terminals 25<br>Contact type<br>Rated current<br>UL Rating<br>Max rated voltage<br>Mathematical (electrical endurance)<br>OUT4 and OUT 5 outputs: terminals 25<br>Contact type<br>Rated current<br>UL Rating<br>Max rated voltage<br>Mathematical (electrical endurance)                                                                                                    | 10 e 11,12<br>2 x 1 NO<br>AC1 - 8A 250V~ DC1 - 8A 30V=<br>AC15 - 1.5A 250V~<br>B300<br>30V= 1A Pilot Duty<br>300V~<br>1x10 <sup>7</sup> / 1x10 <sup>5</sup> ops<br>1 changeover<br>AC1 - 8A 250V~ DC1 - 8A 30V=<br>AC15 - 1.5A 250V~<br>B300<br>30V= 1A Pilot Duty<br>300V~<br>1x10 <sup>7</sup> / 1x10 <sup>5</sup> ops<br>5,26,27<br>2 x 1 NO + contact common<br>AC1 - 8A 250V~ DC1 - 8A 30V=<br>AC15 - 1.5A 250V~<br>B300<br>30V= 1A Pilot Duty<br>300V-<br>1x10 <sup>7</sup> / 1x10 <sup>5</sup> ops<br>5,26,27<br>2 x 1 NO + contact common<br>AC1 - 8A 250V~ DC1 - 8A 30V=<br>AC15 - 1.5A 250V~<br>B300<br>30V= 1A Pilot Duty<br>300V~                                                                                                    |  |  |
| OUT1 and OUT 2 outputs: terminals 9.         Contact type         Rated current         UL Rating         Max rated voltage         Mechanical / electrical endurance         OUT3 output: terminals 22, 23, 24         Contact type         Rated current         UL Rating         Max rated voltage         Mechanical / electrical endurance         OUT3 output: terminals 22, 23, 24         Contact type         Rated current         UL Rating         Max rated voltage         Mechanical / electrical endurance         OUT4 and OUT 5 outputs: terminals 25         Contact type         Rated current         UL Rating         Max rated voltage         Mechanical / electrical endurance         Max rated voltage         Max rated voltage         Max rated voltage         Maximum europe int endurance                                                                                                    | 10 e 11,12<br>2 x 1 NO<br>AC1 - 8A 250V~ DC1 - 8A 30V=<br>AC15 - 1.5A 250V~<br>B300<br>30V= 1A Pilot Duty<br>300V~<br>1x10 <sup>7</sup> / 1x10 <sup>5</sup> ops<br>1 changeover<br>AC1 - 8A 250V~ DC1 - 8A 30V=<br>AC15 - 1.5A 250V~<br>B300<br>30V= 1A Pilot Duty<br>300V~<br>1x10 <sup>7</sup> / 1x10 <sup>5</sup> ops<br>5,26,27<br>2 x 1 NO + contact common<br>AC1 - 8A 250V~ DC1 - 8A 30V=<br>AC15 - 1.5A 250V~<br>B300<br>30V= 1A Pilot Duty<br>B300<br>30V= 1A Pilot Duty<br>AC1 - 8A 250V~ DC1 - 8A 30V=<br>AC15 - 1.5A 250V~<br>B300<br>30V= 1A Pilot Duty<br>300V~<br>1x10 <sup>7</sup> / 1x10 <sup>5</sup> ops                                                                                                    |  |  |
| OUT1 and OUT 2 outputs: terminals 9.         Contact type         Rated current         UL Rating         Max rated voltage         Mechanical / electrical endurance         OUT3 output: terminals 22, 23, 24         Contact type         Rated current         UL Rating         Max rated voltage         Mechanical / electrical endurance         OUT4 and OUT 5 outputs: terminals 22         Contact type         Rated current         UL Rating         Max rated voltage         Mechanical / electrical endurance         OUT4 and OUT 5 outputs: terminals 22         Contact type         Rated current         UL Rating         Max rated voltage         Mechanical / electrical endurance         Maxing         Max rated voltage         Mechanical / electrical endurance         Maxinum current at contact common         OUT5 outputs torminale torminale torminale                                                                                                    | 10 e 11,12<br>2 x 1 NO<br>AC1 - 8A 250V~ DC1 - 8A 30V=<br>AC15 - 1.5A 250V~<br>B300<br>30V= 1A Pilot Duty<br>300V~<br>1x10 <sup>7</sup> / 1x10 <sup>5</sup> ops<br>1 changeover<br>AC1 - 8A 250V~ DC1 - 8A 30V=<br>AC15 - 1.5A 250V~<br>B300<br>30V= 1A Pilot Duty<br>300V~<br>1x10 <sup>7</sup> / 1x10 <sup>5</sup> ops<br>5,26,27<br>2 x 1 NO + contact common<br>AC1 - 8A 250V~ DC1 - 8A 30V=<br>AC15 - 1.5A 250V~<br>B300<br>30V= 1A Pilot Duty<br>300V~<br>1x10 <sup>7</sup> / 1x10 <sup>5</sup> ops<br>10A                                                                                                    |  |  |
| OUT1 and OUT 2 outputs: terminals 9.         Contact type         Rated current         UL Rating         Max rated voltage         Mechanical / electrical endurance         OUT3 output: terminals 22, 23, 24         Contact type         Rated current         UL Rating         Max rated voltage         Mechanical / electrical endurance         OUT4 and OUT 5 outputs: terminals 25         Contact type         Rated current         UL Rating         Max rated voltage         Mechanical / electrical endurance         OUT4 and OUT 5 outputs: terminals 25         Contact type         Rated current         UL Rating         Max rated voltage         Mechanical / electrical endurance         Maxinum current at contact common         OUT6 and OUT 7 outputs: terminals 26         Contact type                                                                                                    | 10 e 11,12<br>2 x 1 NO<br>AC1 - 8A 250V~ DC1 - 8A 30V=<br>AC15 - 1.5A 250V~<br>B300<br>30V= 1A Pilot Duty<br>300V~<br>1x10 <sup>7</sup> / 1x10 <sup>5</sup> ops<br>1 changeover<br>AC1 - 8A 250V~ DC1 - 8A 30V=<br>AC15 - 1.5A 250V~<br>B300<br>30V= 1A Pilot Duty<br>300V~<br>1x10 <sup>7</sup> / 1x10 <sup>5</sup> ops<br>5,26,27<br>2 x 1 NO + contact common<br>AC1 - 8A 250V~ DC1 - 8A 30V=<br>AC15 - 1.5A 250V~<br>B300<br>30V= 1A Pilot Duty<br>300V~<br>1x10 <sup>7</sup> / 1x10 <sup>5</sup> ops<br>10A<br>3,29,30                                                                                                    |  |  |
| OUT 1 and OUT 2 outputs: terminals 9.         Contact type         Rated current         UL Rating         Max rated voltage         Mechanical / electrical endurance         OUT3 output: terminals 22, 23, 24         Contact type         Rated current         UL Rating         Max rated voltage         Mechanical / electrical endurance         OUT3 output: terminals 22, 23, 24         Contact type         Rated current         UL Rating         Max rated voltage         Mechanical / electrical endurance         OUT4 and OUT 5 outputs: terminals 25         Contact type         Rated current         UL Rating         Max rated voltage         Mechanical / electrical endurance         Maximum current at contact common         OUT6 and OUT 7 outputs: terminals 24         Contact type         Contact type                                                                                                    | 10 e 11,12<br>2 x 1 NO<br>AC1 - 8A 250V~ DC1 - 8A 30V=<br>AC15 - 1.5A 250V~<br>B300<br>30V= 1A Pilot Duty<br>300V~<br>1x10 <sup>7</sup> / 1x10 <sup>5</sup> ops<br>1 changeover<br>AC1 - 8A 250V~ DC1 - 8A 30V=<br>AC15 - 1.5A 250V~<br>B300<br>30V= 1A Pilot Duty<br>300V~<br>1x10 <sup>7</sup> / 1x10 <sup>5</sup> ops<br>5,26,27<br>2 x 1 NO + contact common<br>AC1 - 8A 250V~ DC1 - 8A 30V=<br>AC15 - 1.5A 250V~<br>B300<br>30V= 1A Pilot Duty<br>300V~<br>1x10 <sup>7</sup> / 1x10 <sup>5</sup> ops<br>10A<br>3,29,30<br>2 x 1 NO + contact common<br>AC1 - 8A 250V~ DC1 - 8A 30V=                                                                                                    |  |  |
| OUT1 and OUT 2 outputs: terminals 9.         Contact type         Rated current         UL Rating         Max rated voltage         Mechanical / electrical endurance         OUT3 output: terminals 22, 23, 24         Contact type         Rated current         UL Rating         Max rated voltage         Mechanical / electrical endurance         OUT3 output: terminals 22, 23, 24         Contact type         Rated current         UL Rating         Max rated voltage         Mechanical / electrical endurance         OUT4 and OUT 5 outputs: terminals 25         Contact type         Rated current         UL Rating         Max rated voltage         Mechanical / electrical endurance         Maximum current at contact common         OUT6 and OUT 7 outputs: terminals 26         Contact type         Rated current                                                                                                    | 10 e 11,12 $2 \times 1 \text{ NO}$ AC1 - 8A 250V~ DC1 - 8A 30V=<br>AC15 -1.5A 250V~           B300           30V= 1A Pilot Duty           300V~           1x10 <sup>7</sup> / 1x10 <sup>5</sup> ops           1 changeover           AC1 - 8A 250V~ DC1 - 8A 30V=<br>AC15 - 1.5A 250V~           B300           30V= 1A Pilot Duty           300V~           1x10 <sup>7</sup> / 1x10 <sup>5</sup> ops           5,26,27           2 x 1 NO + contact common           AC1 - 8A 250V~ DC1 - 8A 30V=<br>AC15 - 1.5A 250V~           B300           300V~           1x10 <sup>7</sup> / 1x10 <sup>5</sup> ops           5,26,27           2 x 1 NO + contact common           AC1 - 8A 250V~ DC1 - 8A 30V=<br>AC15 - 1.5A 250V~           B300           300V = 1A Pilot Duty           300V = 1A Pilot Duty           300V = 1A Pilot Duty           300V = 1A Pilot Duty           300V = 1A Pilot Duty           300V = 1A Pilot Duty           300V = 1A Not + contact common           4C1 - 8A 250V ~ DC1 - 8A 30V=<br>AC15 - 1.5A 250V ~           AC1 - 8A 250V ~ DC1 - 8A 30V=<br>AC15 - 1.5A 250V ~                                                                                                    |  |  |
| OUT1 and OUT 2 outputs: terminals 9.         Contact type         Rated current         UL Rating         Max rated voltage         Mechanical / electrical endurance         OUT3 output: terminals 22, 23, 24         Contact type         Rated current         UL Rating         Max rated voltage         Mechanical / electrical endurance         OUT4 and OUT 5 outputs: terminals 25         Contact type         Rated current         UL Rating         Max rated voltage         Mechanical / electrical endurance         OUT4 and OUT 5 outputs: terminals 25         Contact type         Rated current         UL Rating         Max rated voltage         Mechanical / electrical endurance         Maximum current at contact common         OUT6 and OUT 7 outputs: terminals 26         Contact type         Rated current         UL Rating                                                                                                    | 10 e 11,12<br>2 x 1 NO<br>AC1 - 8A 250V~ DC1 - 8A 30V=<br>AC15 -1.5A 250V~<br>B300<br>30V= 1A Pilot Duty<br>300V~<br>1x10 <sup>7</sup> / 1x10 <sup>5</sup> ops<br>1 changeover<br>AC1 - 8A 250V~ DC1 - 8A 30V=<br>AC15 -1.5A 250V~<br>B300<br>30V= 1A Pilot Duty<br>300V~<br>1x10 <sup>7</sup> / 1x10 <sup>5</sup> ops<br>5,26,27<br>2 x 1 NO + contact common<br>AC1 - 8A 250V~ DC1 - 8A 30V=<br>AC15 - 1.5A 250V~<br>B300<br>30V= 1A Pilot Duty<br>300V~<br>1x10 <sup>7</sup> / 1x10 <sup>5</sup> ops<br>10A<br>8,29,30<br>2 x 1 NO + contact common<br>AC1 - 8A 250V~ DC1 - 8A 30V=<br>AC15 - 1.5A 250V~<br>B300<br>30V = 1A Pilot Duty<br>300V~<br>1x10 <sup>7</sup> / 1x10 <sup>5</sup> ops<br>10A<br>8,29,30<br>2 x 1 NO + contact common<br>AC1 - 8A 250V~ DC1 - 8A 30V=<br>AC15 - 1.5A 250V~<br>B300<br>2 x 1 NO + contact common<br>AC1 - 8A 250V~ DC1 - 8A 30V=<br>AC15 - 1.5A 250V~<br>B300<br>2 x 1 NO + contact common<br>AC1 - 8A 250V~ DC1 - 8A 30V=<br>AC15 - 1.5A 250V~<br>B300<br>2 x 1 NO + contact common<br>AC1 - 8A 250V~ DC1 - 8A 30V=<br>AC15 - 1.5A 250V~<br>B300<br>2 x 1 NO + contact common<br>AC1 - 8A 250V~ DC1 - 8A 30V=<br>AC15 - 1.5A 250V~<br>C1 - 8A 30V=<br>AC15 - 1.5A 250V~<br>C1 - 8A 30V=<br>AC15 - 1.5A 250V~<br>C1 - 8A 30V=<br>AC15 - 1.5A 250V~<br>C1 - 8A 30V=<br>AC15 - 1.5A 250V~<br>C1 - 8A 30V=<br>AC15 - 1.5A 250V~<br>C1 - 8A 30V=<br>AC15 - 1.5A 250V~<br>C1 - 8A 250V -<br>C1 - 8A 250V -<br>C1 - 8A 250V -<br>C1 - 8A 250V -<br>AC1 - 8A 250V -<br>AC1 - 8A 250V - |  |  |
| OUT1 and OUT 2 outputs: terminals 9.         Contact type         Rated current         UL Rating         Max rated voltage         Mechanical / electrical endurance         OUT3 output: terminals 22, 23, 24         Contact type         Rated current         UL Rating         Max rated voltage         Mechanical / electrical endurance         OUT4 and OUT 5 outputs: terminals 25         Contact type         Rated current         UL Rating         Max rated voltage         Mechanical / electrical endurance         OUT4 and OUT 5 outputs: terminals 25         Contact type         Rated current         UL Rating         Max rated voltage         Mechanical / electrical endurance         Maximum current at contact common         OUT6 and OUT 7 outputs: terminals 25         Contact type         Rated current         UL Rating         Max rated voltage         Rated current         UL Rating                                                                                                    | 10 e 11,12<br>2 x 1 NO<br>AC1 - 8A 250V~ DC1 - 8A 30V=<br>AC15 - 1.5A 250V~<br>B300<br>30V= 1A Pilot Duty<br>300V~<br>1 x10 <sup>7</sup> / 1x10 <sup>5</sup> ops<br>1 changeover<br>AC1 - 8A 250V~ DC1 - 8A 30V=<br>AC15 - 1.5A 250V~<br>B300<br>30V= 1A Pilot Duty<br>300V~<br>1x10 <sup>7</sup> / 1x10 <sup>5</sup> ops<br>5,26,27<br>2 x 1 NO + contact common<br>AC1 - 8A 250V~ DC1 - 8A 30V=<br>AC15 - 1.5A 250V~<br>B300<br>30V= 1A Pilot Duty<br>300V~<br>1x10 <sup>7</sup> / 1x10 <sup>5</sup> ops<br>10A<br>3,29,30<br>2 x 1 NO + contact common<br>AC1 - 8A 250V~ DC1 - 8A 30V=<br>AC15 - 1.5A 250V~<br>B300<br>30V= 1A Pilot Duty<br>300V-<br>1x10 <sup>7</sup> / 1x10 <sup>5</sup> ops<br>10A<br>3,29,30<br>2 x 1 NO + contact common<br>AC1 - 8A 250V~ DC1 - 8A 30V=<br>AC15 - 1.5A 250V~<br>B300<br>30V= 1A Pilot Duty<br>30V= 1A Pilot Duty<br>30V= AP 100 - 200 - 200 -                                                                                                    |  |  |
| OUT1 and OUT 2 outputs: terminals 9.         Contact type         Rated current         UL Rating         Max rated voltage         Mechanical / electrical endurance         OUT3 output: terminals 22, 23, 24         Contact type         Rated current         UL Rating         Max rated voltage         Rated current         UL Rating         Max rated voltage         Mechanical / electrical endurance         OUT4 and OUT 5 outputs: terminals 25         Contact type         Rated current         UL Rating         Max rated voltage         Mechanical / electrical endurance         OUT4 and OUT 5 outputs: terminals 25         Contact type         Rated current         UL Rating         Max rated voltage         Mechanical / electrical endurance         Maximum current at contact common         OUT6 and OUT 7 outputs: terminals 24         Contact type         Rated current         UL Rating         Max rated voltage         Mechanical / electrical endurance         Maxing         Max rated voltage         Mechanical / electrical endurance | 10 e 11,12<br>2 x 1 NO<br>AC1 - 8A 250V~ DC1 - 8A 30V=<br>AC15 - 1.5A 250V~<br>B300<br>30V= 1A Pilot Duty<br>300V~<br>1 x10 <sup>7</sup> / 1x10 <sup>5</sup> ops<br>1 changeover<br>AC1 - 8A 250V~ DC1 - 8A 30V=<br>AC15 - 1.5A 250V~<br>B300<br>30V= 1A Pilot Duty<br>300V~<br>1x10 <sup>7</sup> / 1x10 <sup>5</sup> ops<br>5,26,27<br>2 x 1 NO + contact common<br>AC1 - 8A 250V~ DC1 - 8A 30V=<br>AC15 - 1.5A 250V~<br>B300<br>30V= 1A Pilot Duty<br>300V~<br>1x10 <sup>7</sup> / 1x10 <sup>5</sup> ops<br>10A<br>3,29,30<br>2 x 1 NO + contact common<br>AC1 - 8A 250V~ DC1 - 8A 30V=<br>AC15 - 1.5A 250V~<br>B300<br>30V= 1A Pilot Duty<br>300V~<br>1x10 <sup>7</sup> / 1x10 <sup>5</sup> ops<br>10A<br>3,29,30<br>2 x 1 NO + contact common<br>AC1 - 8A 250V~ DC1 - 8A 30V=<br>AC15 - 1.5A 250V~<br>B300<br>30V= 1A Pilot Duty<br>300V~<br>1x10 <sup>7</sup> / 1x10 <sup>5</sup> ops                                                                                                    |  |  |
| OUT1 and OUT 2 outputs: terminals 9.         Contact type         Rated current         UL Rating         Max rated voltage         Mechanical / electrical endurance         OUT3 output: terminals 22, 23, 24         Contact type         Rated current         UL Rating         Max rated voltage         Mechanical / electrical endurance         OUT4 and OUT 5 outputs: terminals 22         Contact type         Rated current         UL Rating         Max rated voltage         Mechanical / electrical endurance         OUT4 and OUT 5 outputs: terminals 23         Contact type         Rated current         UL Rating         Max rated voltage         Mechanical / electrical endurance         Maximum current at contact common         OUT6 and OUT 7 outputs: terminals 24         Contact type         Rated current         UL Rating         Max rated voltage         Mechanical / electrical endurance         Max rated voltage         Mechanical / electrical endurance         Maximum current at contact common                                        | 10 e 11,12<br>2 x 1 NO<br>AC1 - 8A 250V~ DC1 - 8A 30V=<br>AC15 - 1.5A 250V~<br>B300<br>30V= 1A Pilot Duty<br>300V~<br>1x10 <sup>7</sup> / 1x10 <sup>5</sup> ops<br>1 changeover<br>AC1 - 8A 250V~ DC1 - 8A 30V=<br>AC15 - 1.5A 250V~<br>B300<br>30V= 1A Pilot Duty<br>300V~<br>1x10 <sup>7</sup> / 1x10 <sup>5</sup> ops<br>5,26,27<br>2 x 1 NO + contact common<br>AC1 - 8A 250V~ DC1 - 8A 30V=<br>AC15 - 1.5A 250V~<br>B300<br>30V= 1A Pilot Duty<br>300V~<br>1x10 <sup>7</sup> / 1x10 <sup>5</sup> ops<br>10A<br>3,29,30<br>2 x 1 NO + contact common<br>AC1 - 8A 250V~ DC1 - 8A 30V=<br>AC15 - 1.5A 250V~<br>B300<br>30V= 1A Pilot Duty<br>300V~<br>1x10 <sup>7</sup> / 1x10 <sup>5</sup> ops<br>10A                                                                                                    |  |  |

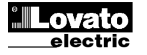

| Tensione di isolamento                      |                                                                                                    |                                |
|---------------------------------------------|----------------------------------------------------------------------------------------------------|--------------------------------|
| Alimentazione AC                            |                                                                                                    |                                |
| Tensione nominale d'isolamento              | Ui 250V~                                                                                                    |                                |
| Tensione nomi. di tenuta a impulso          | Uimp 7,3kV                                                                                                    |                                |
| Tensione di tenuta a frequenza d'esercizio  | 3k                                                                                                    | ۲V                             |
| Ingressi voltmetrici Linea1 e Linea 2       |                                                                                                    |                                |
| Tensione nominale d'isolamento              | Ui 48                                                                                                    | 30V~                           |
| Tensione nomi. di tenuta a impulso          | Uimp                                                                                                    | 7,3kV                          |
| Tensione di tenuta a frequenza d'esercizio  | 3,8                                                                                                    | kV                             |
| Uscite OUT1 e OUT 2                         |                                                                                                    |                                |
| Tipo di isolamento                          | Singolo fra O<br>Doppio verso i                                                                                                    | UT1 e OUT 2<br>restanti gruppi |
| Tensione nominale d'isolamento              | Ui 25                                                                                                    | 50V~                           |
| <b>-</b>                                    | Singolo                                                                                                    | Doppio                         |
| l'ensione nomi. di tenuta a impulso         |                                                                                                    |                                |
| l'ensione di tenuta a frequenza d'esercizio | Ι,5ΚV                                                                                                    | 3KV                            |
|                                             |                                                                                                    | -0)/                           |
| l ensione nominale d'isolamento             | UI 25                                                                                                    | 00V∼<br>7.214/                 |
| i ensione nomi. di tenuta a impulso         | Uimp                                                                                                    | 1,3KV                          |
| Tensione di tenuta a frequenza d'esercizio  | 3k                                                                                                    | (V                             |
| USCITE OU 14-5 e OU 1 6-7                   |                                                                                                    |                                |
| Tipo di isolamento                          | Singolo tra OU                                                                                                    | 14-5 e OUT 6-7                 |
| Tensione nominale d'isolamento              |                                                                                                    | 50V~                           |
|                                             | Singolo                                                                                                    | Donnio                         |
| Tensione nomi, di tenuta a impulso          | Uimp 4 8kV                                                                                                    | Llimp 7.3kV                    |
| Tensione di tenuta a frequenza d'esercizio  | 1.5kV                                                                                                    | 3kV                            |
| Condizioni ambientali di funzionamento      | 1,010                                                                                                    | OIL                            |
| Temperatura d'impiego                       | -30 - +                                                                                                    | +70°C                          |
| Temperatura di stoccaggio                   | -30 - +                                                                                                    | +80°C                          |
| Umidità relativa                            | <80% (IFC/FN                                                                                                    | N 60068-2-78)                  |
| Inquinamento ambiente massimo               | Grad                                                                                                    | do 2                           |
| Categoria di sovratensione                  | 3                                                                                                    | 3                              |
| Categoria di misura                         |                                                                                                    |                                |
| Seguenza climatica                          | Z/ABDM (IEC/EN 60068-2-61)                                                                                                    |                                |
| Resistenza agli urti                        | 15g (IEC/EN 60068-2-27)                                                                                                    |                                |
| Resistenza alle vibrazioni                  | 0.7g (IEC/EN 60068-2-6)                                                                                                    |                                |
| Connessioni                                 | •                                                                                                    | ,                              |
| Tipo di morsetti                            | Estra                                                                                                    | aibili                         |
| Sezione conduttori (min e max)              | 0,2-2,5 mmq                                                                                                    | (24÷12 AWG)                    |
| Dati d'impiego UL                           | 0,75-2.5 mm <sup>2</sup>                                                                                                    | (18-12 AWG)                    |
| Sezione conduttori (min e max)              |                                                                                                    |                                |
| Coppia di serraggio                         | 0,56 Nm (5 Lbin)                                                                                                    |                                |
| Contenitore                                 |                                                                                                    |                                |
| Esecuzione                                  | Da incasso                                                                                                    |                                |
| Materiale                                   | Policarbonato                                                                                                    |                                |
| Grado di protezione frontale                | IP54 sul tronte,<br>IP65 con guarnizione opzionale                                                                                                    |                                |
| Paga                                        | IP20 sui morsetti                                                                                                    |                                |
|                                             | 68                                                                                                    | vy                             |
| omologazioni e comornita                    | In corso                                                                                                    |                                |
|                                             | IFC/FN 61010-1                                                                                                    | EC/EN 61000-6-2                |
| Conformità a norme                          |                                                                                                    | 2-N°14                         |
| UL Marking                                  | UL508 e CSA C22.2-N°14<br>Use 60°C/75°C copper (CU) conductor<br>only / AWG Range:18 - 12 AWG / tran-<br>or solid / Field Wiring Terminals<br>Tightening Torque: 4.5lb.in<br>Flat panel mounting on a Type 1 or 4X<br>enclosure |                                |

| Insulation voltage                |                                                                                                   |            |  |  |
|-----------------------------------|---------------------------------------------------------------------------------------------------|------------|--|--|
| AC Supply                         |                                                                                                   |            |  |  |
| Rated insulation voltage          | Ui 250V~                                                                                          |            |  |  |
| Rated impulse withstand voltage   | Uimp 7.3kV                                                                                        |            |  |  |
| Power frequency withstand voltage | 3kV                                                                                               |            |  |  |
| Line 1 and Line 2 voltage inputs  |                                                                                                   |            |  |  |
| Rated insulation voltage          | Ui 480V~                                                                                          |            |  |  |
| Rated impulse withstand voltage   | Uimp 7.3kV                                                                                        |            |  |  |
| Power frequency withstand voltage | 3.8kV                                                                                             |            |  |  |
| OUT1 and OUT 2 outputs            | Oʻrala haturar (                                                                                  |            |  |  |
| Insulation type                   | Single between OUI1 and OUI 2                                                                     |            |  |  |
| Rated insulation voltage          | Li 250V~                                                                                          |            |  |  |
|                                   | Single                                                                                            | Double     |  |  |
| Rated impulse withstand voltage   | Uimp 4.8kV                                                                                        | Uimp 7.3kV |  |  |
| Power frequency withstand voltage | 1.5kV                                                                                             | 3kV        |  |  |
| OUT 3 output                      |                                                                                                   | -          |  |  |
| Rated insulation voltage          | Ui 250V~                                                                                          |            |  |  |
| Rated impulse withstand voltage   | Uimp 7.3kV                                                                                        |            |  |  |
| Power frequency withstand voltage | 3kV                                                                                               |            |  |  |
| OUT4-5 and OUT 6-7 outputs        |                                                                                                   |            |  |  |
| Insulation type                   | Single between OUT4-5 and OUT 6-7<br>Double toward the remaining groups                           |            |  |  |
| Rated insulation voltage          | Ui 250V~                                                                                          |            |  |  |
|                                   | Single                                                                                            | Double     |  |  |
| Rated impulse withstand voltage   | Uimp 4.8kV                                                                                        | Uimp 7.3kV |  |  |
| Power frequency withstand voltage | 1.5kV                                                                                             | 3kV        |  |  |
| Ambient operating conditions      |                                                                                                   |            |  |  |
| Operating temperature             | -30 - +70°C                                                                                       |            |  |  |
| Storage temperature               | -30 - +80°C                                                                                       |            |  |  |
| Relative numidity                 | <80% (IEC/EN 60068-2-78)                                                                          |            |  |  |
|                                   | 2                                                                                                 |            |  |  |
| Measurement category              | <u>5</u>                                                                                          |            |  |  |
| Climatic sequence                 | 7/ABDM (IEC/EN 60068-2-61)                                                                        |            |  |  |
| Shock resistance                  | 15g (IEC/EN 60068-2-27)                                                                           |            |  |  |
| Vibration resistance              | 0.7g (IEC/EN 60068-2-6)                                                                           |            |  |  |
| Connections                       | 5, 5,                                                                                             |            |  |  |
| Terminal type                     | Plug-in / removable                                                                               |            |  |  |
| Cable cross section (min max)     | 0.2-2.5 mm <sup>2</sup> (2412 AWG)                                                                |            |  |  |
| UL Rating                         | 0.75-2.5 mm <sup>2</sup> (18 12 AWG)                                                              |            |  |  |
| Cable cross section (min max)     | 0,73-2.3 IIIIIF (10 IZ AWG)                                                                       |            |  |  |
| Tightening torque                 | 0.56 Nm (5 lbin)                                                                                  |            |  |  |
| Housing                           | Fluch                                                                                             |            |  |  |
|                                   | Flush mount                                                                                       |            |  |  |
|                                   | Polycarbonate                                                                                     |            |  |  |
| Degree of protection              | IP65 with optional gasket<br>IP20 terminals                                                       |            |  |  |
| Weight                            | 68                                                                                                | 0g         |  |  |
| Certifications and compliance     |                                                                                                   |            |  |  |
| cULus                             | Pen                                                                                               | ding       |  |  |
| Reference standards               | IEC/EN 61010-1, IEC/EN 61000-6-2<br>IEC/ EN 61000-6-3<br>UL508 and CSA C22.2-N°14                 |            |  |  |
| UL Marking                        | AWG Range: 18 - 12 AWG stranded or solid<br>Field Wiring Terminals Tightening Torque:<br>4.5lb.in |            |  |  |
|                                   | Flat panel mounting on a Type 1 or 4X<br>enclosure                                                |            |  |  |

# Cronologia revisioni manuale

| Rev | Data       | Note            | Rev | Date       | Notes         |
|-----|------------|-----------------|-----|------------|---------------|
| 00  | 30/07/2014 | Prima revisione | 00  | 30/07/2014 | First release |
|     |            |                 |     |            |               |
|     |            |                 |     |            |               |

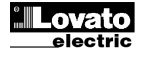

Manual revision history